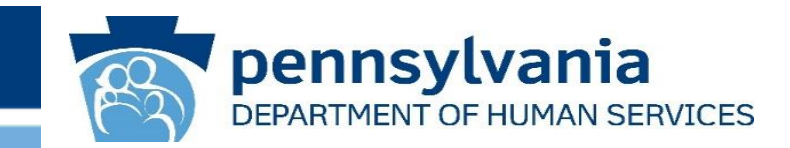

## Pennsylvania Department of Human Services DHS CARES Act Funding Tracking Tool – Final Reporting User Guide

Office of Child Development and Early Learning (OCDEL) Office of Developmental Programs (ODP) Office of Medical Assistance Programs (OMAP) Office of Long-Term Living (OLTL) Office of Income Maintenance (OIM)

Version 1.6 December 9, 2020

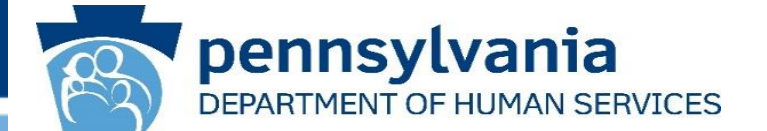

- This User Guide provides an overview of how to use the DHS CARES Act Funding Tracking Tool for Final Reporting for Act 24 of 2020. The document also includes frequently asked questions and troubleshooting support.
- To assist providers in projecting eligible costs, DHS recommends using the cost report provided by your program office.
- The entities covered in this user guide include:

| OCDEL        | ODP/MA       | OLTL                                                                                         | OIM                                                          |
|--------------|--------------|----------------------------------------------------------------------------------------------|--------------------------------------------------------------|
| All Entities | All Entities | PAS/HHA Entities<br>ResHab Entities<br>ADC Entities<br>PCH/AL Entities<br>Nursing Facilities | Domestic Violence<br>Legal Assistance<br>Homeless Assistance |

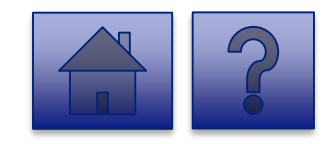

## Table of Contents

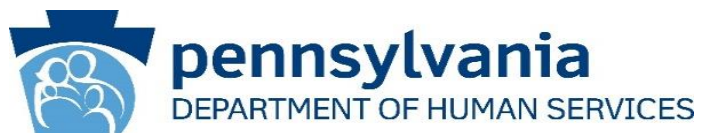

| Section                        | Торіс                                                                                 | Page # |
|--------------------------------|---------------------------------------------------------------------------------------|--------|
| Logging in                     | First Time Account Set-Up (One-Time Activity for new Business Portal Users)           | 5      |
|                                | Risk-Based Authentication Login                                                       | 10     |
|                                | Ongoing Login                                                                         | 16     |
| Using the Data Collection Tool | Homepage Overview                                                                     | 19     |
|                                | Final Report: OCDEL Entities                                                          | 21     |
|                                | Final Report: ODP/MA Entities                                                         | 31     |
|                                | Final Report: OLTL PAS/HHA Entities                                                   | 41     |
|                                | Final Report: OLTL ResHab Entities                                                    | 51     |
|                                | Final Report: OLTL ADC Entities                                                       | 63     |
|                                | Final Report: OLTL PCH/AL Entities                                                    | 73     |
|                                | Final Report: OLTL Nursing Facilities                                                 | 83     |
|                                | Final Report: Domestic Violence/Legal Assistance/Homeless Assistance Grantee Entities | 95     |
| Troubleshooting                | Frequently Asked Questions (FAQs)                                                     | 108    |
|                                | Password Reset                                                                        | 114    |
|                                | Additional Support                                                                    | 119    |
|                                | Jump to the Table of Jump to the FAQs                                                 |        |

Utilize these buttons throughout the User guide to:

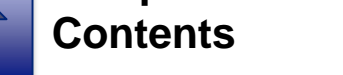

Jump to the FAQs

5

Logging In

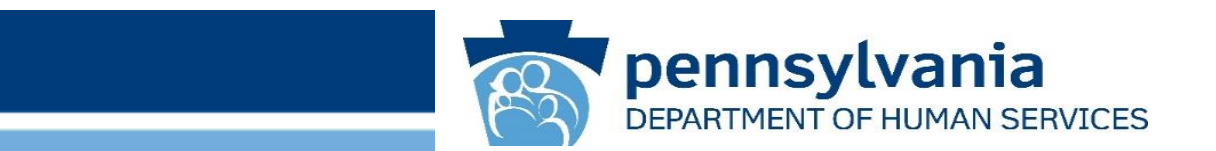

## **First Time Account Set-Up**

## (One-Time Activity for New Business Portal Users)

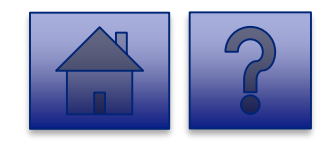

#### First Time Account Set-Up (One-Time Activity)

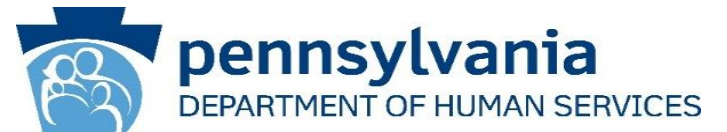

**Note:** This is a one-time activity to set up your user Account. After setting up your account, refer to the <u>Risk Based</u> <u>Authentication (RBA) Login or Ongoing Login instructions</u>. If you already have a Commonwealth Business Partner user account, these steps are not required. Please Proceed to Slide 12.

1. Click on the link below to navigate to the login page:

https://www.hhsidm.state.pa.us/iam/im/businesspartners/ca12/index.jsp

**Note:** Your login ID and password were provided to you in two separate automated emails from <u>PW, Unified Security inbox</u> (ra-unifiedsecurity@pa.gov).

*Note:* The recommended browsers are Google Chrome and Microsoft Edge.

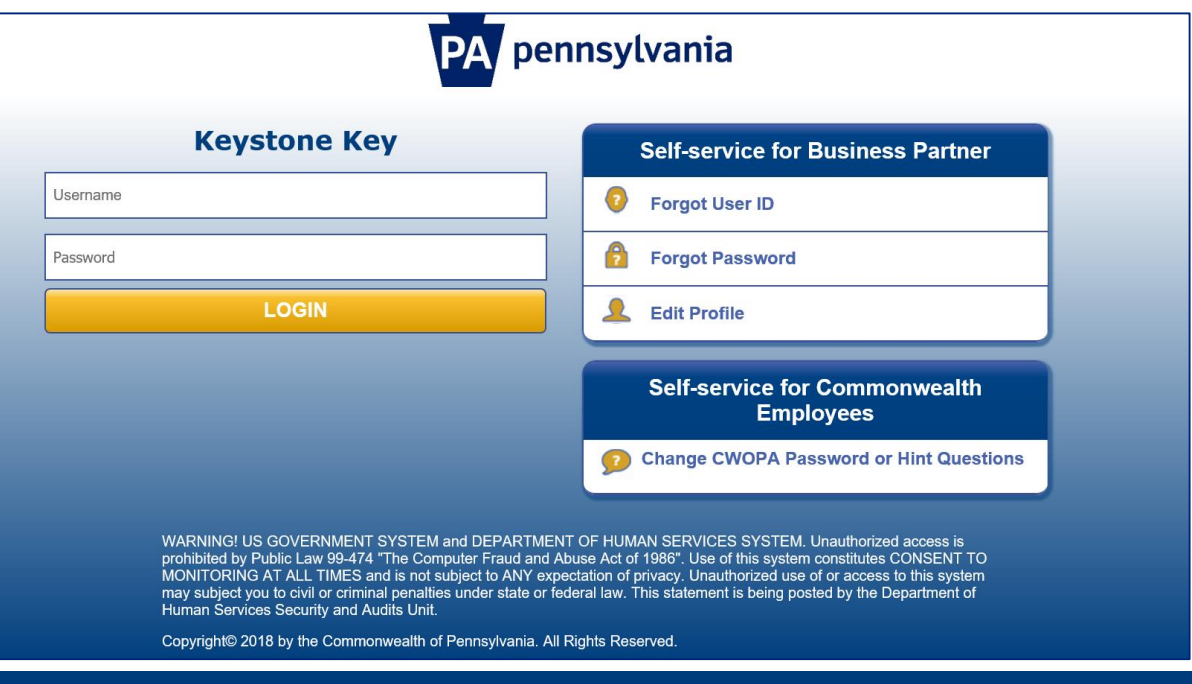

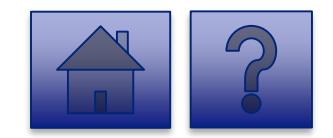

#### **User Release Agreement Page**

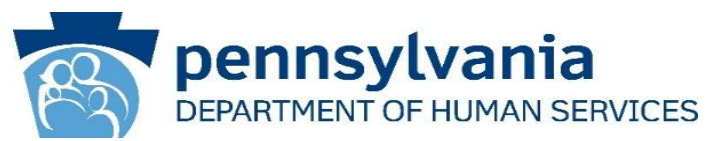

- 2. Review the Management Directive.
- 3. Select "I have read, fully understand, and agree to the Management Directive" radio button.
- 4. Enter your Full Name in the **Full Name Box** to E-Sign.
- 5. Click [Next].

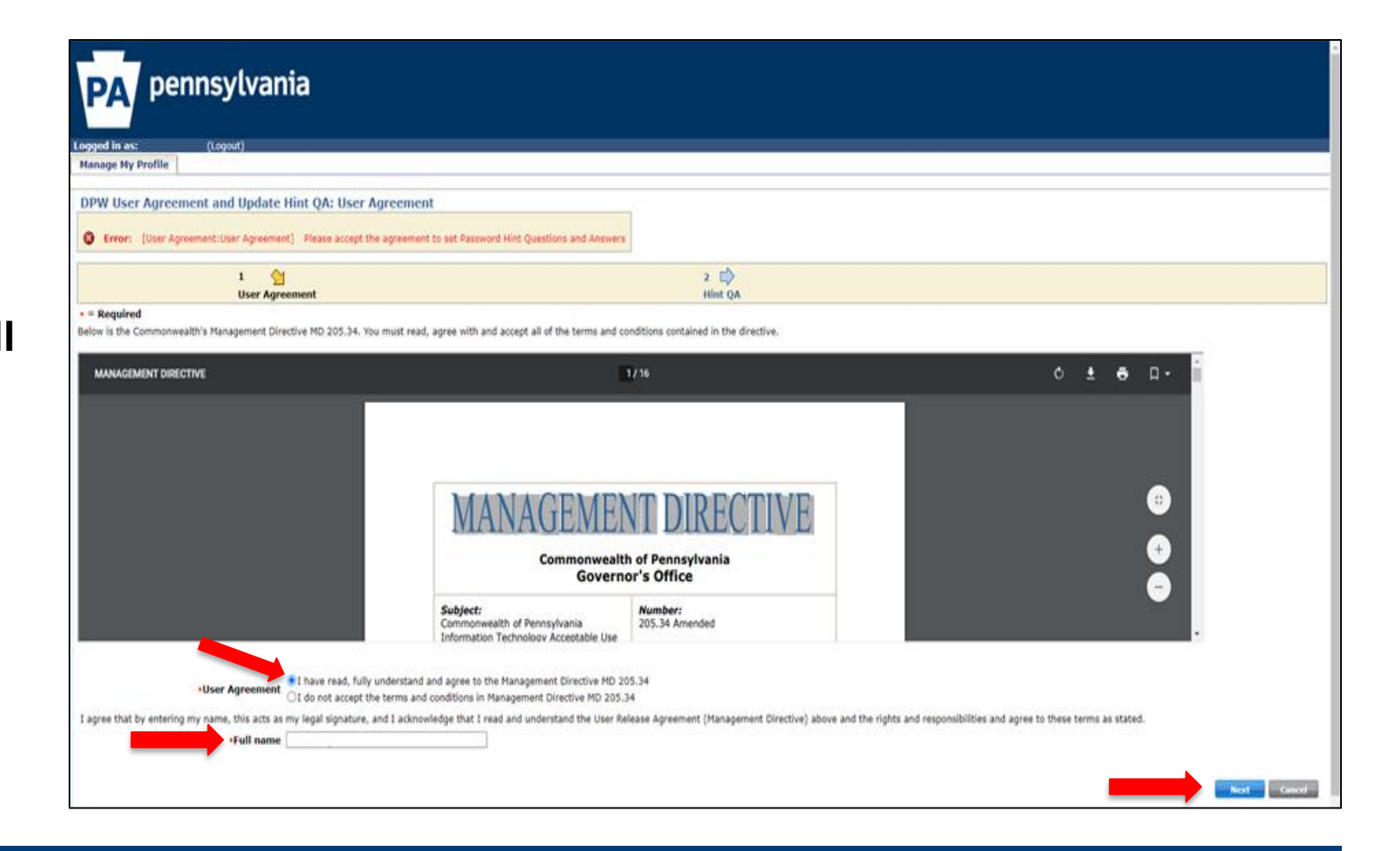

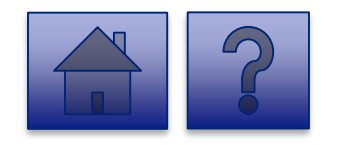

#### Verify Account and Password Page

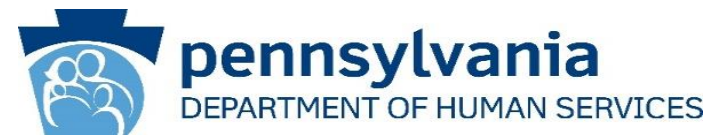

- 6. On the next page, validate your account information.
- Please set a new password in the Password field per the requirements and Confirm Password.
- 8. Provide your response to the **Security Questions.**
- 9. Click [Submit].

| PA pe                | IIISylvallia                            |                                                                                                    |
|----------------------|-----------------------------------------|----------------------------------------------------------------------------------------------------|
| Loggod in act        | (Langut)                                |                                                                                                    |
| Manage My Profile    | (Euguar)                                |                                                                                                    |
|                      |                                         |                                                                                                    |
| DHS Update Hint      | Questions                               |                                                                                                    |
| • = Required         |                                         |                                                                                                    |
|                      |                                         |                                                                                                    |
| User ID              | b-testuser                              |                                                                                                    |
| First Name           | test                                    |                                                                                                    |
| Last Name            | test                                    |                                                                                                    |
| •Password            | •••••                                   | Passion Obligh Requirements         - at least one Lupperrase Letters.         - at least one Lupperrase Letters.         - at least one Lupperrase Letters.         - at least one Lupperrase Letters.         - at least one Lupperrase Letters.         - at least one Lupperrase Letters.         - at least one Lupperrase Letters.         - at least one Lupper (dig1),         - at least one Lupper (dig1),         - at least one Lupper (dig1),         - May nether contain the user (D, nor any part of the user's full name.         - May nether contain the user (D, nor any part of the satt on pervision)         - May nether contain the user (dig1), and (dig1) |
| •Confirm Password    | •••••                                   |                                                                                                    |
| Email                | testuser@test.com                       |                                                                                                    |
| •Confirm Email       | testuser@test.com                       |                                                                                                    |
| •Security Question 1 | What is the first school you attended 💙 |                                                                                                    |
| •Answer 1            | test1                                   |                                                                                                    |
| •Security Question 2 | What is the first school you attended 💙 |                                                                                                    |
| •Answer 2            | test2                                   |                                                                                                    |
| •Security Question 3 | What is the first school you attended 💙 |                                                                                                    |
| •Answer 3            | test4                                   |                                                                                                    |
| Primary Phone        | 123-123-4123                            |                                                                                                    |
|                      |                                         |                                                                                                    |
|                      |                                         | Submit Cancel                                                                                                    |

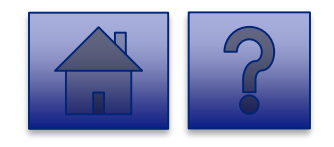

### **Completion Page**

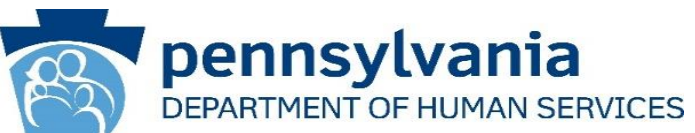

## 10. A Task Completed message displays. This completes the initial login process for setting up your account. 11. Proceed to the next

step, Risk Based Authentication.

|   | SECUT                        | IRITY ARCHITECTU            | JRE URLs 🗙                    | Confirmation       | 1                 | × +      | +                |                      |                          |           |                 |                    |             |             |         |
|---|------------------------------|-----------------------------|-------------------------------|--------------------|-------------------|----------|------------------|----------------------|--------------------------|-----------|-----------------|--------------------|-------------|-------------|---------|
|   | $\leftarrow \   \rightarrow$ | C 🛆 🔒                       | hhsidm-sat.                   | state.pa.us/iam/in | m/businesspartner | rs/ca12/ | index.jsp?faces  | ViewId=/app/page/pro | file/profile.jsp         |           |                 |                    |             |             |         |
| l | Apps                         | Commonwe                    | ealth of 💀                    | SAT DELETE ORG     | SECURITY ARC      | CHITE    | S PRDCYBER       | OHSDEV/SiteMinder    | r 🚯 DHSPASDEV/Passw      | SATCYBER  | Management Cons | SAT LB PVWA - SITE | 💰 PRDPWA002 | S PRDPWA001 | New Tab |
|   | 600                          | <b>penns</b>                | <b>Ylvania</b><br>NT OF PUBLI | C WELFARE          |                   |          |                  |                      |                          |           |                 |                    |             |             |         |
| • | Task C<br>Your Pas           | Completed.<br>ssword and Se | curity Answe                  | rs have been su    | ccessfully saved. | . Please | e close this bro | wser and open a new  | window to login into the | e system. |                 |                    |             |             |         |
|   | Close 1                      | Window                      |                               |                    |                   |          |                  |                      |                          |           |                 |                    |             |             |         |

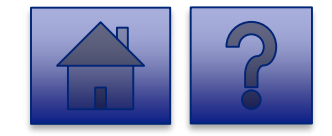

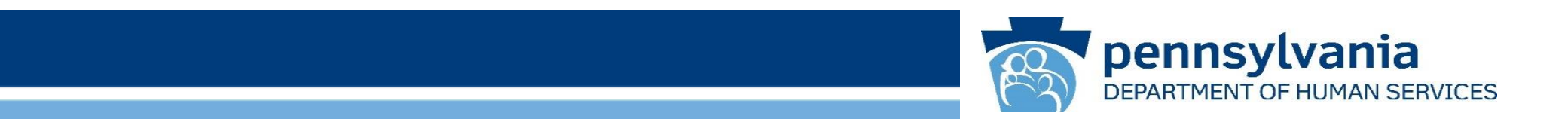

# Risk Based Authentication (RBA) Login

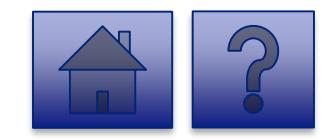

### About Risk-Based Authentication

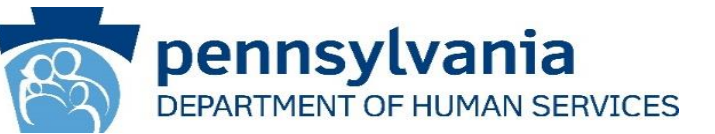

What is Risk-Based Authentication? Risk-Based Authentication (RBA) evaluates the risk of a login transaction and identifies if an increased level of authentication is required. If the transaction is considered low risk, the user is directed to their desired application. Similarly, if the transaction is considered high risk, the user is prompted for another level of authentication beyond their user ID and password.

Why is this needed?

The Commonwealth of Pennsylvania has taken additional measures to protect users' personal information. RBA has been implemented in order to help ensure that the identity of users is protected on state agency sites.

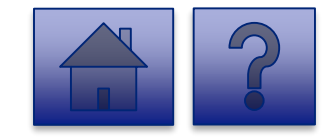

### Tool Login Page

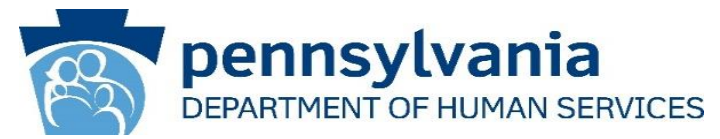

1. Open your web browser.

**Note:** The recommended browsers are Google Chrome and Microsoft Edge.

- 2. Click on <u>https://pop.copacld.com/cfa</u> <u>st/covid</u> to navigate to the Website.
- 3. Enter your credentials-Username and Password on the login screen.
- 4. Click [Login].

| PA pennsylvania |                                         |  |  |  |
|-----------------|-----------------------------------------|--|--|--|
| Keystone Key    | Self-service for Business Partner       |  |  |  |
| Username        | Forgot User ID                          |  |  |  |
| Password        | Porgot Password                         |  |  |  |
| LOGIN           | Ledit Profile                           |  |  |  |
|                 | Self-service for Commonwealth Employees |  |  |  |
|                 | Change CWOPA Password or Hint Questions |  |  |  |

WARNING! US GOVERNMENT SYSTEM and DEPARTMENT OF HUMAN SERVICES SYSTEM. Unauthorized access is prohibited by Public Law 99-474 "The Computer Fraud and Abuse Act of 1986". Use of this system constitutes CONSENT TO MONITORING AT ALL TIMES and is not subject to ANY expectation of privacy. Unauthorized use of or access to this system may subject you to civil or criminal penalties under state or federal law. This statement is being posted by the Department of Human Services Security and Audits Unit.

Copyright© 2016 by the Commonwealth of Pennsylvania. All Rights Reserved.

#### **Security Code Verification Page**

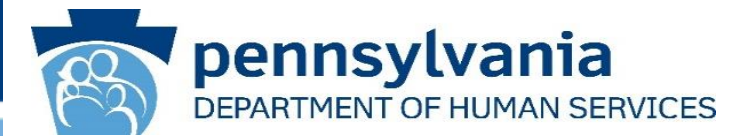

- 2. Enter the security code sent to your registered email address. The code is sent from: *automatedemailDONOTREPLY@pa.gov*
- 3. Click [Next].

|                                                                                                    | Email Security Code Verification                                                                             |  |
|----------------------------------------------------------------------------------------------------|----------------------------------------------------------------------------------------------------|--|
| Control       Control         Control       Control         Control       Control | A security code has been sent to c********@y***.com What is the security code from the email? Unlide entries |  |

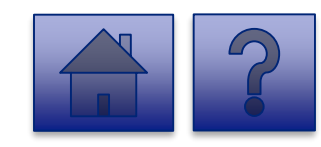

**Note:** If the security code is entered incorrectly five times, your account will be locked. You will need to contact the help desk at <u>RA-PWDHSMFAHELPDESK@pa.gov</u> to unlock it. This security code will expire after one hour. If your code expires, you will have to repeat steps one through three in order to receive a new security code.

### **Device Selection Page**

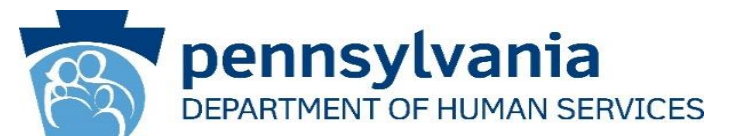

- Select either Private
   Device or Public Shared
   Device based on the criteria below:
  - Select **Private** if you are logging in from your personal laptop.
    - Note: You will not be prompted for RBA again for 12 hours.
  - Select **Public** if you are logging in from any public computer such as a library or a hotel business center.

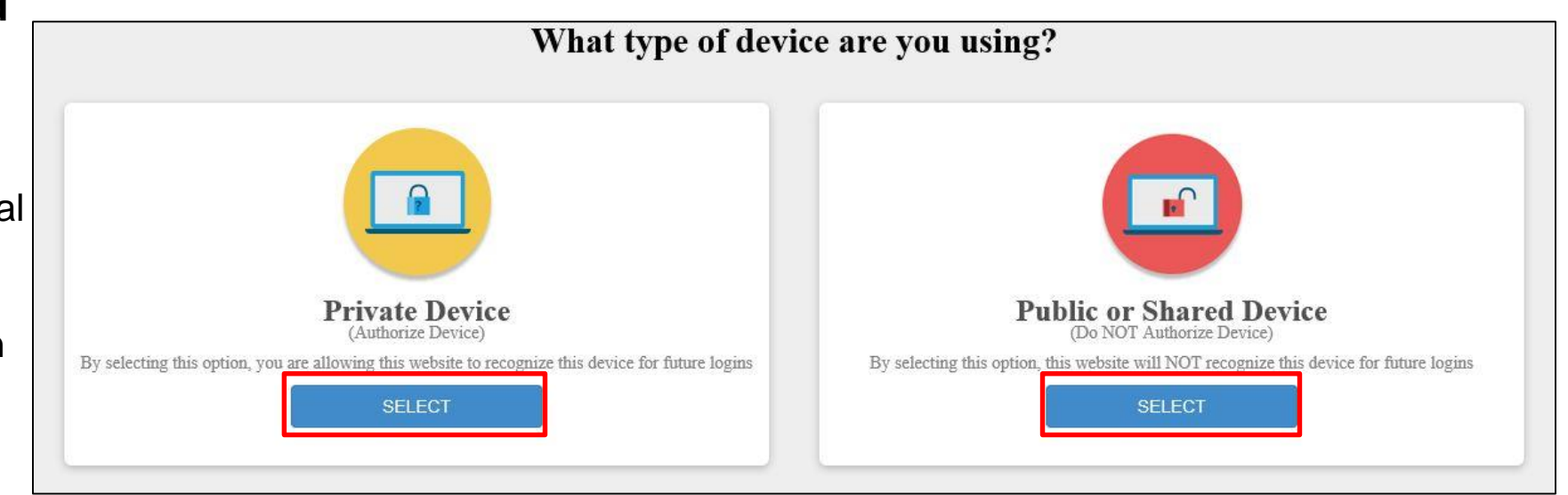

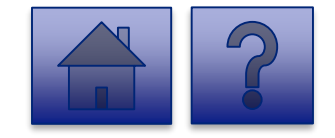

### Login Completion

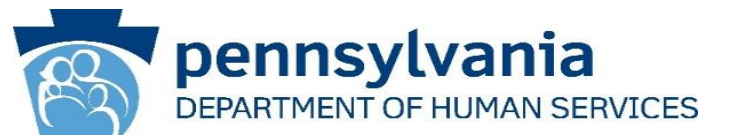

Login is complete and you are directed to the Licensed Facility COVID Data Collection page.

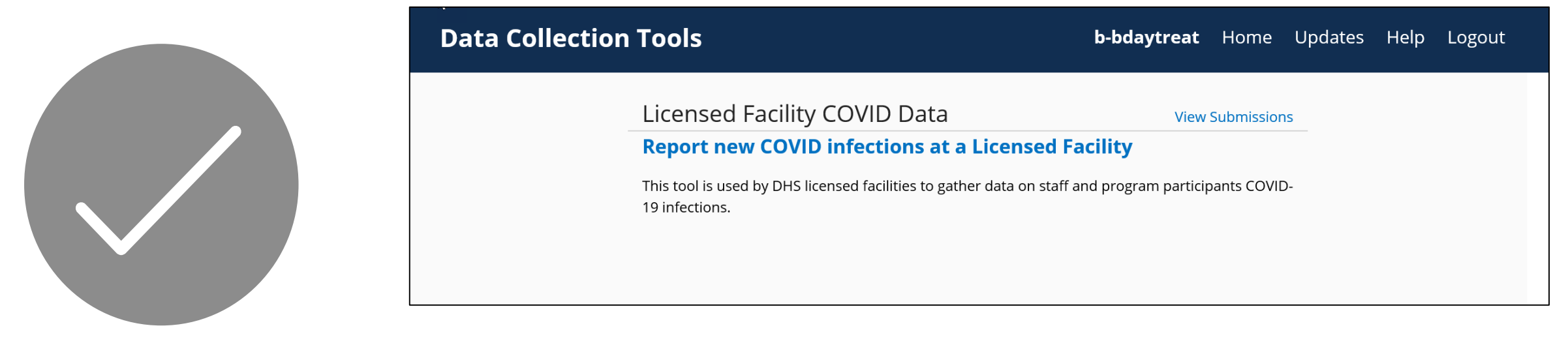

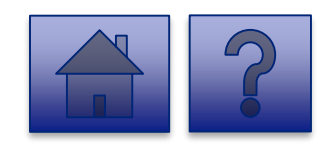

Note: Your session will remain active until you close your browser or log off from the application.

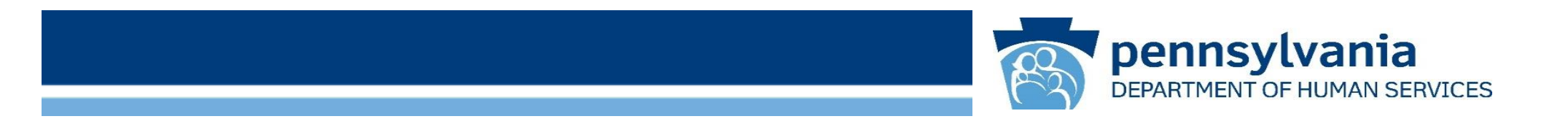

## **Ongoing Login**

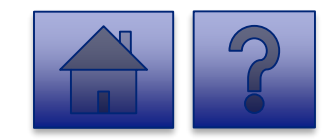

#### Login Page

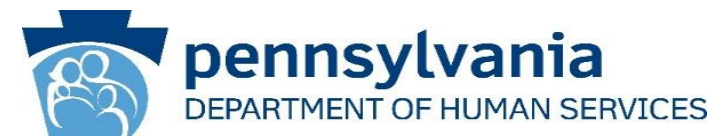

1. Open your web browser.

*Note:* The recommended browsers are Google Chrome and Microsoft Edge.

- 2. Click on https://pop.copacld.com/cfast /covid to navigate to the Website.
- 3. Enter your credentials in the **Username** and **Password** fields.
- 4. Click [Login].

| PA           | pennsylvania                            |
|--------------|-----------------------------------------|
| Keystone Key | Self-service for Business Partner       |
| Username     | Forgot User ID                          |
| Password     | Forgot Password                         |
| LOGIN        | Edit Profile                            |
|              | Self-service for Commonwealth Employees |
|              | Change CWOPA Password or Hint Questions |

WARNING! US GOVERNMENT SYSTEM and DEPARTMENT OF HUMAN SERVICES SYSTEM. Unauthorized access is prohibited by Public Law 99-474 "The Computer Fraud and Abuse Act of 1986". Use of this system constitutes CONSENT TO MONITORING AT ALL TIMES and is not subject to ANY expectation of privacy. Unauthorized use of or access to this system may subject you to civil or criminal penalties under state or federal law. This statement is being posted by the Department of Human Services Security and Audits Unit.

Copyright© 2016 by the Commonwealth of Pennsylvania. All Rights Reserved.

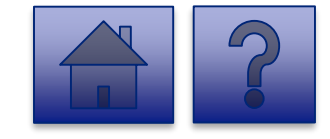

# **Using the Data Collection Tool**

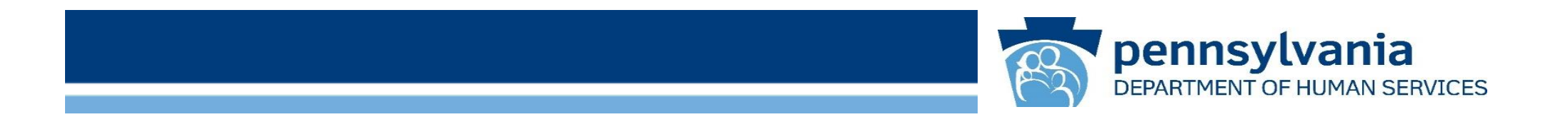

## **Homepage Overview**

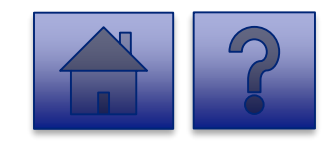

#### Home Page

### pennsylvania DEPARTMENT OF HUMAN SERVICES

b-bdaytreat Home Updates Help Logout

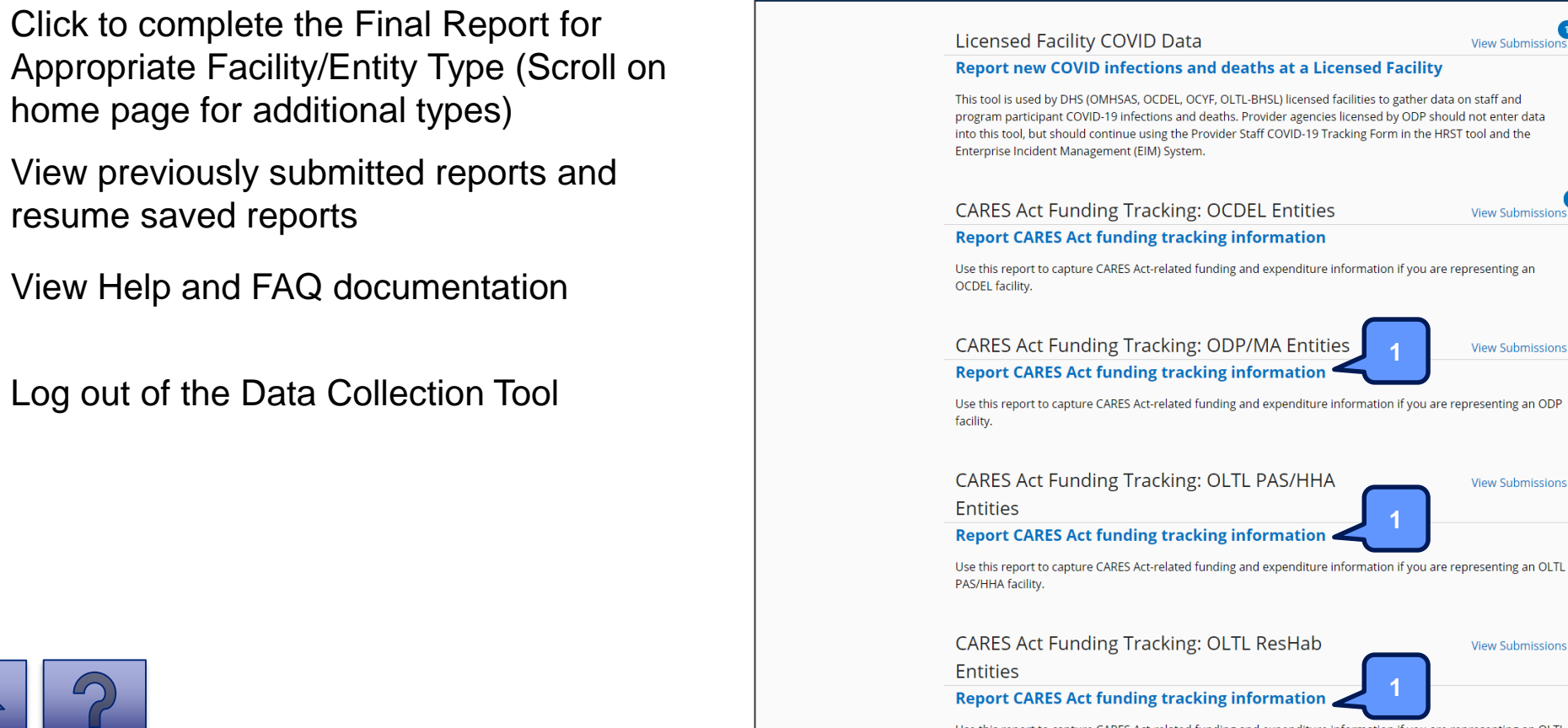

Data Collection Tools

Use this report to capture CARES Act-related funding and expenditure information if you are representing an OLTL ResHab facility.

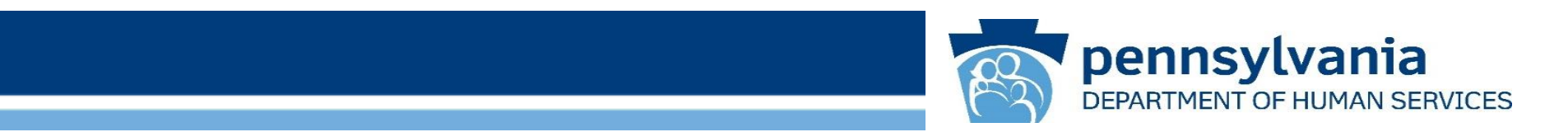

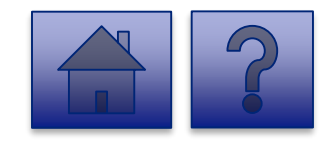

#### Home Page

**pennsylvania** DEPARTMENT OF HUMAN SERVICES

Under the CARES Act Funding Tracking: OCDEL Entities heading, the Report CARES Act Funding Tracking information link allows users to enter the final report information for OCDEL entities.

 Click on the Report CARES Act funding tracking information link.

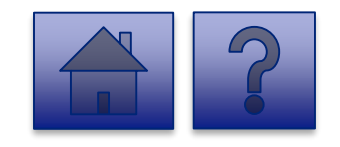

| on Tools |                                                                                                    | Home                                             | Updates | Help |
|----------|----------------------------------------------------------------------------------------------------|--------------------------------------------------|---------|------|
|          |                                                                                                    |                                                  | 18      |      |
|          | Licensed Facility COVID Data                                                                                                    | View Submission                                  | F       |      |
|          | Report NetW CVVID Intections and operating at a set of the set of the set of the set of the set of the set of the Set of the Set of | on staff and<br>d not enter data<br>tool and the |         |      |
|          | CARES Act Funding Tracking: OCDEL Entities                                                                                                    | View Submission:                                 | 0       |      |
|          | Report CARES Act funding tracking information                                                                                                    |                                                  |         |      |
|          | Use this report to capture CARES Act-related funding and expenditure information if you are re<br>OCDEL facility.                                                                                                    | presenting an                                    |         |      |
|          | CARES Act Funding Tracking: ODP/MA Entities                                                                                                    | View Submissions                                 |         |      |
|          | Report CARES Act funding tracking information                                                                                                    |                                                  |         |      |
|          | Use this report to capture CARES Act-related funding and expenditure information if you are re<br>facility.                                                                                                    | presenting an ODP                                |         |      |
|          | CARES Act Funding Tracking: OLTL PAS/HHA<br>Entities                                                                                                    | View Submission                                  |         |      |
|          | Report CARES Act funding tracking information                                                                                                    |                                                  |         |      |
|          | Use this report to capture CARES Act-related funding and expenditure information if you are re<br>PASI/HIA facility.                                                                                                    | presenting an OLTL                               |         |      |
|          | CARES Act Funding Tracking: OLTL ResHab<br>Entities                                                                                                    | View Submission:                                 |         |      |
|          | Report CARES Act funding tracking information                                                                                                    |                                                  |         |      |
|          | Use this report to capture CARES Act-related funding and expenditure information if you are re<br>ResHab facility.                                                                                                    | presenting an OLTL                               |         |      |
|          | CARES Act Funding Tracking: OLTL ADC<br>Entities                                                                                                    | View Submission:                                 |         |      |
|          | Report CARES Act funding tracking information                                                                                                    |                                                  |         |      |
|          | Use this report to capture CARES Act-related funding and expenditure information if you are re<br>ADC facility.                                                                                                    | presenting an OLTL                               |         |      |
|          | CARES Act Funding Tracking: OLTL PCH/AL<br>Entities                                                                                                    | View Submission                                  |         |      |
|          | Report CARES Act funding tracking information                                                                                                    |                                                  |         |      |
|          | Use this report to capture CARES Act-related funding and expenditure information if you are re<br>PCH/AL facility.                                                                                                    | presenting an OLTL                               |         |      |
|          | CARES Act Funding Tracking: OLTL Nursing<br>Facilities                                                                                                    | View Submission:                                 | 0       |      |
|          | Report CARES Act funding tracking information                                                                                                    |                                                  |         |      |
|          | Use this report to capture CARES Act-related funding and expenditure information if you are re<br>Nursing facility.                                                                                                    | presenting an OLTL                               |         |      |
|          | CARES Act Funding Tracking: Domestic                                                                                                    | View Submission:                                 |         |      |
|          | Violence/Legal Assistance/Homeless                                                                                                    |                                                  |         |      |
|          | Assistance Grantee Entities                                                                                                    |                                                  |         |      |
|          | Report CARES Act funding tracking information                                                                                                    |                                                  |         |      |
|          | Use this report to capture CARES Act-related funding and expenditure information if you are re<br>Domestic Voilence/Legal Assistance/Homeless Assistance Grantee                                                                                                    | presenting a                                     |         |      |

### pennsylvania DEPARTMENT OF HUMAN SERVICES

#### Instructions:

2. Select a **Child Care Entity Name** from the dropdown list. CARES A

**Note:** Legal Entities are listed by Facility ID and/or Legal Name. The Legal Entity identifier selection type will change based on logged-in user.

**Tip:** If a user has a number of facilities listed, you can type into the search field the Facility ID and/or Legal Name and the results will narrow.

| ntities                                                                                                    | H                 | ome |
|----------------------------------------------------------------------------------------------------|-------------------|-----|
| Data Collection Tools / CARES Act Funding Tracking: OCDEL Entities                                                                         |                   |     |
| Please select the Child Care Entity Name that you are reporting on behalf of (Lega<br>selection type will change based on logged-in user). | Entity identifier |     |
| þelect                                                                                                    | ✓                 |     |
| 1090050257 KIDSPEACE NATIONAL CENTERS                                                                                                    | A                 |     |
| 1060050138 KIDSPEACE NATIONAL CENTERS                                                                                                    |                   |     |
| 1060050137 KIDSPEACE NATIONAL CENTERS                                                                                                    |                   |     |
| 2390050107 ADAMS HOUSE                                                                                                    |                   |     |
| 001674422 FAYETTE COUNTY COMMUNITY ACTION AGENCY INC                                                                                       |                   |     |
|                                                                                                    |                   |     |
| 001092003 BETHLEHEIM TWCA ADOLT DAT SERVICE                                                                                                |                   |     |

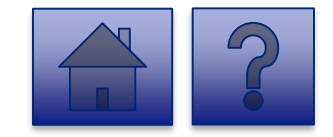

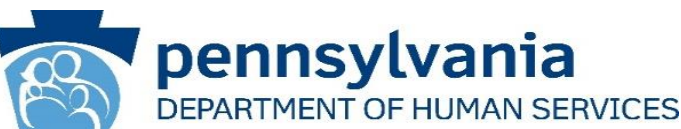

- 3. Complete each of the Form Fields on Page 1.
- 4. To continue to Page 2, select the **[Next Page]** button.

*Note:* All fields are required and are denoted by a red asterisk (\*).

*Tip:* Help text is available in grey italics below each question for additional guidance.

**Tip:** If you are not ready to submit the report, click the **[Save for Later]** button. You can access saved services from the home page using the **View Submissions** link.

| ing Tracking: OCDEL Er                                                | ntities                                                                                                    | treat H                                                       | Home                                                 | Updates                                                                                      | Help                                                 | Logout   |
|-----------------------------------------------------------------------|----------------------------------------------------------------------------------------------------|---------------------------------------------------------------|------------------------------------------------------|----------------------------------------------------------------------------------------------|------------------------------------------------------|----------|
| Data                                                                  | Collection Tools / CARES Act Funding Tracking: OCDEL Entities                                                                                                    |                                                               |                                                      |                                                                                              |                                                      |          |
| Pl                                                                    | ease select the Child Care Entity Name that you are reporting on behalf of (Legal Entity identifier<br>election type will change based on logged-in user).                                                                | Dow                                                           | nload Fo                                             | rm                                                                                           |                                                      |          |
|                                                                       | 2390050107 ADAMS HOUSE                                                                                                    |                                                               |                                                      |                                                                                              |                                                      |          |
| 1                                                                     | 2                                                                                                    |                                                               |                                                      |                                                                                              |                                                      |          |
| Page                                                                  | e 1 Page 2                                                                                                    |                                                               |                                                      |                                                                                              |                                                      |          |
| rine e<br>the A<br>Child<br>com<br>prov<br>Plea<br>Req<br>Plea<br>Joh | ased near of an approximate the cover of the person completing this survey* uired see enter the email address of the person completing this survey* uired                                                                 | the provider<br>through Ear.<br>the following<br>captured her | from rece<br>ly Learnin<br>categorie<br>e is only ti | ying future stil<br>ying future stil<br>g Resource Cen<br>s. Please note ti<br>hrough Noveml | nulus fun<br>ters, they :<br>hat Act 24<br>ber 30th. | emaining |
| jsm                                                                   | ith@facility.org                                                                                                    |                                                               |                                                      |                                                                                              |                                                      |          |
|                                                                       |                                                                                                    |                                                               | 30                                                   | 01 of 320 chara                                                                              | acter(s) re                                          | maining  |
| Did<br>Requ<br>Plea                                                   | the child care provider receive an Act 24 Round 3 CARES Act payment?*<br>uired<br>se choose whether the child care provider received an Act 24 Round 3 CARES Act payment or not.<br>Yes<br>No<br>Next Page Save for Later |                                                               |                                                      |                                                                                              |                                                      |          |
| 1                                                                     | 2                                                                                                    |                                                               |                                                      |                                                                                              |                                                      |          |

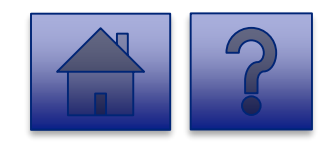

CARES Act Fu

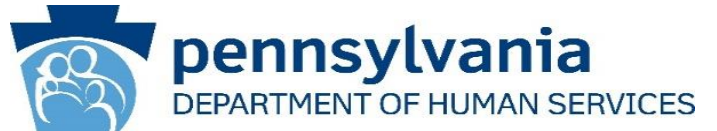

4. Complete each of the Form Fields on Page 2.

**Tip:** If any fields are not filled out, the user will not be able to submit the form and the user receives a **"Please enter a value for all required fields before submitting the form**" error message.

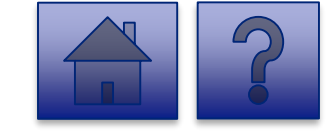

| t Funding Tracking: OCDEL Entities                                                                                                    | : Home Updates                                                                                                    | Help Logout |                                                                                                    |
|----------------------------------------------------------------------------------------------------|----------------------------------------------------------------------------------------------------|-------------|----------------------------------------------------------------------------------------------------|
| Data Collection Tools / CARES Act Funding Tracking: OCDEL I<br>Please select the Child Care Entity Name that you are<br>reporting on behalf of (Legal Entity identifier selection<br>type will change based on logged-in user).<br>2390050107 ADAMS HOUSE<br>1<br>Page 1<br><b>CARES ACT EUROING Tracking: OCDEL</b><br>This section provides information about how the provider used<br>programent received in September 2020. Do not include any funding<br>in June or July. The provider should retain records of all reporter<br>song bending in cases of an audit. In accordance with pleared and as<br>only be used for items that have not been reimbursed by only of<br>the data of COMD September 2020. Do not include any funding<br>in June or July. The provider should retain records of all reporter<br>provider hold Saugole. Jond Junding ond synaptied, and a<br>charitable donations. Please enter the amount net of any other<br>provider hold 330,000 rent expension of Junding on September 300, 100 and<br>received a SQU000 Act 24/Mound 3 CARES Act Depar-<br>provider neeved a COMD ST Bell pernsylvana Statewide Samo<br>\$10,000 and received a SQU000 Act 24/Mound 3 CARES Act Dapa<br>\$10,000 and received a SQU000 Act 24/Mound 3 CARES Act Dapa<br>subjects song 11. The provider used all their Act 24/CARE<br>30 in Questions 31. The provider used all their Act 24/CARE<br>30 in Questions 41. The spreader benome March in the<br>supplier secewed but the invince is no paid ill a later date, case<br>somether 30th, not bable purchoses of supplies, such as person<br>that are used dpr. November 30th, Please reference the U.S. The<br>and mand the south bable purchoses of supplies, such as person<br>that are used dpr. November 30th, Please reference the U.S. The<br>and many and the south provider used the such as person<br>that are used dpr. November 30th, Please reference the U.S. The<br>and many and the and the south provider such as the spreader and the south provider south as the spreader and the south provider south provider south as the spreader south provider south provider south provider south provider south provider south provider south provider s | Entities<br>Download Form<br>Entities - Section 2<br>as Act 24/Round 3 CARES Act<br>greceived from the Department<br>(Act 24/Round 3 CARES Act<br>te requirements, the funds con<br>her federal funding, state<br>regotierents, the funds con<br>her federal funding, state<br>my other funding sources such as<br>funding source. For example, the<br>before reopening in June. The<br>life usiness Assustance grant of<br>here. The child care provider<br>here provider should enter 520,000<br>S Act payment and would enter<br>2020 and November 30, 2020.<br>are some exceptions such as<br>s for leased items that end ofter<br>al protective equipment (PPE),<br>assury Coronavirus Relief Fund |             | Please enter how much of your Act 24/Round 3 CARES Act payment was spent to retain, hire additional staff, or train staff between March 1, 2020 and November 30, 2020."<br>Required<br>Please enter how much of your Act 24/Round 3 CARES Act payment was spent to retain, hire additional staff, or train staff between March 1, 2020 and November 30, 2020. This includes expenses such as staff salaries and benefits.<br>\$ 800<br>Please enter how much of your Act 24/Round 3 CARES Act payment was used to implement the Centers for Disease Control (CDC) guidance between March 1, 2020 and November 30, 2020. This includes expenses such as staff salaries and benefits.<br>\$ 800<br>Please enter how much of your Act 24/Round 3 CARES Act payment was used to implement the Centers for Disease Control (CDC) guidance between March 1, 2020 and November 30, 2020. The includes expenses like masks gloves, themmenters, enhanded Lenning, installing pleaglass, or any other changes to comply with CDC guidance.<br>\$ 10<br>Please provide the amount of any additional costs that were paid for using your Act 24/CARES Act payment.<br>Required<br>Please provide the amount of any additional costs that were paid for using your Act 24/CARES Act payment.<br>\$ 0<br>Please provide the amount of any additional costs that were paid for using your Act 24/CARES Act payment.<br>\$ 0<br>Please provide the amount of any additional costs that were paid for using your Act 24/CARES Act payment.<br>\$ 0<br>Please provide a brief description of the additional costs answered in Question 10 that were paid for using your Act 24/CARES Act payment.<br>Required<br>Please provide a brief description of the additional costs answered in Question 10 that were paid for using your Act 24/CARES Act payment.<br>Required<br>Please provide a brief description of the additional costs answered in Question 10 that were paid for using your Act 24/CARES Act payment.<br>Required |
| Enter the amount of Act 24/Round 3 CARES Act Payment<br>Required<br>Please enter the amount of Act 24/Round 3 CARES Act payment r                                                                                                    | received*<br>eceived.                                                                                                    |             | Not Applicable<br>486 of 500 character(s) remaining<br>Will your child care agency spend 100% of your Act ZUCARES Act payment for costs                                                                                                    |
| Please enter how much of your Act 24/Round 3 CARES Ac<br>things to keep the facility operational between March 1,<br>2020*<br>Required<br>Please enter how much of your Act 24/Round 3 CARES Act payme<br>spent on things to keep the facility operational between March 1<br>This includes facility expenses such as rent, leases, mortgages, in<br>business-related loans/credit cord bills.                                                                                                    | t payment was spent on<br>2020 and November 30,<br>int from September 2020 was<br>, 2020 and November 30, 2020.<br>surance, utilities, and any                                                                                                    |             | Required<br>Please see the last paragraph of instructions for Section 2 for additional information on incurred<br>costs.<br>Ves<br>No<br>Please enter the amount of Act 24/CARES Act payment that will not be spent for costs<br>incurred between March 1, 2020 and November 30, 2020. (The Commonwealth will<br>seek to recoup funds not spent as of November 30, 2020.)*                                                                                                    |
| <b>\$</b> 100                                                                                                    |                                                                                                    |             | Required<br>Please see the last paragraph of instructions for Section 2 for additional information on incurres<br>costs.                                                                                                    |

CARES

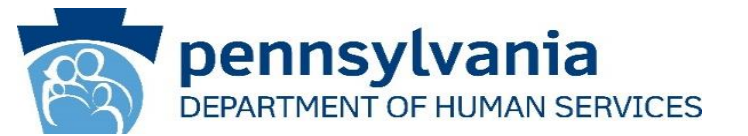

#### Section 1

This report is to be used to capture the COVID-19 funding used for facilities costs, personnel costs, or the cost associated with fulfilling the implementation of increased health and safety practices due to COVID-19. It's very important the provider complete this report to identify how funds were used. Failure to comply with the Act 24 reporting requirement will result in the Department seeking to recoup the funds and may disqualify the provider from receiving future stimulus funds. Childcare providers should prepare one cost report per location. For example, if a provider received payments through Early Learning Resource Centers, they should combine the three payments and submit the information on one report. Please enter in the total amounts for the following categories. Please note that Act 24 provides funding for expenses incurred between March 1, 2020 and November 30, 2020 as a result, reporting captured here is only through November 30th.

|   | Steps                                                                         | Description                                                                                                    |
|---|-------------------------------------------------------------------------------|----------------------------------------------------------------------------------------------------|
| 1 | Please select the Child Care Entity Name that you are reporting on behalf of. | Legal Entity identifier selection type will change based on logged-in user.                                                          |
| 2 | Please enter the name of the individual completing the survey                 | Please enter the name of an individual who has the authority to submit this survey.                                                  |
| 3 | Please enter the email address of the person completing this survey           | Email of the user indicated above.                                                                                                   |
| 4 | Did the child care provider receive an Act 24 Round 3<br>CARES Act payment?   | Please choose whether the child care provider received an Act 24 Round 3 CARES Act payment or not.<br>Select <b>Yes</b> or <b>No</b> |

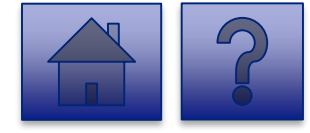

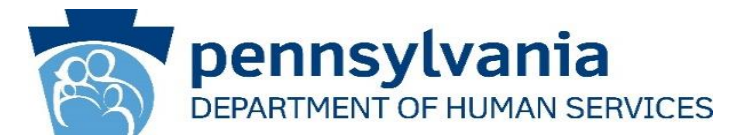

#### Section 2

This section provides information about how the provider used its Act 24/Round 3 CARES Act payment received in September 2020. Do not include any funding received from the Department in June or July. The provider should retain records of all reported Act 24/Round 3 CARES Act spending in case of an audit. In accordance with federal and state requirements, the funds can only be used for items that have not been reimbursed by any other federal funding, state funding, or provided supplies, local funding and supplied, and any other funding sources such as charitable donations. Please enter the amount net of any other funding source. For example, the provider had \$30,000 rent expense in for March, April and May before reopening in June. The provider received a COVID-19 Relief Pennsylvania Statewide Small Business Assistance grant of \$10,000 and received a \$20,000 Act 24/Round 3 CARES Act payment. The child care provider could use the \$20,000 Act 24 funding on rent. In this example, the provider should enter \$20,000 in answering Question 7. The provider used all their Act 24/CARES Act payment and would enter \$0 in Questions 8-11. Costs must be incurred between March 1, 2020 and November 30, 2020. While costs must generally be incurred by November 30th, there are some exceptions such as supplies received but the invoice is not paid till a later date, costs for leased items that end after November 30th, and bulk purchases of supplies, such as personal protective equipment (PPE), that are used after November 30th. Please reference the U.S. Treasury Coronavirus Relief Fund Guidance for additional information.

|   | Steps                                                                                                    | Description                                                                                                    |
|---|----------------------------------------------------------------------------------------------------|----------------------------------------------------------------------------------------------------|
| 1 | Enter the amount of Act 24/Round 3 CARES Act<br>Payment received                                                                                                    | Please enter the amount of Act 24/Round 3 CARES Act payment received.                                                                                                    |
| 2 | Please enter how much of your Act 24/Round 3 CARES<br>Act payment was spent on things to keep the facility<br>operational between March 1, 2020 and November 30,<br>2020 | Please enter how much of your Act 24/Round 3 CARES Act payment from September 2020<br>was spent on things to keep the facility operational between March 1, 2020 and November<br>30, 2020. This includes facility expenses such as rent, leases, mortgages, insurance,<br>utilities, and any business-related loans/credit card bills. |

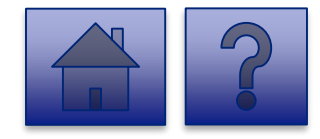

### OCDEL Question Support Overview-Page 2 (cont.)

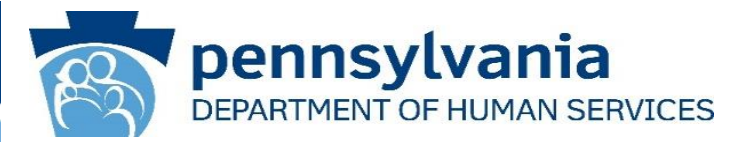

Section 2 (cont.)

|   | Steps                                                                                                    | Description                                                                                                    |
|---|----------------------------------------------------------------------------------------------------|----------------------------------------------------------------------------------------------------|
| 3 | Please enter how much of your Act 24/Round 3 CARES<br>Act payment was spent to retain, hire additional staff, or<br>train staff between March 1, 2020 and November 30, 2020             | Please enter how much of your Act 24/Round 3 CARES Act payment was spent to retain, hire additional staff, or train staff between March 1, 2020 and November 30, 2020. This includes expenses such as staff salaries and benefits.                                                                                                    |
| 4 | Please enter how much of your Act 24/Round 3 CARES<br>Act payment was used to implement the Centers for<br>Disease Control (CDC) guidance between March 1, 2020<br>and November 30, 202 | Please enter how much of your Act 24/Round 3 CARES Act payment was used to<br>implement the Centers for Disease Control (CDC) guidance between March 1, 2020 and<br>November 30, 2020. This includes expenses like masks, gloves, thermometers, enhanced<br>cleaning, installing plexiglass, or any other changes to comply with CDC guidance. |
| 5 | Please provide the amount of any additional costs that were paid for using your Act 24/CARES Act payment                                                                                | Please provide the amount of any additional costs that were paid for using your Act 24/CARES Act payment. This would be for any costs not included in the above answers. If no additional costs were paid for, please answer 0.                                                                                                    |
| 6 | Please provide a brief description of the additional costs<br>answered in Question 10 that were paid for using your<br>Act 24/CARES Act payment                                         | Please provide a brief description of any additional costs that were paid for using your Act 24/CARES Act payment. This would be for any costs not included in the above answers. If you answered 0 to Question 10, please answer N/A.                                                                                                    |
| 7 | Will your child care agency spend 100% of your Act 24/CARES Act payment for costs incurred between March 1, 2020 and November 30, 2020?                                                 | Please see the last paragraph of instructions for Section 2 for additional information on incurred costs.<br>Select <b>Yes</b> or <b>No</b>                                                                                                    |

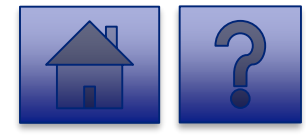

### OCDEL Question Support Overview-Page 2 (cont.)

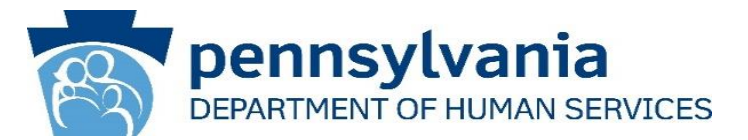

Section 2 (cont.)

|    | Steps                                                                                                    | Description                                                                                                    |
|----|----------------------------------------------------------------------------------------------------|----------------------------------------------------------------------------------------------------|
| 8  | Please enter the amount of Act 24/CARES Act payment that will not be spent<br>for costs incurred between March 1, 2020 and November 30, 2020. (The<br>Commonwealth will seek to recoup funds not spent as of November 30,<br>2020.)                                                                                                    | Please see the last paragraph of instructions for Section 2 for additional information on incurred costs.                                                                                                    |
| 9  | I, [ENTER NAME OF PERSON WITH THE AUTHORITY TO SIGN ON BEHALF<br>OF THE LEGAL ENTITY BELOW], certify, subject to the terms and penalties<br>of 18 Pa. C.S. §4904 (relating to unsworn falsification to authorities) that the<br>information contained in the forgoing Act 24 Cost Reporting Form are true<br>and correct to the best of my knowledge following reasonable investigation,<br>that the entity that I represent was in operation as of March 31, 2020, as<br>required by Act 24 of 2020; and that the Act 24 of 2020 funds were used to<br>prevent, prepare for, and respond to the coronavirus pandemic, and<br>reimburse healthcare-related expenses or lost revenues attributable to the<br>coronavirus pandemic; and, that the Act 24 of 2020 funds were not used for<br>expenses or losses that have been or will be reimbursed from other sources. | Document if the entity agrees or disagrees with the attestation<br>language. If the entity does not agree with the attestation, DHS will<br>follow up with the entity on returning the Act 24 funds.<br>Select I Agree or I Don't Agree from the dropdown. |
| 10 | Enter the Name of the Individual who can Bind Entity                                                                                                    | Enter the name of an individual who has the legal authority to bind the entity.                                                                                                    |

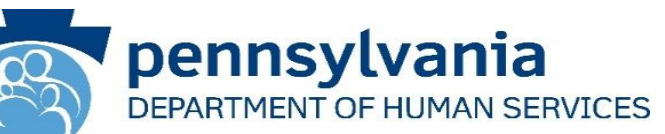

- 5. Complete the **Certification Fields** on Page 2.
- To submit the report, click the [Submit Survey] button located at the bottom of the page.
- 7. A Thank you for completing the survey! Message displays.
- 8. Click the **[Return]** button to return to the homepage.

**Tip:** If any fields are not filled out, the user will not be able to submit the form and the user receives a **"Please enter a value for all required fields before submitting the form**" error message.

| terms and penalties of 18 Pa. C.S. S4<br>authorities) that the information cc<br>Provider Act 24 Cost Reporting Surv<br>knowledge following reasonable im<br>operation as of March 31, 2020, as r<br>Required<br>Document if the entity agrees or disagre<br>agree with the attestation, DHS will follo | AN BIND ENTITY BELOW], certify, subject to the<br>4904 (relating to unsworn falsification to<br>ontained in the forgoing Pennsylvania Child Care<br>/ey are true and correct to the best of my<br>vestigation, and the entity that I represent was in<br>required by Act 24 of 2020.*<br>es with the attestation language. If the entity does not<br>wu up with the entity on returning the Act 24 funds. |
|----------------------------------------------------------------------------------------------------|----------------------------------------------------------------------------------------------------|
| I Agree                                                                                                    | <b></b>                                                                                                    |
| Enter the Name of the Individual w<br>Required<br>Enter the name of an individual who has                                                                                                    | ho can Bind Entity* s the legal authority to bind the entity.                                                                                                    |
| John Smith                                                                                                    |                                                                                                    |
| Previous Page Save for Later                                                                                                    | Submit Survey                                                                                                    |
|                                                                                                    | CARES Act Funding Tracking: OCDEL Entities                                                                                                    |
|                                                                                                    |                                                                                                    |

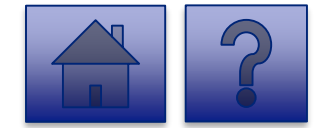

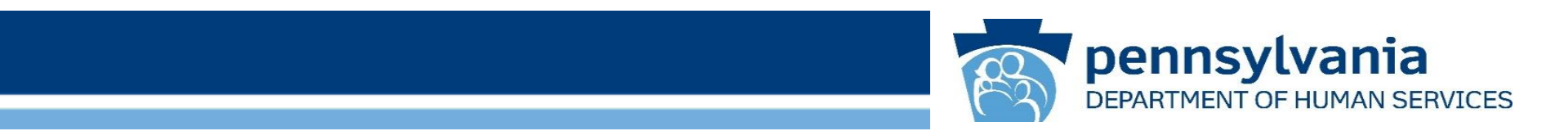

# Final Report: ODP/MA Entities

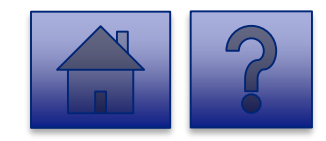

#### Home Page

Under the CARES Act Funding Tracking: ODP/MA Entities heading, the Report CARES Act Funding Tracking information link allows users to enter the final report information for OCDEL entities.

1. Click on the **Report CARES** Act funding tracking information link.

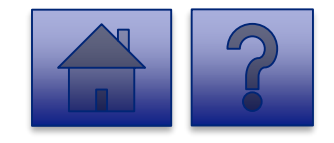

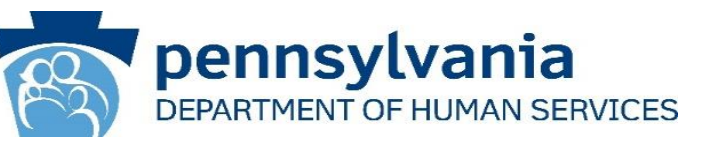

| ction Tools |                                                                                                    | Home                                                | Updates | Help |
|-------------|----------------------------------------------------------------------------------------------------|-----------------------------------------------------|---------|------|
|             |                                                                                                    |                                                     | 18      |      |
|             | Licensed Facility COVID Data                                                                                                    | View Submissions                                    |         |      |
|             | Report new COVID Intections and deaths at a Licensed rating<br>the tool is used by SIGMMS45, COCK, OCL 1985) Licensed facilities to pather data<br>program participant COVID-19 Infections and deaths. Provider agencies licensed by COD Photo<br>into this tool, Licensed and continue using the Provider Staff COVID-19 Tracking Form in the HIS<br>Entreprise incident Management (EM) System. | on staff and<br>ld not enter data<br>T tool and the |         |      |
|             | CARES Act Funding Tracking: OCDEL Entities                                                                                                    | View Submissions                                    | 0       |      |
|             | Report CARES Act funding tracking information                                                                                                    |                                                     |         |      |
|             | Use this report to capture CARES Act-related funding and expenditure information if you are n<br>OCDEL facility.                                                                                                    | epresenting an                                      |         |      |
|             | CARES Act Funding Tracking: ODP/MA Entities                                                                                                    | View Submissions                                    |         |      |
|             | Report CARES Act funding tracking information                                                                                                    |                                                     |         |      |
|             | Use this report to capture CARES Act-related funding and expenditure information if you are n<br>facility.                                                                                                    | epresenting an ODP                                  |         |      |
|             | CARES Act Funding Tracking: OLTL PAS/HHA<br>Entities                                                                                                    | View Submissions                                    |         |      |
|             | Report CARES Act funding tracking information                                                                                                    |                                                     |         |      |
|             | Use this report to capture CARES Act-related funding and expenditure information if you are n<br>PAS/HHA facility.                                                                                                    | epresenting an OLTL                                 |         |      |
|             | CARES Act Funding Tracking: OLTL ResHab<br>Entities                                                                                                    | View Submissions                                    |         |      |
|             | Report CARES Act funding tracking information                                                                                                    |                                                     |         |      |
|             | Use this report to capture CARES Act-related funding and expenditure information If you are n<br>ResHab facility.                                                                                                    | epresenting an OLTL                                 |         |      |
|             | CARES Act Funding Tracking: OLTL ADC<br>Entities                                                                                                    | View Submissions                                    |         |      |
|             | Report CARES Act funding tracking information                                                                                                    |                                                     |         |      |
|             | Use this report to capture CARES Act-related funding and expenditure information If you are n ADC facility.                                                                                                    | epresenting an OLTL                                 |         |      |
|             | CARES Act Funding Tracking: OLTL PCH/AL<br>Entities                                                                                                    | View Submissions                                    |         |      |
|             | Report CARES Act funding tracking information                                                                                                    |                                                     |         |      |
|             | Use this report to capture CARES Act-related funding and expenditure information if you are n<br>PCH/AL facility.                                                                                                    | epresenting an OLTL                                 |         |      |
|             | CARES Act Funding Tracking: OLTL Nursing<br>Facilities                                                                                                    | View Submissions                                    | 0       |      |
|             | Report CARES Act funding tracking information                                                                                                    |                                                     |         |      |
|             | Use this report to capture CARES Act-related funding and expenditure information if you are n<br>Nursing facility.                                                                                                    | epresenting an OLTL                                 |         |      |
|             | CARES Act Funding Tracking: Domestic                                                                                                    | View Submissions                                    |         |      |
|             | Violence/Legal Assistance/Homeless                                                                                                    |                                                     |         |      |
|             | Assistance Grantee Entities                                                                                                    |                                                     |         |      |
|             | Report CARES Act funding tracking information                                                                                                    |                                                     |         |      |
|             | Use this report to capture CARES Act-related funding and expenditure information if you are n                                                                                                    | epresenting a                                       |         |      |

#### **Final Report: ODP/MA Entities**

### pennsylvania DEPARTMENT OF HUMAN SERVICES

#### Instructions:

2. Select **Provider/Facility/ Entity** from the dropdown list.

**Note:** Legal Entities are listed by Facility ID and/or Legal Name. The Entity identifier selection type will change based on logged-in user.

**Tip:** If a user has a number of facilities listed, you can type into the search field the Facility ID and/or Legal Name and the results will narrow.

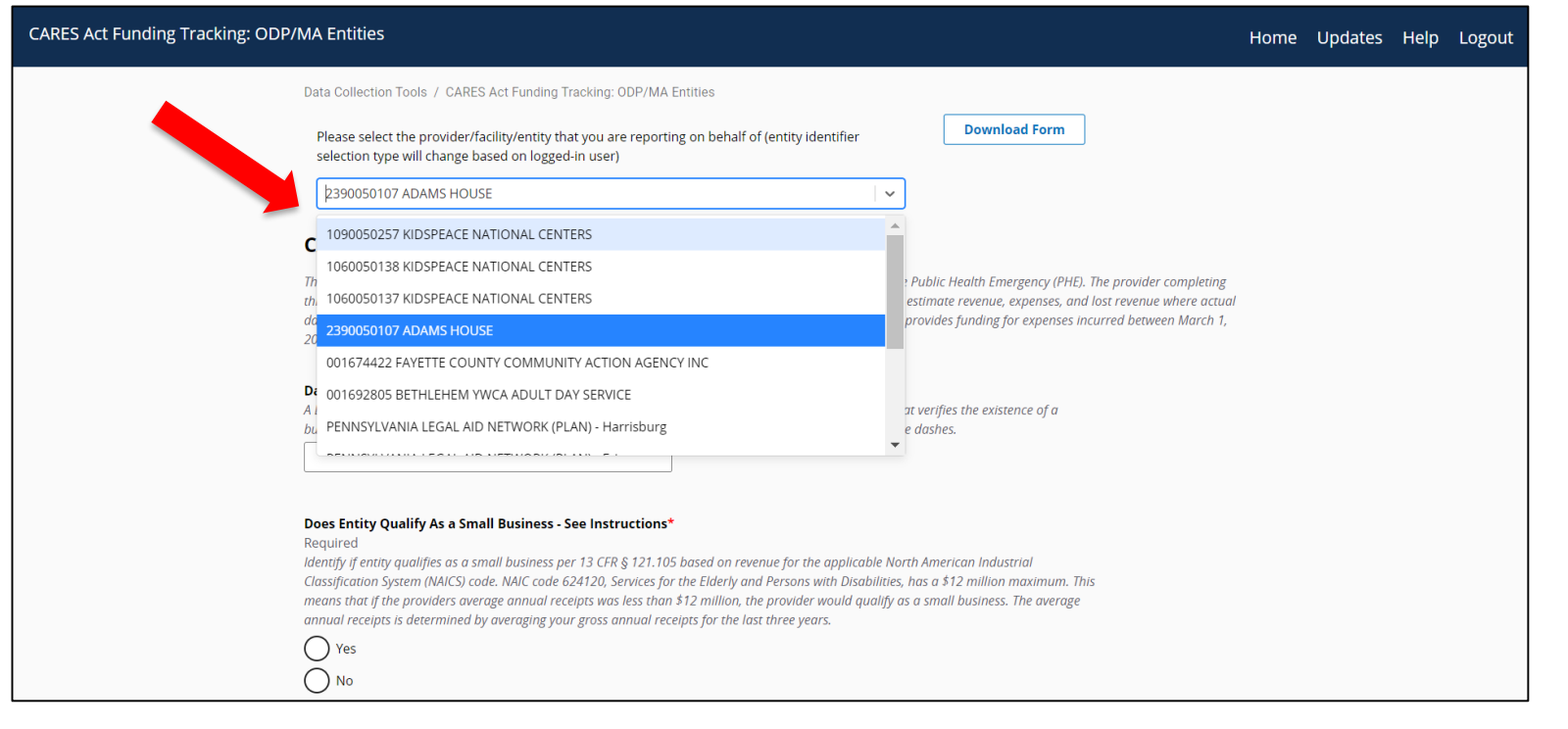

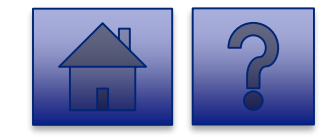

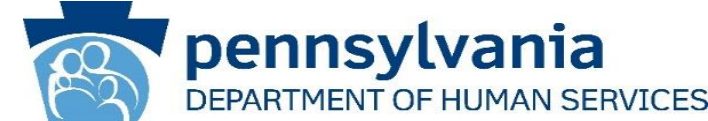

3. Complete each of the Form Fields.

*Note:* All fields are required and are denoted by a red asterisk (\*).

**Tip:** Help text is available in grey italics below each question for additional guidance.

**Tip:** If you are not ready to submit the report, click the **[Save for Later] button.** You can access saved services from the home page using the **View Submissions** link.

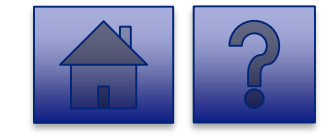

| acking: ODP/MA Entities b-b Data Collection Tools / CARES Act Funding Tracking: ODP/MA        | daytreat   | Home      | Updates | Heln |        |
|-----------------------------------------------------------------------------------------------|------------|-----------|---------|------|--------|
| Data Collection Tools / CARES Act Funding Tracking: ODP/MA                                    |            |           |         | ncip | Logout |
| Please select the provider/facility/entity that you are                                       | A Entities | load Form |         |      |        |
| reporting on behalf of (entity identifier selection type will change based on logged-in user) |            |           |         |      |        |

This report is to be used to capture the COVID-19 revenue received, costs, and lost revenue as a result of the Public Health Emergency (PHE). The provider completing this form should provide actual COVID-19 related revenue, expenses, and lost revenue where available and estimate revenue, expenses, and lost revenue where actual data is not available. Please enter in the total amounts for the following categories. Please note that Act 24 provides funding for expenses incurred between March 1, 2020 and November 30, 2020 as a result, reporting captured here is only through November 30th.

#### Data Universal Numbering System (DUNS)

A DUNS number is a unique, non-indicative 9-digit identifier issued and maintained by Dun & Bradstreet that verifies the existence of a business entity globally. D&B assigns DUNS numbers for each physical location of a business. Do not include dashes.

#### Does Entity Qualify As a Small Business - See Instructions Required

Identify if entity qualifies as a small business per 13 CFR § 121.105 based on revenue for the applicable Worth American Industrial Classification System (NAICS) code. NAIC code 624120, Services for the Elderly and Persons with Disabilities, has a 512 million maximum. This means that if the providers average annual receipts was less than \$12 million, the provider would qualify as a small business. The overage annual receipts is determined by averaging your gross annual receipts for the last three years.

Yes () No

CARES Act Funding

Labor Costs<sup>®</sup> Required

Please reference instructions to allocate costs between DHS programs.

#### Personal Protective Equipment Costs\*

#### Testing and Specimen Collection Necessities Cost\*

Required Please reference instructions for allocating costs between DHS programs

\$

#### Enter your entity's Grand Total Estimated Expenses

Required This should include all expenses including labor, PPE, and testing costs, and should be allocated between DHS programs.

| Entor  | vour ont | itu'e Gran  | d Total  | Ectimatod | Loct Poyonuo  |
|--------|----------|-------------|----------|-----------|---------------|
| Lincer | your enc | ity s Grain | u i otai | Estimateu | LOST Revenue: |

#### Required Please reference instructions for allocating lost revenue between DHS programs. S

#### Enter your entity's total COVID-19 revenue\*

Required This figure includes Act 24 CARES Act funding, and refers to COVID-19 actual and projected revenue through November 30th, 2020. Please reference instructions to allocate revenue between DHS programs.

| Cal | cula | hot | Not I | mnact |
|-----|------|-----|-------|-------|

Required

This line reflects the net impact of COVID-19 expenses less COVID-19 revenue. A positive number reflects uncovered COVID-19 expenses. A negative number reflects COVID-19 revenue exceeds COVID-19 expenses.

| ter any Data Caveats |  |
|----------------------|--|
|----------------------|--|

Provider should explain below any data limitations, clarifications or assumptions in data. For example, the methodology used by the entity to estimate lost revenue.

#### **ODP/MA** Question Support Overview

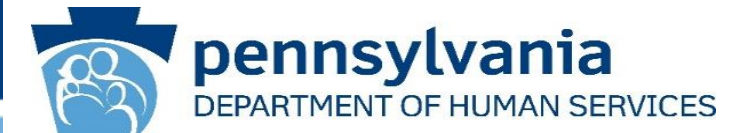

This report is to be used to capture the COVID-19 revenue received, costs, and lost revenue as a result of the Public Health Emergency (PHE). The provider completing this form should provide actual COVID-19 related revenue, expenses, and lost revenue where available and estimate revenue, expenses, and lost revenue where actual data is not available. Please enter in the total amounts for the following categories. Please note that Act 24 provides funding for expenses incurred between March 1, 2020 and November 30, 2020 as a result, reporting captured here is only through November 30th.

|   | Steps                                                         | Description                                                                                                    |
|---|---------------------------------------------------------------|----------------------------------------------------------------------------------------------------|
| 1 | Data Universal Numbering System (DUNS)                        | A DUNS number is a unique, non-indicative 9-digit identifier issued and maintained by Dun<br>& Bradstreet that verifies the existence of a business entity globally. D&B assigns DUNS<br>numbers for each physical location of a business. Do not include dashes.                                                                                                    |
| 2 | Does Entity Qualify As a Small Business - See<br>Instructions | Identify if entity qualifies as a small business per 13 CFR § 121.105 based on revenue for<br>the applicable North American Industrial Classification System (NAICS) code. NAIC code<br>624120, Services for the Elderly and Persons with Disabilities, has a \$12 million maximum.<br>This means that if the providers average annual receipts was less than \$12 million, the<br>provider would qualify as a small business. The average annual receipts is determined by<br>averaging your gross annual receipts for the last three years.<br>Select <b>Yes</b> or <b>No</b> |
| 3 | Labor Costs                                                   | Please reference instructions to allocate costs between DHS programs.                                                                                                    |
| 4 | Personal Protective Equipment Costs                           | Please reference instructions to allocate costs between DHS programs.                                                                                                    |

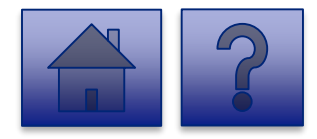

#### ODP/MA Question Support Overview (cont.)

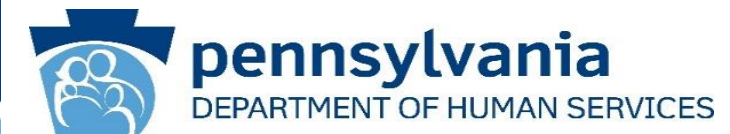

|    | Steps                                                      | Description                                                                                                    |
|----|------------------------------------------------------------|----------------------------------------------------------------------------------------------------|
| 5  | Testing and Specimen Collection Necessities Cost           | Please reference instructions for allocating costs between DHS programs.                                                                                                    |
| 6  | Enter your entity's Grand Total Estimated Expenses         | This should include all expenses including labor, PPE, and testing costs, and should be allocated between DHS programs.                                                                                      |
| 7  | Enter your entity's Grand Total Estimated Lost<br>Revenues | Please reference instructions for allocating lost revenue between DHS programs.                                                                                                    |
| 8  | Enter your entity's total COVID-19 revenue                 | This figure includes Act 24 CARES Act funding, and refers to COVID-19 actual and projected revenue through November 30th, 2020. Please reference instructions to allocate revenue between DHS programs.      |
| 9  | Calculated Net Impact                                      | This line reflects the net impact of COVID-19 expenses less COVID-19 revenue. A positive number reflects uncovered COVID-19 expenses. A negative number reflects COVID-19 revenue exceeds COVID-19 expenses. |
| 10 | Enter any Data Caveats                                     | Provider should explain below any data limitations, clarifications or assumptions in data. For example, the methodology used by the entity to estimate lost revenue.                                         |

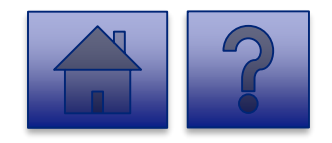
# ODP/MA Question Support Overview (cont.)

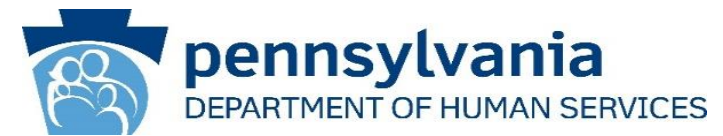

|    | Steps                                                                                                    | Description                                                                                                    |
|----|----------------------------------------------------------------------------------------------------|----------------------------------------------------------------------------------------------------|
| 11 | I, [ENTER NAME OF PERSON WITH THE AUTHORITY TO SIGN<br>ON BEHALF OF THE LEGAL ENTITY BELOW], certify, subject<br>to the terms and penalties of 18 Pa. C.S. §4904 (relating to<br>unsworn falsification to authorities) that the information<br>contained in the forgoing Act 24 Cost Reporting Form are true<br>and correct to the best of my knowledge following reasonable<br>investigation, that the entity that I represent was in operation<br>as of March 31, 2020, as required by Act 24 of 2020; and that<br>the Act 24 of 2020 funds were used to prevent, prepare for,<br>and respond to the coronavirus pandemic, and reimburse<br>healthcare-related expenses or lost revenues attributable to<br>the coronavirus pandemic; and, that the Act 24 of 2020 funds<br>were not used for expenses or losses that have been or will<br>be reimbursed from other sources. | Document if the entity agrees or disagrees with the attestation language. If the<br>entity does not agree with the attestation, DHS will follow up with the entity on<br>returning the Act 24 funds.<br>Select I Agree or I Don't Agree from the dropdown. |
| 12 | Enter the Name of the Individual who can Bind Entity                                                                                                    | Enter the name of an individual who has the legal authority to bind the entity.                                                                                                    |
| 13 | Upload COVID-19 Act 24 Cost Reporting Form                                                                                                    | Please use this feature to upload the completed COVID-19 Act 24 Cost Reporting form (Microsoft Excel workbook) from your machine. This workbook was provided by DHS to providers & entities for calculating COVID-19 Net Impact.                           |

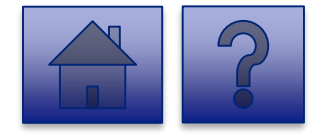

# **Final Report: ODP/MA Entities**

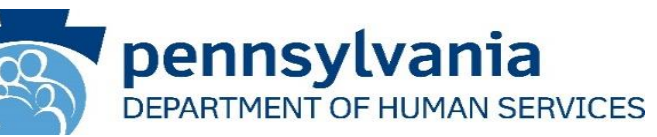

| I, [ENTER NAME OF PERSON WHO CAN BIND ENTITY BELOW], certify, subject to the terms and penalties of 18 Pa. C.S. §4904 (relating to unsworn falsification to authorities) that the information contained in the forgoing Act 24 Cost Reporting Form are true and correct to the best of my knowledge following reasonable investigation, that the entity that I represent was in operation as of March 31, 2020, as required by Act 24 of 2020; and that the Act 24 of 2020 funds were used to prevent, prepare for, and respond to coronavirus, and reimburse healthcare-related expenses or lost revenues attributable to coronavirus; and, that funds were not used for expenses or losses that have been or will be reimbursed from other sources.* Required Document if the entity agrees or disagrees with the attestation language. If the entity does not agree with the attestation, DHS will follow up with the entity on returning the Act 24 funds.                                                                                                    |
|----------------------------------------------------------------------------------------------------|
| Inter Name of Individual Who Can Bind Entity*         Required         Inter the name of an individual who has the legal authority to bind the entity.         Image: Image: |
| Save for Later Submit Survey                                                                                                    |

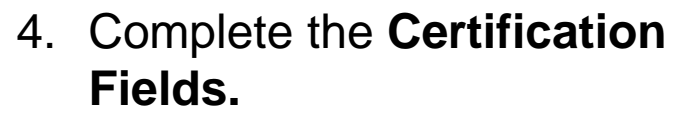

5. Click the [Add File] button.

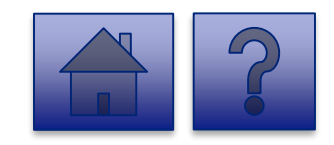

## **Final Report: ODP/MA Entities**

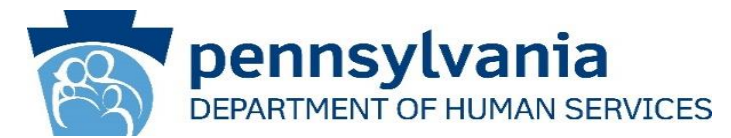

- 6. A file viewer window pops up.
- Navigate to the file location for the entities COVID-19 Act 24 Cost Reporting form (Microsoft Excel workbook).
- 8. Click the **[Open]** button or drag the file to the **Drag & Drop your files** section.

| Open                                                                                                    |                                                                                                    |                                                                                                    | ×                      |                                                                                                    |   |   |               | $\times$ |
|----------------------------------------------------------------------------------------------------|----------------------------------------------------------------------------------------------------|----------------------------------------------------------------------------------------------------|------------------------|----------------------------------------------------------------------------------------------------|---|---|---------------|----------|
| $\leftarrow$ $\rightarrow$ $\checkmark$ $\uparrow$ 📜 $<$ Portals $>$ Act                                                                                                    | 24 Cost Reporting 🗸 🗸 🗸                                                                                                    | Search Act 24 Cost Reporting                                                                                         | ٩                      |                                                                                                    | Q | ☆ | lncognito     | :        |
| Organize • New folder                                                                                                    |                                                                                                    |                                                                                                    | ?                      |                                                                                                    |   |   | 📙 Other bookm | arks     |
| ▲ Name                                                                                                    | ^                                                                                                    | Date modified                                                                                                    | Тур                    | data. For example, the methodology used by the entity to                                                                                                    |   |   |               | •        |
| <ul> <li>Contractions</li> <li>This PC</li> <li>3 Dobjects</li> <li>Desktop</li> <li>Documents</li> <li>Downloads</li> <li>Music</li> <li>Pictures</li> <li>Videos</li> <li>OSDisk (C:)</li> <li>Network</li> <li>File name: COVID</li> </ul> | /ID19 Act 24 Cost Reporting.xlsx<br>19 Act 24 Cost Reporting.xlsx Y                                                         | 12/1/2020 9:15 AM<br>Microsoft Excel Worksheet (* xk<br>Open                                                         | Mic<br>S               | Son of Son character(s) remaining<br>t to the terms and penalties of 18 Pa. C.S. \$4904<br>ained in the forgoing Act 24 Cost Reporting Form<br>estigation, that the entity that I represent was in<br>Act 24 of 2020 funds were used to prevent, prepare<br>es or lost revenues attributable to coronavirus;<br>I be reimbursed from other sources.*<br>does not agree with the attestation, DHS will follow up |   |   |               |          |
|                                                                                                    | Upload COVID-19 Act 24 Cost Rep<br>Required<br>Please use this feature to upload the<br>workbook was provided by DHS to pro | orting Form*<br>completed COVID-19 Act 24 Cost Repo<br>oviders & entities for calculating COVII<br>Add File Drag & I | rting forr<br>D-19 Net | 100 of 100 character(s) remaining<br>n (Microsoft Excel workbook) from your machine. This<br>impoct.<br>Remove File<br>r files or <u>Browse</u>                                                                                                    |   |   |               | •        |

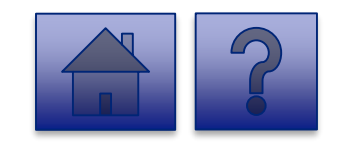

### Final Report: ODP/MA Entities

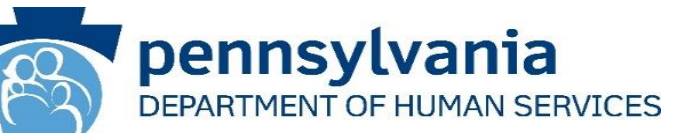

- 9. The added file now appears on the page. If the incorrect file was uploaded, select the **[Remove File]** button.
- 10. To submit the report, click the **[Submit Survey]** button located at the bottom of the page.
- 11. A *Thank you for completing the survey!* Message displays.
- 12. Click the **[Return]** button to return to the homepage.

**Tip:** If any fields are not filled out, the user will not be able to submit the form and the user receives a **"Please enter a value for all required fields before submitting the form**" error message.

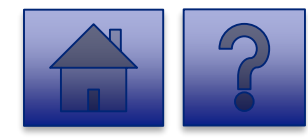

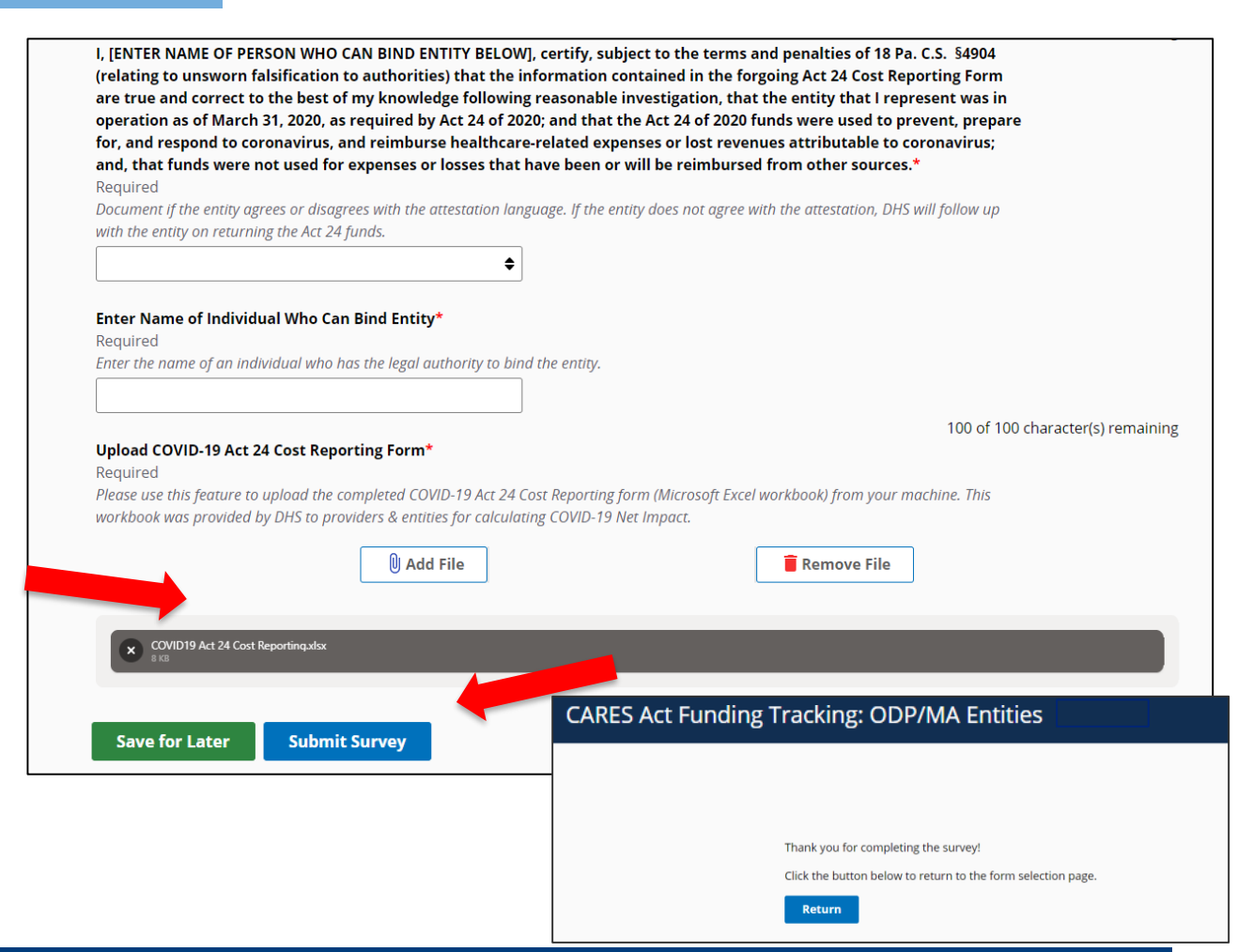

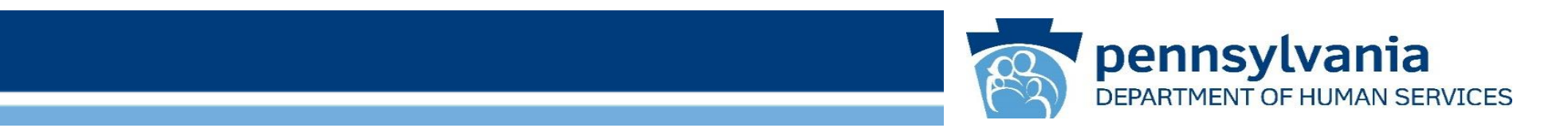

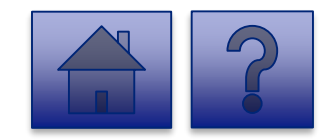

www.dhs.pa.gov

# Home Page

Under the CARES Act Funding Tracking: OLTL PAS/HHA Entities heading, the Report CARES Act Funding Tracking information link allows users to enter the final report information for OCDEL entities.

1. Click on the **Report CARES** Act funding tracking information link.

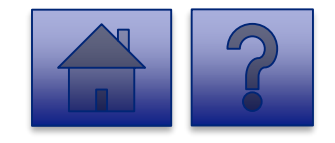

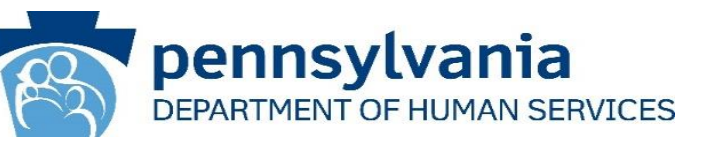

| ction Tools |                                                                                                    | Home                                                | Updates | Help |
|-------------|----------------------------------------------------------------------------------------------------|-----------------------------------------------------|---------|------|
|             |                                                                                                    |                                                     | 18      |      |
|             | Licensed Facility COVID Data                                                                                                    | View Submissions                                    |         |      |
|             | Report new COVID infections and deaths at a Licensed Facility                                                                                                    |                                                     |         |      |
|             | This tool is used by DHS (DMHSSA, OCDEL, OCYR, OUTL, BHSU) learned facilities to gather data.<br>regram participationet COVID-19 reflections and dealths, Provider specicles learned by ODP should<br>into this tool, but should continue using the Provider Staff COVID-19 Tracking Form in the HRSI<br>Enterprise Incident Management (EM) System. | on staff and<br>id not enter data<br>T tool and the |         |      |
|             | CARES Act Funding Tracking: OCDEL Entities                                                                                                    | View Submissions                                    | D       |      |
|             | Report CARES Act funding tracking information                                                                                                    |                                                     |         |      |
|             | Use this report to capture CARES Act-related funding and expenditure information if you are re<br>OCDEL facility.                                                                                                    | epresenting an                                      |         |      |
|             | CARES Act Funding Tracking: ODP/MA Entities                                                                                                    | View Submissions                                    |         |      |
|             | Report CARES Act funding tracking information                                                                                                    |                                                     |         |      |
|             | Use this report to capture CARES Act-related funding and expenditure information if you are re<br>facility.                                                                                                    | epresenting an ODP                                  |         |      |
|             | CARES Act Funding Tracking: OLTL PAS/HHA<br>Entities                                                                                                    | View Submissions                                    |         |      |
|             | Report CARES Act funding tracking information                                                                                                    |                                                     |         |      |
|             | Use this report to capture CARES Act-related funding and expenditure information if you are re<br>PASIMINA facility.                                                                                                    | presenting an OLTL                                  |         |      |
|             | CARES Act Funding Tracking: OLTL ResHab<br>Entities                                                                                                    | View Submissions                                    |         |      |
|             | Report CARES Act funding tracking information                                                                                                    |                                                     |         |      |
|             | Use this report to capture CARES Act-related funding and expenditure information if you are re<br>ResHab facility.                                                                                                    | presenting an OLTL                                  |         |      |
|             | CARES Act Funding Tracking: OLTL ADC<br>Entities                                                                                                    | View Submissions                                    |         |      |
|             | Report CARES Act funding tracking information                                                                                                    |                                                     |         |      |
|             | Use this report to capture CARES Act-related funding and expenditure information if you are re<br>ADC facility.                                                                                                    | epresenting an OLTL                                 |         |      |
|             | CARES Act Funding Tracking: OLTL PCH/AL<br>Entities                                                                                                    | View Submissions                                    |         |      |
|             | Report CARES Act funding tracking information                                                                                                    |                                                     |         |      |
|             | Use this report to capture CARES Act-related funding and expenditure information if you are re<br>PCH/AL facility.                                                                                                    | presenting an OLTL                                  |         |      |
|             | CARES Act Funding Tracking: OLTL Nursing<br>Facilities                                                                                                    | View Submissions                                    | D       |      |
|             | Report CARES Act funding tracking information                                                                                                    |                                                     |         |      |
|             | Use this report to capture CARES Act-related funding and expenditure information if you are re<br>Nursing facility.                                                                                                    | presenting an OLTL                                  |         |      |
|             | CARES Act Funding Tracking: Domestic                                                                                                    | View Submissions                                    |         |      |
|             | Violence/Legal Assistance/Homeless                                                                                                    |                                                     |         |      |
|             | Assistance Grantee Entities                                                                                                    |                                                     |         |      |
|             | Report CARES Act funding tracking information                                                                                                    |                                                     |         |      |
|             | Use this report to capture CARES Act-related funding and expenditure information if you are re                                                                                                    | presenting a                                        |         |      |
|             |                                                                                                    |                                                     |         |      |

www.dhs.pa.gov

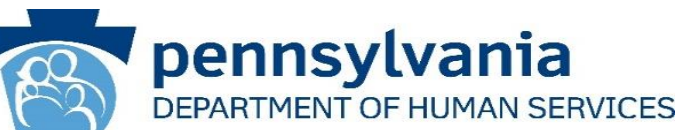

#### Instructions:

2. Select **Provider/Facility/ Entity** from the dropdown list.

**Note:** Legal Entities are listed by Facility ID and/or Legal Name. The Entity identifier selection type will change based on logged-in user.

**Tip:** If a user has a number of facilities listed, you can type into the search field the Facility ID and/or Legal Name and the results will narrow.

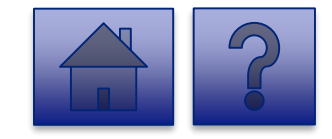

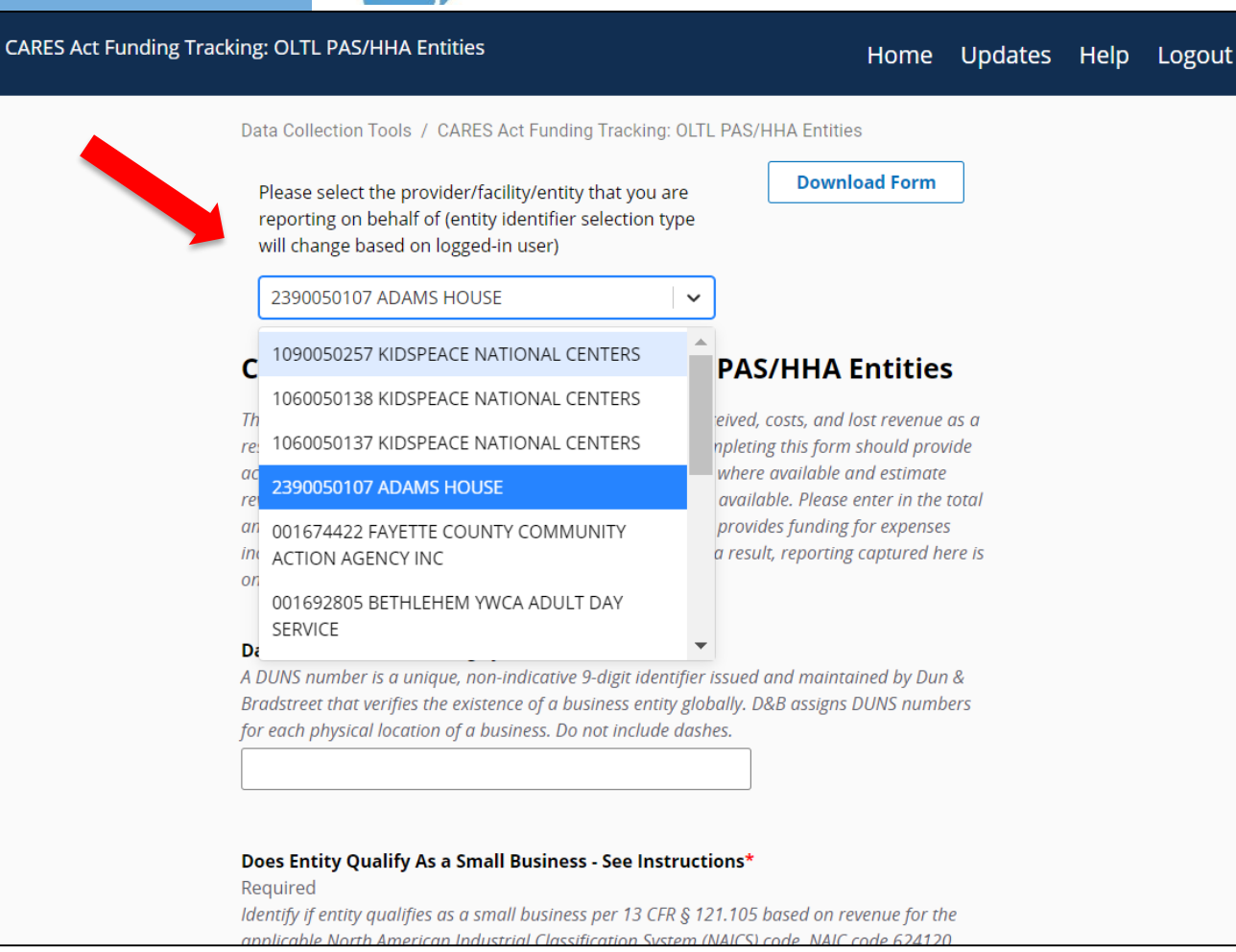

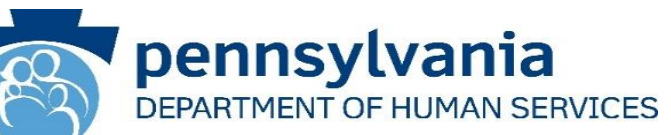

3. Complete each of the Form Fields.

*Note:* All fields are required and are denoted by a red asterisk (\*).

*Tip:* Help text is available in grey italics below each question for additional guidance.

**Tip:** If you are not ready to submit the report, click the **[Save for Later] button.** You can access saved services from the home page using the **View Submissions** link.

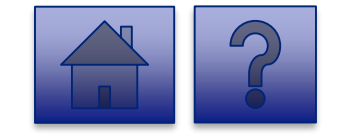

| Tracking: OLTL PAS/HHA Entities                                                                                                    | Home               | Updates | Help | L |
|----------------------------------------------------------------------------------------------------|--------------------|---------|------|---|
| Data Collection Tools / CARES Act Funding Tracking: OL                                                                                                    | L PAS/HHA Entities |         |      |   |
| Please select the provider/facility/entity that you are<br>reporting on behalf of (entity identifier selection type<br>will change based on logged-in user) | Download Form      |         |      |   |
| 2390050107 ADAMS HOUSE                                                                                                    |                    |         |      |   |

#### **CARES Act Funding Tracking: OLTL PAS/HHA Entities**

This report is to be used to capture the COVID-19 revenue received, costs, and lost revenue as a result of the Public Health Emergency (PHE). The provider completing this form should provide actual COVID-19 related revenue, expenses, and lost revenue where available and lestimate revenue, expenses, and lost revenue where actual data is not available. Please enter in the total amounts for the following categories. Please note that Act 24 provides funding for expenses incurred between March 1, 2020 and November 30, 2020 as a result, reporting captured here is any through November 30th.

#### Data Universal Numbering System (DUNS)

A DUNS number is a unique, non-indicative 9-digit identifier issued and maintained by Dun & Bradstreet that verifies the existence of a business entity globally. D&B assigns DUNS numbers for each physical location of a business. Do not include dashes.

#### Does Entity Qualify As a Small Business - See Instructions

Required Identify if entity qualifies as a small business per 13 CFR § 121.105 based on revenue for the applicable North American Industrial Classification System (NAICS) code. NAIC code 624120. Services for the Elderly and Persons with Disabilities, has a \$12 million maximum. This means that if the providers average annual receipts was less than \$12 million, the provider would qualify as a small business. The average annual receipts is determined by averaging your gross annual receipts for the last three years.

O Yes

CARES Act Fundin

#### Labor Costs\* Required

Please reference instructions to allocate costs between DHS programs.

#### Personal Protective Equipment Costs\*

Required
Please reference instructions to allocate costs between DHS programs.
S

Testing and Specimen Collection Necessities Costs\* Required Please reference instructions to allocate costs between DHS programs

#### Enter your entity's Grand Total Estimated Expenses\* Required

This should include all expenses including labor, PPE, and testing costs, and should allocate costs between DHS programs.

#### Enter your entity's Grand Total Estimated Lost Revenues\*

Required
Please reference instructions to allocate lost revenue between DHS programs.

S

s

s

s

#### Enter your entity's Retainer Payments received from CHC-MCOs

Please reference instructions to allocate revenue between DHS program.

#### Enter your entity's total COVID-19 revenue

This figure includes CHC-MCO retainer payments, Act 24 CARES Act funding, and refers to COVID-19 actual and projected revenue through November 30th, 2020. Please reference instructions to allocate revenue between DHS programs.

#### Calculated Net Impact\*

Required This line reflects the net impact of COVID-19 expenses less COVID-19 revenue. A positive number reflects uncovered COVID-19 expenses. A negative number reflects COVID-19 revenue exceeds COVID-19 expenses.

#### Enter any Data Caveats

Provider should explain below any data limitations, clarifications or assumptions in data. For example, the methodology used to determine lost revenue.

500 of 500 character(s) remaining

www.dhs.pa.gov

s

### **OLTL PAS/HHA Question Support Overview**

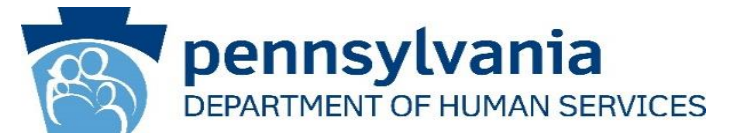

This report is to be used to capture the COVID-19 revenue received, costs, and lost revenue as a result of the Public Health Emergency (PHE). The provider completing this form should provide actual COVID-19 related revenue, expenses, and lost revenue where available and estimate revenue, expenses, and lost revenue where actual data is not available. Please enter in the total amounts for the following categories. Please note that Act 24 provides funding for expenses incurred between March 1, 2020 and November 30, 2020 as a result, reporting captured here is only through November 30th.

|   | Steps                                                         | Description                                                                                                    |
|---|---------------------------------------------------------------|----------------------------------------------------------------------------------------------------|
| 1 | Data Universal Numbering System (DUNS)                        | A DUNS number is a unique, non-indicative 9-digit identifier issued and maintained by Dun<br>& Bradstreet that verifies the existence of a business entity globally. D&B assigns DUNS<br>numbers for each physical location of a business. Do not include dashes.                                                                                                    |
| 2 | Does Entity Qualify As a Small Business - See<br>Instructions | Identify if entity qualifies as a small business per 13 CFR § 121.105 based on revenue for<br>the applicable North American Industrial Classification System (NAICS) code. NAIC code<br>624120, Services for the Elderly and Persons with Disabilities, has a \$12 million maximum.<br>This means that if the providers average annual receipts was less than \$12 million, the<br>provider would qualify as a small business. The average annual receipts is determined by<br>averaging your gross annual receipts for the last three years.<br>Select <b>Yes</b> or <b>No</b> |
| 3 | Labor Costs                                                   | Please reference instructions to allocate costs between DHS programs.                                                                                                    |
| 4 | Personal Protective Equipment Costs                           | Please reference instructions to allocate costs between DHS programs.                                                                                                    |

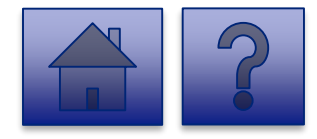

# **OLTL PAS/HHA Question Support Overview**

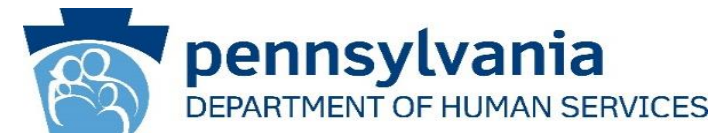

|    | Steps                                                        | Description                                                                                                    |
|----|--------------------------------------------------------------|----------------------------------------------------------------------------------------------------|
| 5  | Testing and Specimen Collection Necessities Cost             | Please reference instructions for allocating costs between DHS programs.                                                                                                    |
| 6  | Enter your entity's Grand Total Estimated Expenses           | This should include all expenses including labor, PPE, and testing costs, and should be allocated between DHS programs.                                                                                      |
| 7  | Enter your entity's Grand Total Estimated Lost<br>Revenues   | Please reference instructions for allocating lost revenue between DHS programs.                                                                                                    |
| 8  | Enter your entity's Retainer Payments received from CHC-MCOs | Please reference instructions to allocate revenue between DHS programs.                                                                                                    |
| 9  | Enter your entity's total COVID-19 revenue                   | This figure includes Act 24 CARES Act funding, and refers to COVID-19 actual and projected revenue through November 30th, 2020. Please reference instructions to allocate revenue between DHS programs.      |
| 10 | Calculated Net Impact                                        | This line reflects the net impact of COVID-19 expenses less COVID-19 revenue. A positive number reflects uncovered COVID-19 expenses. A negative number reflects COVID-19 revenue exceeds COVID-19 expenses. |
| 11 | Enter any Data Caveats                                       | Provider should explain below any data limitations, clarifications or assumptions in data. For example, the methodology used by the entity to estimate lost revenue.                                         |

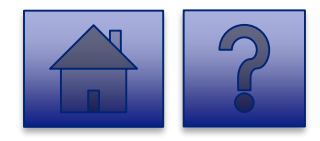

# **OLTL PAS/HHA Question Support Overview**

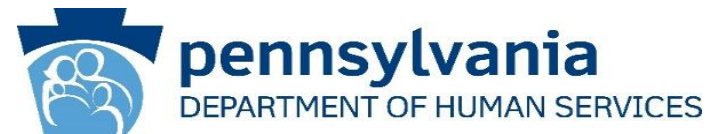

|    | Steps                                                                                                    | Description                                                                                                    |
|----|----------------------------------------------------------------------------------------------------|----------------------------------------------------------------------------------------------------|
| 12 | I, [ENTER NAME OF PERSON WITH THE AUTHORITY TO SIGN<br>ON BEHALF OF THE LEGAL ENTITY BELOW], certify, subject<br>to the terms and penalties of 18 Pa. C.S. §4904 (relating to<br>unsworn falsification to authorities) that the information<br>contained in the forgoing Act 24 Cost Reporting Form are true<br>and correct to the best of my knowledge following reasonable<br>investigation, that the entity that I represent was in operation<br>as of March 31, 2020, as required by Act 24 of 2020; and that<br>the Act 24 of 2020 funds were used to prevent, prepare for,<br>and respond to the coronavirus pandemic, and reimburse<br>healthcare-related expenses or lost revenues attributable to<br>the coronavirus pandemic; and, that the Act 24 of 2020 funds<br>were not used for expenses or losses that have been or will be<br>reimbursed from other sources. | Document if the entity agrees or disagrees with the attestation language. If the<br>entity does not agree with the attestation, DHS will follow up with the entity on<br>returning the Act 24 funds.<br>Select I Agree or I Don't Agree from the dropdown. |
| 13 | Enter the Name of the Individual who can Bind Entity                                                                                                    | Enter the name of an individual who has the legal authority to bind the entity.                                                                                                    |
| 14 | Upload COVID-19 Act 24 Cost Reporting Form                                                                                                    | Please use this feature to upload the completed COVID-19 Act 24 Cost Reporting form (Microsoft Excel workbook) from your machine. This workbook was provided by DHS to providers & entities for calculating COVID-19 Net Impact.                           |

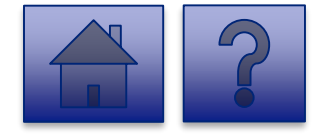

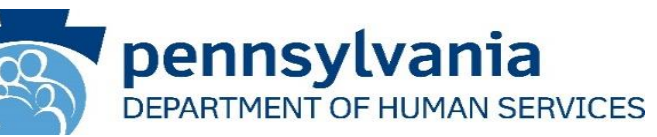

| I, [ENTER NAME OF PERSON WHO CAN BIND ENTITY BELOW], certify, subject to the terms and penalties of 18 Pa. C.S. §4904 (relating to unsworn falsification to authorities) that the information contained in the forgoing Act 24 Cost Reporting Form are true and correct to the best of my knowledge following reasonable investigation, that the entity that I represent was in operation as of March 31, 2020, as required by Act 24 of 2020; and that the Act 24 of 2020 funds were used to prevent, prepare for, and respond to coronavirus, and reimburse healthcare-related expenses or lost revenues attributable to coronavirus; and, that funds were not used for expenses or losses that have been or will be reimbursed from other sources.* Required Document if the entity agrees or disagrees with the attestation language. If the entity does not agree with the attestation, DHS will follow up with the entity on returning the Act 24 funds. |
|----------------------------------------------------------------------------------------------------|
| Enter Name of Individual Who Can Bind Entity*<br>Required<br>Enter the name of an individual who has the legal authority to bind the entity.                                                                                                    |
| Upload COVID-19 Act 24 Cost Reporting Form*<br>Required<br>Please use this feature to upload the completed COVID-19 Act 24 Cost Reporting form (Microsoft<br>Excel workbook) from your machine. This workbook was provided by DHS to providers & entities<br>for calculating COVID-19 Net Impact.                                                                                                    |
| Drag & Drop your files or <u>Browse</u>                                                                                                    |
| Save for Later Submit Survey                                                                                                    |

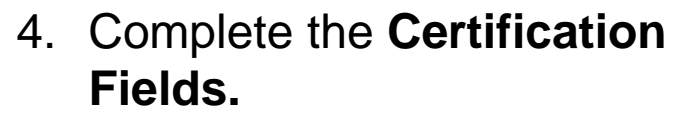

5. Click the [Add File] button.

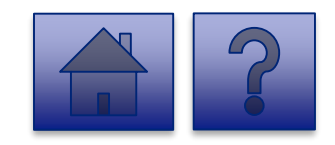

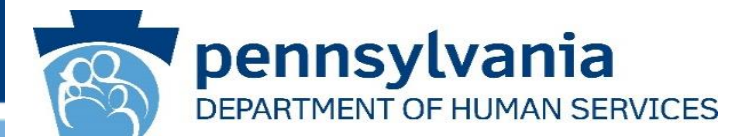

- 6. A file viewer window pops up.
- 7. Navigate to the file location for the entities COVID-19 Act 24 Cost Reporting form (Microsoft Excel workbook).
- 8. Click the **[Open]** button or drag the file to the **Drag & Drop your files** section.

| 🧿 Open                                                                                                    |                                                                         |                                                                                                    |                                                                                                    | $\times$              |                                                                                                    |   |   |                | $\times$ |
|----------------------------------------------------------------------------------------------------|-------------------------------------------------------------------------|----------------------------------------------------------------------------------------------------|----------------------------------------------------------------------------------------------------|-----------------------|----------------------------------------------------------------------------------------------------|---|---|----------------|----------|
| ← → • ↑ ]                                                                                                    | « Portals » Act 2                                                       | 4 Cost Reporting v ひ                                                                                                    | Search Act 24 Cost Reporting                                                                               | ٩                     |                                                                                                    | Q | ☆ | lncognito      | :        |
| Organize 🔹 N                                                                                                    | ew folder                                                               |                                                                                                    |                                                                                                    | ?                     | e                                                                                                    |   |   | 📙 Other bookma | arks     |
| 🖈 Quick access                                                                                                    | ▲ Name                                                                  | ^                                                                                                    | Date modified                                                                                              | Тур                   | data. For example, the methodology used by the entity to                                                                                                    |   |   |                | •        |
| <ul> <li>This PC</li> <li>This PC</li> <li>3D Objects</li> <li>Desktop</li> <li>Documents</li> <li>Downloads</li> <li>Music</li> <li>Pictures</li> <li>Videos</li> <li>OSDisk (C:)</li> <li>Network</li> </ul> | <ul> <li>₽</li> <li></li> <li></li> <li></li> <li></li> <li></li> </ul> | D19 Act 24 Cost Reporting.xlsx                                                                                             | 12/1/2020 9:15 AM                                                                                          | Mic                   | 500 of 500 character(s) remaining<br>ct to the terms and penalties of 18 Pa. C.S. §4904<br>tained in the forgoing Act 24 Cost Reporting Form<br>vestigation, that the entity that I represent was in<br>Act 24 of 2020 funds were used to prevent, prepare<br>ses or lost revenues attributable to coronavirus;<br>ill be reimbursed from other sources.*<br>r does not agree with the attestation, DHS will follow up |   |   |                |          |
|                                                                                                    | File name: COVID1                                                       | 9 Act 24 Cost Reporting.xlsx Y                                                                                             | Microsoft Excel Worksheet (*.xl:                                                                           | , ~<br>               | 100 of 100 character(s) remaining                                                                                                    |   |   |                |          |
|                                                                                                    |                                                                         | Upload COVID-19 Act 24 Cost Rep<br>Required<br>Please use this feature to upload the<br>workbook was provided by DHS to pr | orting Form*<br>completed COVID-19 Act 24 Cost Repo<br>oviders & entities for calculating COVI<br>Add File | rting for<br>D-19 Net | m (Microsoft Excel workbook) from your machine. This<br>Impact.                                                                                                    |   |   |                |          |
|                                                                                                    |                                                                         |                                                                                                    | Drag & I                                                                                                   | Drop you              | r files or <u>Browse</u>                                                                                                    |   |   |                | •        |

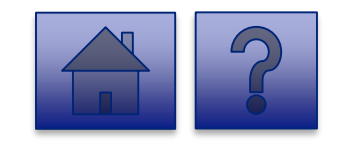

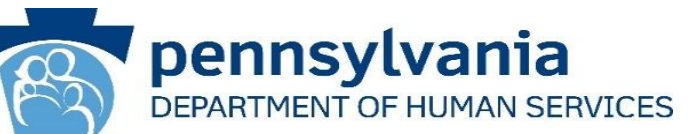

- 9. The added file now appears on the page. If the incorrect file was uploaded, select the **[Remove File]** button.
- 10. To submit the report, click the **[Submit Survey]** button located at the bottom of the page.
- 11. A *Thank you for completing the survey!* Message displays.
- 12. Click the **[Return]** button to return to the homepage.

**Tip:** If any fields are not filled out, the user will not be able to submit the form and the user receives a **"Please enter a value for all required fields before submitting the form**" error message.

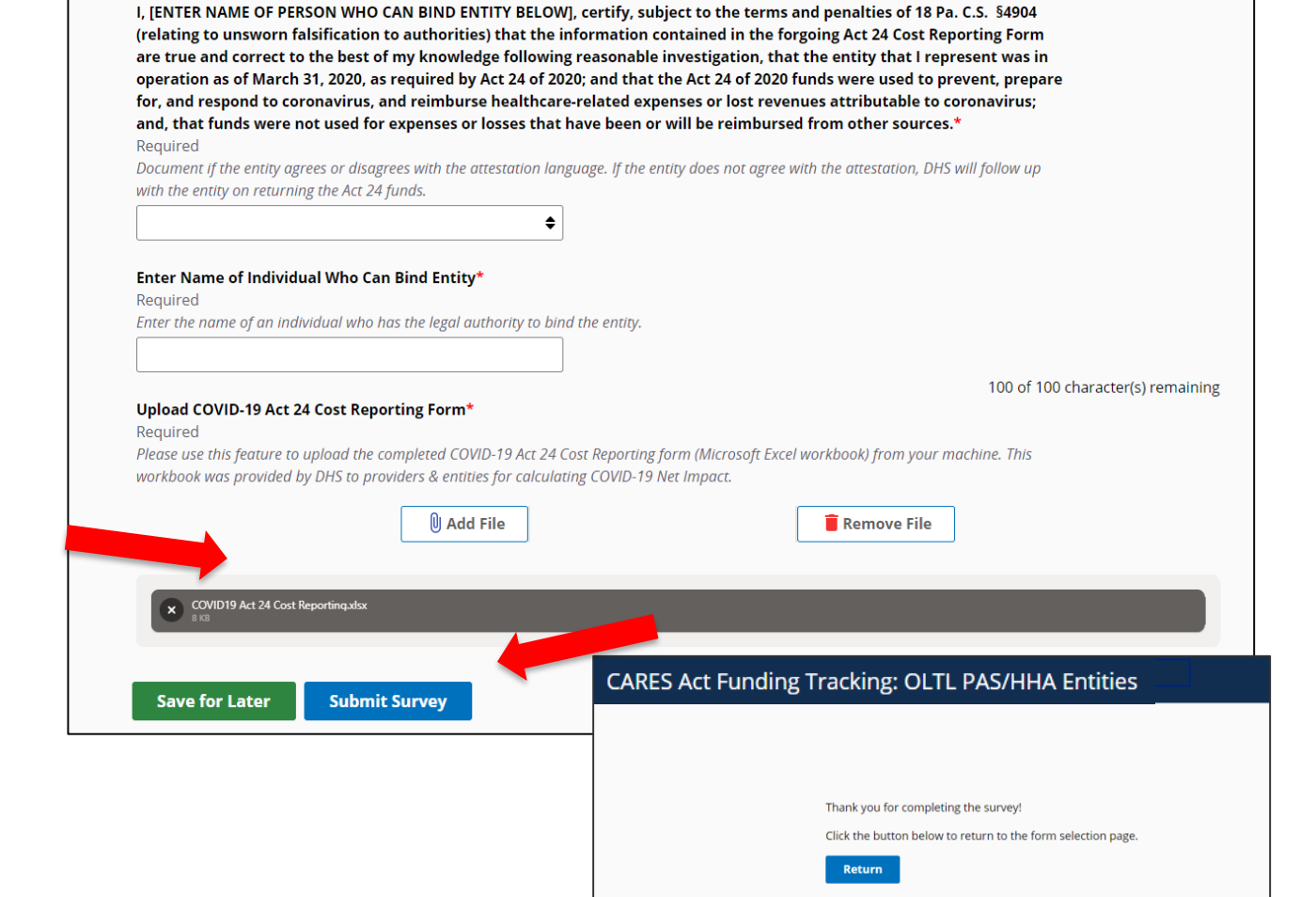

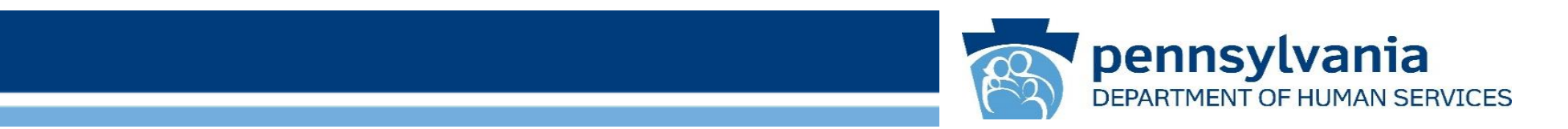

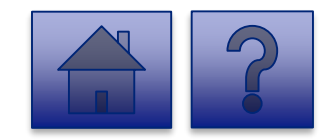

www.dhs.pa.gov

# Home Page

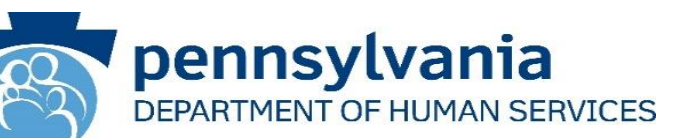

Under the CARES Act Funding Tracking: OLTL ResHab Entities heading, the Report CARES Act funding tracking information link allows users to enter the final report information for OCDEL entities.

 Click on the Report CARES Act funding tracking information link.

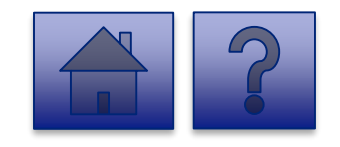

| ion Tools |                                                                                                    | Home                                               | Updates | н |
|-----------|----------------------------------------------------------------------------------------------------|----------------------------------------------------|---------|---|
|           |                                                                                                    |                                                    | 18      |   |
|           | Licensed Facility COVID Data                                                                                                    | View Submissions                                   |         |   |
|           | Report new COVID infections and deaths at a Licensed Facility                                                                                                    |                                                    |         |   |
|           | This tool is used by DHS (DMIRSA, OCDE, LOYF, OLT, BHSU) learned facilities to gather data to<br>program participant COVID-19 infection and deaths, Provider agencies licensels (VD DP shouldure)<br>into this tool, but should continue using the Provider Staff COVID-19 Tracking Form in the HIST<br>Enterprise Incident Management (EM) System. | in staff and<br>I not enter data<br>i tool and the |         |   |
|           | CARES Act Funding Tracking: OCDEL Entities                                                                                                    | View Submissions                                   | D       |   |
|           | Report CARES Act funding tracking information                                                                                                    |                                                    |         |   |
|           | Use this report to capture CARES Act-related funding and expenditure information if you are re<br>OCDEL facility.                                                                                                    | presenting an                                      |         |   |
|           | CARES Act Funding Tracking: ODP/MA Entities                                                                                                    | View Submissions                                   |         |   |
|           | Report CARES Act funding tracking information                                                                                                    |                                                    |         |   |
|           | Use this report to capture CARES Act-related funding and expenditure information if you are re<br>facility.                                                                                                    | presenting an ODP                                  |         |   |
|           | CARES Act Funding Tracking: OLTL PAS/HHA<br>Entities                                                                                                    | View Submissions                                   |         |   |
|           | Report CARES Act funding tracking information                                                                                                    |                                                    |         |   |
|           | Use this report to capture CARES Act-related funding and expenditure information if you are re<br>PASHHA facility.                                                                                                    | presenting an OLTL                                 |         |   |
|           | CARES Act Funding Tracking: OLTL ResHab<br>Entities                                                                                                    | View Submissions                                   |         |   |
|           | Report CARES Act funding tracking information                                                                                                    |                                                    |         |   |
|           | Use this report to capture CARES Act-related funding and expenditure information if you are re<br>ResHab facility.                                                                                                    | presenting an OLTL                                 |         |   |
|           | CARES Act Funding Tracking: OLTL ADC<br>Entities                                                                                                    | View Submissions                                   |         |   |
|           | Report CARES Act funding tracking information                                                                                                    |                                                    |         |   |
|           | Use this report to capture CARES Act-related funding and expenditure information if you are re<br>ADC facility.                                                                                                    | presenting an OLTL                                 |         |   |
|           | CARES Act Funding Tracking: OLTL PCH/AL<br>Entities                                                                                                    | View Submissions                                   |         |   |
|           | Report CARES Act funding tracking information                                                                                                    |                                                    |         |   |
|           | Use this report to capture CARES Act related funding and expenditure information if you are re<br>PCH/AL facility.                                                                                                    | presenting an OLTL                                 |         |   |
|           | CARES Act Funding Tracking: OLTL Nursing<br>Facilities                                                                                                    | View Submissions                                   | D       |   |
|           | Report CARES Act funding tracking information                                                                                                    |                                                    |         |   |
|           | Use this report to capture CARES Act-related funding and expenditure information if you are re<br>Nursing facility.                                                                                                    | presenting an OLTL                                 |         |   |
|           | CARES Act Funding Tracking: Domestic                                                                                                    | View Submissions                                   |         |   |
|           | Violence/Legal Assistance/Homeless                                                                                                    |                                                    |         |   |
|           | Assistance Grantee Entities                                                                                                    |                                                    |         |   |
|           | Report CARES Act funding tracking information                                                                                                    |                                                    |         |   |
|           | Use this report to capture CARES Act-related funding and expenditure information if you are re<br>Domestic Vollence/Legal Assistance/Homeless Assistance Grantee                                                                                                    | presenting a                                       |         |   |

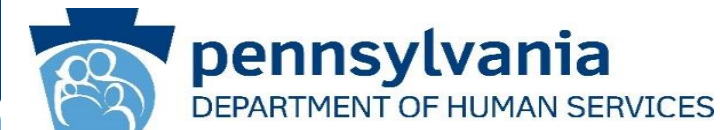

#### Instructions:

2. Select **Provider/Facility/ Entity** from the dropdown list.

**Note:** Legal Entities are listed by Facility ID and/or Legal Name. The Entity identifier selection type will change based on logged-in user.

**Tip:** If a user has a number of facilities listed, you can type into the search field the Facility ID and/or Legal Name and the results will narrow.

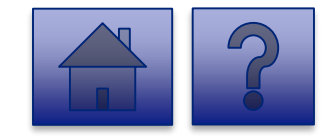

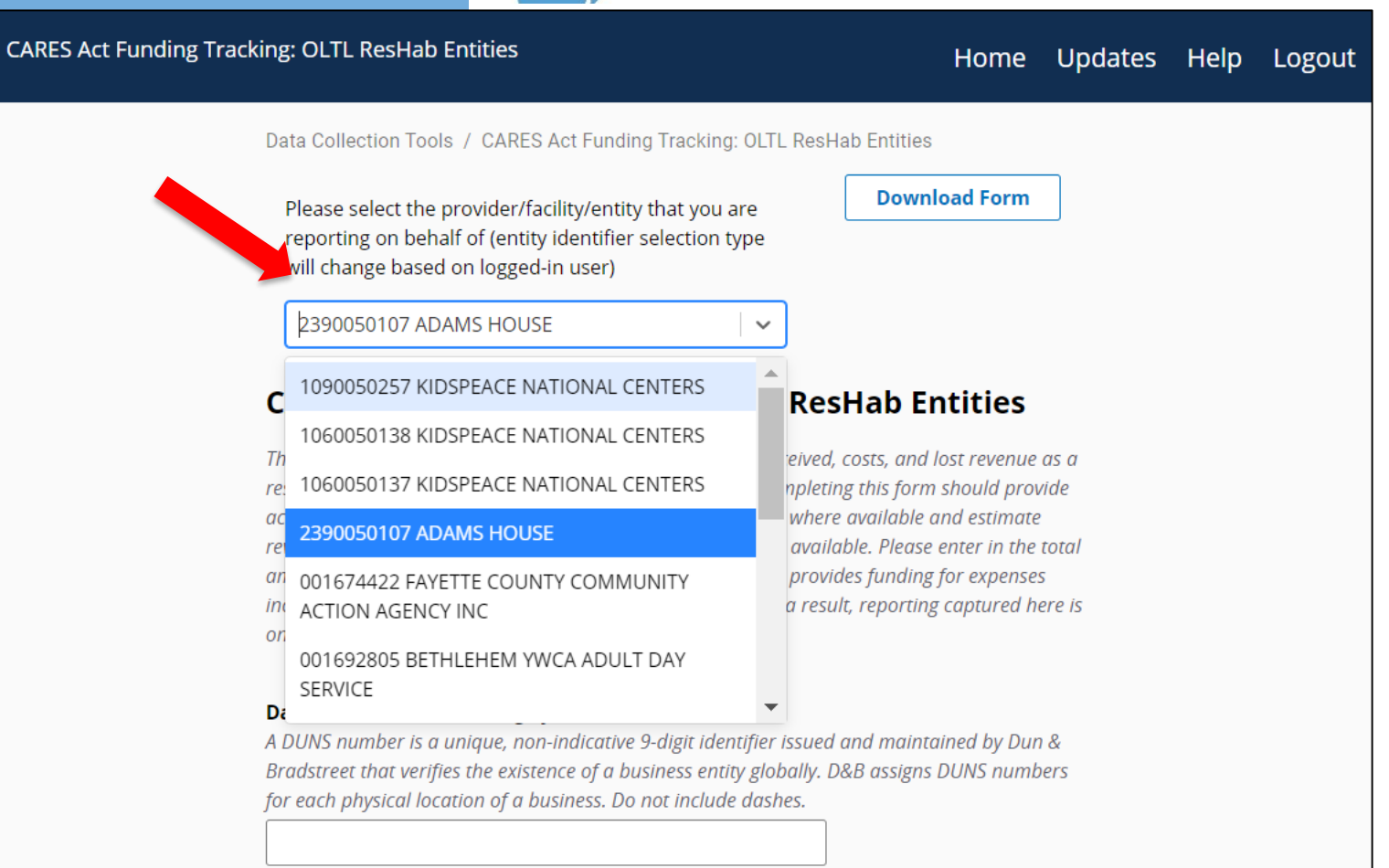

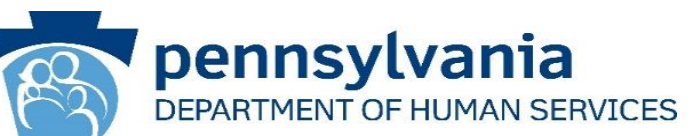

3. Complete each of the Form Fields.

*Note:* All fields are required and are denoted by a red asterisk (\*).

**Tip:** Help text is available in grey italics below each question for additional guidance.

**Tip:** If you are not ready to submit the report, click the **[Save for Later] button.** You can access saved services from the home page using the **View Submissions** link.

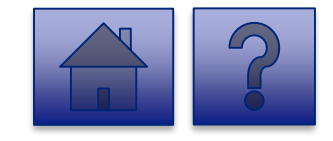

| Tracking: OLTL ResHab Entities Home Updates H                                                                                                    | Help Logout                                                                                                    |                                                                                                    |
|----------------------------------------------------------------------------------------------------|----------------------------------------------------------------------------------------------------|----------------------------------------------------------------------------------------------------|
| Data Collection Tools / CARES Act Funding Tracking: OLTL ResHab Entities                                                                                                    |                                                                                                    |                                                                                                    |
| Please select the provider/facility/entity that you are<br>reporting on behalf of (entity identifier selection type<br>will change based on logged-in user)                                                                                                    | Total Number of Structured Day Habilitation Units Provided Remotely"<br>Required                                                        |                                                                                                    |
| 2390050107 ADAMS HOUSE                                                                                                    | Total Number of Structured Day Habilitation Units Provided Remotely to CHC &<br>Participants*                                           | OBRA                                                                                                    |
| CARES Act Funding Tracking: OLTL ResHab Entities                                                                                                    | Required<br>This Subset of #10.                                                                                                    |                                                                                                    |
| This report is to be used to capture the COVID-19 revenue received, costs, and lost revenue as a<br>result of the Public Health Emerginicity (PHE). The provider completing this form should provide<br>actual COVID-19 related revenue, segmens, and lost revenue where available and estimate<br>revenue, expenses, and lost revenue where actual data is not available. Prease enter in the total<br>annuaris for the following congregations. Ploses note that Act 24 provides funding the prepares<br>incurred between March 1, 2020 and November 30, 2020 as a result, reporting captured here is<br>only through Networker 320s. | Total Number of Cognitive Rehabilitation Units Provided Remotely*<br>Required                                                           |                                                                                                    |
|                                                                                                    | Total Number of Cognitive Rehabilitation Units Provided Remotely to CHC & OBP<br>Participants*                                          | CA .                                                                                                    |
| Data Universal Numbering System (DUNS)                                                                                                    | Required                                                                                                    |                                                                                                    |
| A JUNS numeer is a unique, non-macavie 9-agir devinger issued and maintained by Jun &<br>Bradstreet that verifies the existence of a business entity globally. OBB assigns DUNS numbers<br>for each physical location of a business. Do not include dashes.                                                                                                    | Subset of #12.                                                                                                    |                                                                                                    |
|                                                                                                    | Total Number of Behavior Therapy Units Provided Remotely*<br>Required                                                                   |                                                                                                    |
| Does Entity Qualify As a Small Business - See Instructions*<br>Required<br>Identify (entity qualifies as a small business per 13 CPR § 121.105 based on revenue for the<br>applicable North American Industrial Classifications System INACS code. NAC Code 62420,<br>Services for the Liberly and Persona With Dualifiers, hose a 127 million maintum. This means<br>that if the providers average annual receipts was less than 512 million, the provider would<br>qualify as as and business. The overage annual receipts is determined by averaging your gross<br>annual receipts for the last three years.                         | Total Number of Behavior Therapy Units Provided Remotely to CHC & OBRA<br>Participants*<br>Required<br>Subset of #14.                   |                                                                                                    |
| Ves<br>No                                                                                                    | Labor Costs*<br>Required                                                                                                    |                                                                                                    |
| Total Days (All Residents)*                                                                                                    | rease reprence instructions to anocare costs between ons programs.                                                                      |                                                                                                    |
| Required<br>This is all residents – Medicaid, private pay, etc.                                                                                                    | Personal Protective Equipment Costs*                                                                                                    | Enter Total RRHCP Support Provided to the Provider*<br>Required<br>Please reference instructions to allocate revenue between DHS programs.                                                                                           |
|                                                                                                    | Please reference instructions to allocate costs between DHS programs.                                                                   | s                                                                                                    |
| Total Days for CHC & OBRA Participants*<br>Required                                                                                                    | \$                                                                                                    | Enter your entity's total COVID-19 revenue*                                                                                                    |
| Subset of #4.                                                                                                    | Testing and Specimen Collection Necessities Costs*<br>Required<br>Please reference instructions to allocate costs between DHS programs. | Required<br>This figure includes RBHCP support. Act 24CARES Act funding, and refers to COVID-19 octual<br>projected revenue through November 30th, 2020. Please reference instructions to allocate<br>revenue between DHS organisms. |
| Total Days for Confirmed COVID-19 Residents*<br>Required                                                                                                    | 5                                                                                                    | s                                                                                                    |
| COVID-19 residents only. Subset of #4.                                                                                                    | Enter your entity's Grand Total Estimated Expenses*<br>Required                                                                         | Calculated Net Impact*<br>Required                                                                                                    |
| Total Days for Confirmed COVID-19 CHC & OBRA Participants*<br>Required                                                                                                    | This should include all expenses including labor, PPE, and testing costs, and<br>between DHS programs.                                  | This line reflects the net impact of COVID-19 expenses less COVID-19 revenue. A positive num<br>reflects uncovered COVID-19 expenses. A negative number reflects COVID-19 revenue exceed<br>COVID-19 expenses.                       |
| Subset of #4.                                                                                                    | Enter your entity's Grand Total Estimated Lost Revenues*                                                                                | \$                                                                                                    |
| 1I                                                                                                    | Required<br>Please reference instructions to allocate lost revenue between DHS program                                                  | Enter any Data Caveats<br>Provider should explain below any data limitations, clarifications or assumations in data. Ex                                                                                                    |
|                                                                                                    | 5                                                                                                    | example, the methodology used by the entity to estimate lost revenue.                                                                                                    |
|                                                                                                    |                                                                                                    |                                                                                                    |
|                                                                                                    |                                                                                                    | FOD - FFOD - have standed as an                                                                                                    |

CARES Act Fundin

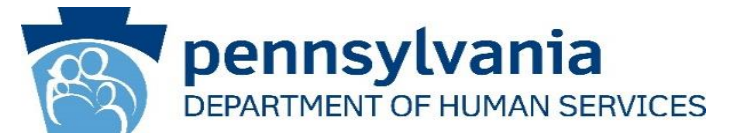

This report is to be used to capture the COVID-19 revenue received, costs, and lost revenue as a result of the Public Health Emergency (PHE). The provider completing this form should provide actual COVID-19 related revenue, expenses, and lost revenue where available and estimate revenue, expenses, and lost revenue where actual data is not available. Please enter in the total amounts for the following categories. Please note that Act 24 provides funding for expenses incurred between March 1, 2020 and November 30, 2020 as a result, reporting captured here is only through November 30th.

|   | Steps                                                         | Description                                                                                                    |
|---|---------------------------------------------------------------|----------------------------------------------------------------------------------------------------|
| 2 | Data Universal Numbering System (DUNS)                        | A DUNS number is a unique, non-indicative 9-digit identifier issued and maintained by Dun<br>& Bradstreet that verifies the existence of a business entity globally. D&B assigns DUNS<br>numbers for each physical location of a business. Do not include dashes.                                                                                                    |
| 3 | Does Entity Qualify As a Small Business - See<br>Instructions | Identify if entity qualifies as a small business per 13 CFR § 121.105 based on revenue for<br>the applicable North American Industrial Classification System (NAICS) code. NAIC code<br>624120, Services for the Elderly and Persons with Disabilities, has a \$12 million maximum.<br>This means that if the providers average annual receipts was less than \$12 million, the<br>provider would qualify as a small business. The average annual receipts is determined by<br>averaging your gross annual receipts for the last three years.<br>Select <b>Yes</b> or <b>No</b> |
| 4 | Total Days (All Residents)                                    | This is all residents – Medicaid, private pay, etc.                                                                                                    |
| 5 | Total Days for CHC & OBRA Participants                        | Subset of #4.                                                                                                    |

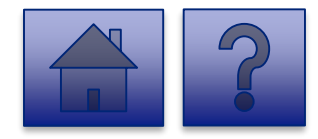

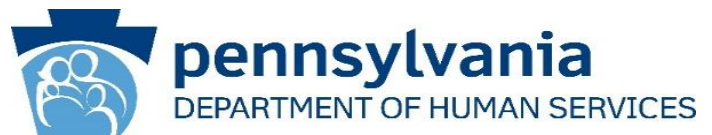

|    | Steps                                                                                             | Description                            |
|----|---------------------------------------------------------------------------------------------------|----------------------------------------|
| 6  | Total Days for Confirmed COVID-19 Residents                                                       | COVID-19 residents only. Subset of #4. |
| 7  | Total Days for Confirmed COVID-19 CHC & OBRA<br>Participants                                      | Subset of #6.                          |
| 8  | Total Days for Suspected COVID-19 Residents                                                       | Subset of #4.                          |
| 9  | Total Days for Suspected of COVID-19 CHC & OBRA<br>Participants                                   | Subset of #8.                          |
| 10 | Total Number of Structured Day Habilitation Units<br>Provided Remotely                            |                                        |
| 11 | Total Number of Structured Day Habilitation Units<br>Provided Remotely to CHC & OBRA Participants | This Subset of #10.                    |
| 12 | Total Number of Cognitive Rehabilitation Units<br>Provided Remotely                               |                                        |
| 13 | Total Number of Cognitive Rehabilitation Units<br>Provided Remotely to CHC & OBRA Participants    | Subset of #12.                         |

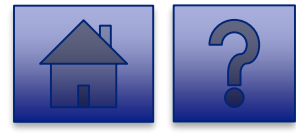

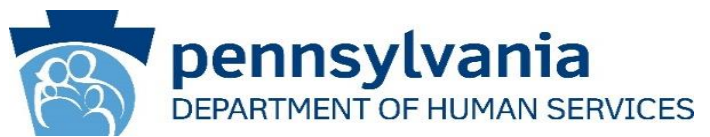

|    | Steps                                                                                  | Description                                                                                                    |
|----|----------------------------------------------------------------------------------------|----------------------------------------------------------------------------------------------------|
| 14 | Total Number of Behavior Therapy Units Provided<br>Remotely                            |                                                                                                    |
| 15 | Total Number of Behavior Therapy Units Provided<br>Remotely to CHC & OBRA Participants | Subset of #14.                                                                                                    |
| 16 | Labor Costs                                                                            | Please reference instructions to allocate costs between DHS programs.                                                   |
| 17 | Personal Protective Equipment Costs                                                    | Please reference instructions to allocate costs between DHS programs.                                                   |
| 18 | Testing and Specimen Collection Necessities Cost                                       | Please reference instructions for allocating costs between DHS programs.                                                |
| 19 | Enter your entity's Grand Total Estimated Expenses                                     | This should include all expenses including labor, PPE, and testing costs, and should be allocated between DHS programs. |
| 20 | Enter your entity's Grand Total Estimated Lost<br>Revenues                             | Please reference instructions for allocating lost revenue between DHS programs.                                         |
| 21 | Enter Total RRHCP Support Provided to the Provider                                     | Please reference instructions to allocate revenue between DHS programs.                                                 |

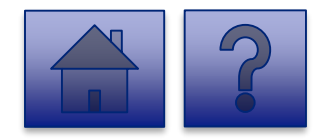

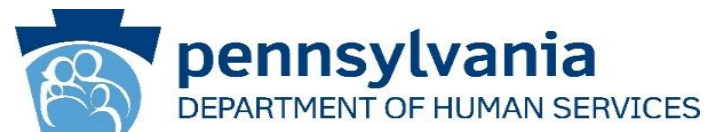

|    | Steps                                      | Description                                                                                                    |
|----|--------------------------------------------|----------------------------------------------------------------------------------------------------|
| 22 | Enter your entity's total COVID-19 revenue | This figure includes RRHCP support, Act 24CARES Act funding, and refers to COVID-19 actual and projected revenue through November 30th, 2020. Please reference instructions to allocate revenue between DHS programs. |
| 23 | Calculated Net Impact                      | This line reflects the net impact of COVID-19 expenses less COVID-19 revenue. A positive number reflects uncovered COVID-19 expenses. A negative number reflects COVID-19 revenue exceeds COVID-19 expenses.          |
| 24 | Enter any Data Caveats                     | Provider should explain below any data limitations, clarifications or assumptions in data. For example, the methodology used by the entity to estimate lost revenue.                                                  |

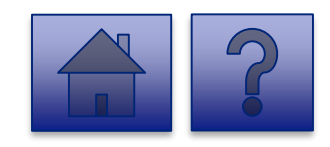

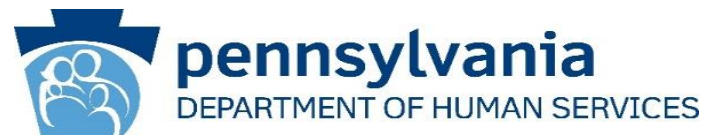

|    | Steps                                                                                                    | Description                                                                                                    |
|----|----------------------------------------------------------------------------------------------------|----------------------------------------------------------------------------------------------------|
| 25 | I, [ENTER NAME OF PERSON WITH THE AUTHORITY TO SIGN<br>ON BEHALF OF THE LEGAL ENTITY BELOW], certify, subject<br>to the terms and penalties of 18 Pa. C.S. §4904 (relating to<br>unsworn falsification to authorities) that the information<br>contained in the forgoing Act 24 Cost Reporting Form are true<br>and correct to the best of my knowledge following reasonable<br>investigation, that the entity that I represent was in operation<br>as of March 31, 2020, as required by Act 24 of 2020; and that<br>the Act 24 of 2020 funds were used to prevent, prepare for, and<br>respond to the coronavirus pandemic, and reimburse<br>healthcare-related expenses or lost revenues attributable to<br>the coronavirus pandemic; and, that the Act 24 of 2020 funds<br>were not used for expenses or losses that have been or will be<br>reimbursed from other sources. | Document if the entity agrees or disagrees with the attestation language. If the<br>entity does not agree with the attestation, DHS will follow up with the entity on<br>returning the Act 24 funds.<br>Select I Agree or I Don't Agree from the dropdown. |
| 26 | Enter the Name of the Individual who can Bind Entity                                                                                                    | Enter the name of an individual who has the legal authority to bind the entity.                                                                                                    |
| 27 | Upload COVID-19 Act 24 Cost Reporting Form                                                                                                    | Please use this feature to upload the completed COVID-19 Act 24 Cost Reporting form (Microsoft Excel workbook) from your machine. This workbook was provided by DHS to providers & entities for calculating COVID-19 Net Impact.                           |

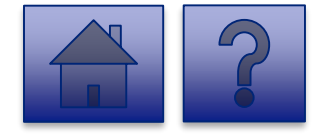

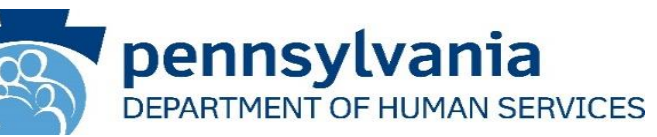

|   | I, [ENTER NAME OF PERSON WHO CAN BIND ENTITY BELOW], certify, subject to the terms and penalties of 18 Pa. C.S. §4904 (relating to unsworn falsification to a authorities) that the information contained in the forgoing Act 24 Cost Reporting Form are true and correct to the best of my knowledge following reasonable investigation, that the entity that I represent was in operation as of March 31, 2020, as required by Act 24 of 2020; and that the Act 24 of 2020 funds were used to prevent, prepare for, and respond to coronavirus, and reimburse healthcare-related expenses or lost revenues attributable to coronavirus; and, that funds were not used for expenses or losses that have been or will be reimbursed from other sources.* Required Document if the entity agrees or disagrees with the attestation language. If the entity does not agree with the attestation, DHS will follow up with the entity on returning the Act 24 funds. |
|---|----------------------------------------------------------------------------------------------------|
|   | Enter Name of Individual Who Can Bind Entity*<br>Required<br>Enter the name of an individual who has the legal authority to bind the entity.                                                                                                    |
| _ | 100 of 100 character(s) remaining<br>Upload COVID-19 Act 24 Cost Reporting Form*<br>Required<br>Please use this feature to upload the completed COVID-19 Act 24 Cost Reporting form (Microsoft<br>Excel workbook) from your machine. This workbook was provided by DHS to providers & entities<br>for calculating COVID-19 Net Impact.<br>Add File<br>Remove File                                                                                                    |
|   | Drag & Drop your files or <u>Browse</u>                                                                                                    |
|   | Save for Later Submit Survey                                                                                                    |

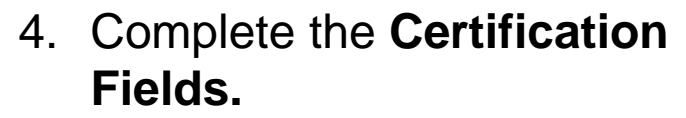

5. Click the [Add File] button.

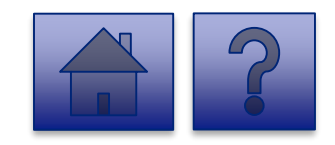

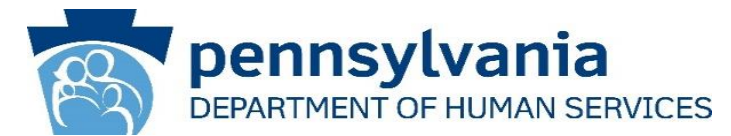

- 6. A file viewer window pops up.
- Navigate to the file location for the entities COVID-19 Act 24 Cost Reporting form (Microsoft Excel workbook).
- 8. Click the **[Open]** button or drag the file to the **Drag & Drop your files** section.

| 🧿 Open                                                                                                    |                                                               |                                                                                                    |                                                                                                    | $\times$              |                                                                                                    |   |   |                | $\times$ |
|----------------------------------------------------------------------------------------------------|---------------------------------------------------------------|----------------------------------------------------------------------------------------------------|----------------------------------------------------------------------------------------------------|-----------------------|----------------------------------------------------------------------------------------------------|---|---|----------------|----------|
| ← → • ↑ <b>!</b>                                                                                                    | « Portals » Act 2                                             | 4 Cost Reporting v ひ                                                                                                    | Search Act 24 Cost Reporting                                                                               | ٩                     |                                                                                                    | Q | ☆ | lncognito      | :        |
| Organize 🔹 N                                                                                                    | ew folder                                                     |                                                                                                    |                                                                                                    | ?                     | e                                                                                                    |   |   | 📙 Other bookma | arks     |
| Ouick access                                                                                                    | ▲ Name                                                        | ^                                                                                                    | Date modified                                                                                              | Тур                   | data. For example, the methodology used by the entity to                                                                                                    |   |   |                | •        |
| <ul> <li>This PC</li> <li>This PC</li> <li>3D Objects</li> <li>Desktop</li> <li>Documents</li> <li>Downloads</li> <li>Music</li> <li>Pictures</li> <li>Videos</li> <li>OSDisk (C:)</li> <li>Network</li> </ul> | <ul> <li>₽</li> <li></li> <li></li> <li></li> <li></li> </ul> | D19 Act 24 Cost Reporting.xlsx                                                                                             | 12/1/2020 9:15 AM                                                                                          | Mic                   | 500 of 500 character(s) remaining<br>ct to the terms and penalties of 18 Pa. C.S. §4904<br>tained in the forgoing Act 24 Cost Reporting Form<br>vestigation, that the entity that I represent was in<br>Act 24 of 2020 funds were used to prevent, prepare<br>ses or lost revenues attributable to coronavirus;<br>ill be reimbursed from other sources.*<br>r does not agree with the attestation, DHS will follow up |   |   |                |          |
|                                                                                                    | File name: COVID1                                             | 9 Act 24 Cost Reporting.xlsx Y                                                                                             | Microsoft Excel Worksheet (*.xl:                                                                           | , ~<br>               | 100 of 100 character(s) remaining                                                                                                    |   |   |                |          |
|                                                                                                    |                                                               | Upload COVID-19 Act 24 Cost Rep<br>Required<br>Please use this feature to upload the<br>workbook was provided by DHS to pr | orting Form*<br>completed COVID-19 Act 24 Cost Repo<br>oviders & entities for calculating COVI<br>Add File | rting for<br>D-19 Net | m (Microsoft Excel workbook) from your machine. This<br>Impact.                                                                                                    |   |   |                |          |
|                                                                                                    |                                                               |                                                                                                    | Drag & I                                                                                                   | Drop you              | r files or <u>Browse</u>                                                                                                    |   |   |                | •        |

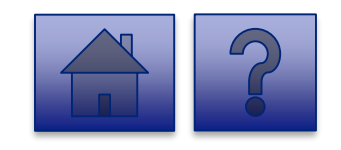

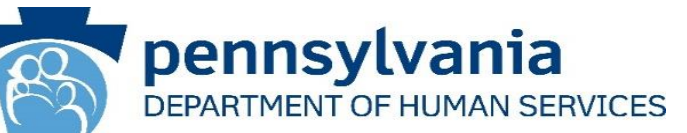

- 9. The added file now appears on the page. If the incorrect file was uploaded, select the **[Remove File]** button.
- 10. To submit the report, click the **[Submit Survey]** button located at the bottom of the page.
- 11. A *Thank you for completing the survey!* Message displays.
- 12. Click the **[Return]** button to return to the homepage.

**Tip:** If any fields are not filled out, the user will not be able to submit the form and the user receives a **"Please enter a value for all required fields before submitting the form**" error message.

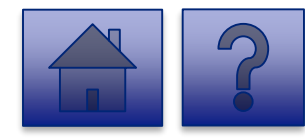

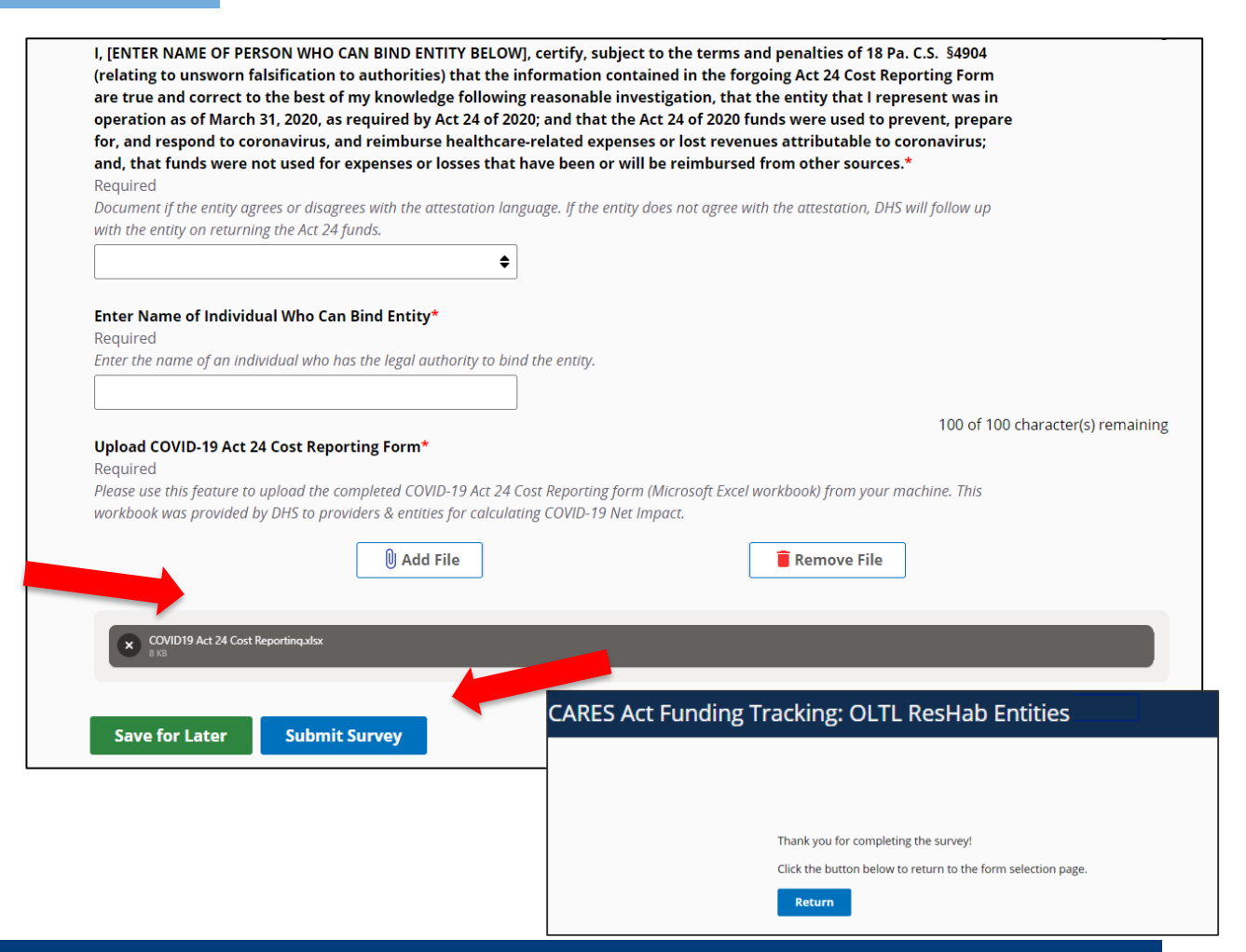

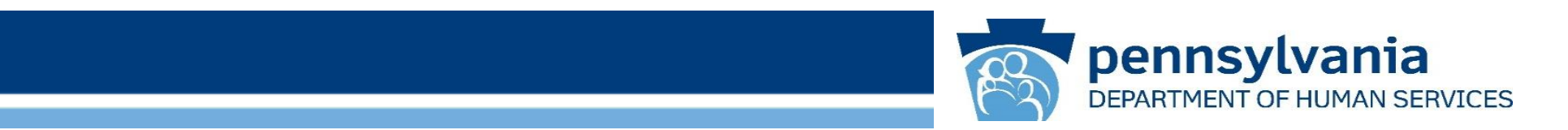

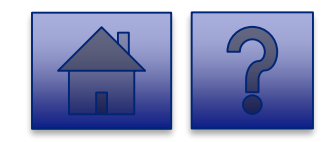

www.dhs.pa.gov

# Home Page

pennsylvania DEPARTMENT OF HUMAN SERVICES

Under the CARES Act Funding Tracking: OLTL ADC Entities heading, the Report CARES Act funding tracking information link allows users to enter the final report information for OCDEL entities.

1. Click on the **Report CARES** Act funding tracking information link.

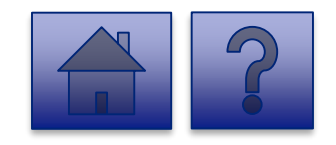

| lection Tools |                                                                                                    | Home                                               | Updates | Hel |
|---------------|----------------------------------------------------------------------------------------------------|----------------------------------------------------|---------|-----|
|               | Licensed Eacility COVID Data                                                                                                    |                                                    | 18      |     |
|               | Report new COVID infections and deaths at a Licensed Facility                                                                                                    | view submissions                                   |         |     |
|               | This tool is used by DHS (OMHSAS, OCDEL, OCYF, OLTL-BHSL) licensed facilities to gather data<br>program participare COVID-19 infections and deaths. Provider agencies licensed by ODP should<br>into this tool, build continue using the Provider Staff COVID-19 Tracking Form in the HBST<br>Enterprise Incident Management (EM) System. | on staff and<br>d not enter data<br>l tool and the |         |     |
|               | CARES Act Funding Tracking: OCDEL Entities                                                                                                    | View Submissions                                   | 0       |     |
|               | Report CARES Act funding tracking information                                                                                                    |                                                    |         |     |
|               | Use this report to capture CARES Act-related funding and expenditure information if you are re<br>OCDEL facility.                                                                                                    | presenting an                                      |         |     |
|               | CARES Act Funding Tracking: ODP/MA Entities                                                                                                    | View Submissions                                   |         |     |
|               | Report CARES Act funding tracking information                                                                                                    |                                                    |         |     |
|               | Use this report to capture CARES Act-related funding and expenditure information if you are re<br>facility.                                                                                                    | presenting an ODP                                  |         |     |
|               | CARES Act Funding Tracking: OLTL PAS/HHA<br>Entities                                                                                                    | View Submissions                                   |         |     |
|               | Report CARES Act funding tracking information                                                                                                    |                                                    |         |     |
|               | Use this report to capture GARES Act-related funding and expenditure information if you are re<br>PAS/HHA facility.                                                                                                    | presenting an OLTL                                 |         |     |
|               | CARES Act Funding Tracking: OLTL ResHab<br>Entities                                                                                                    | View Submissions                                   |         |     |
|               | Report CARES Act funding tracking information                                                                                                    |                                                    |         |     |
|               | Use this report to capture CARES Act-related funding and expenditure information if you are re<br>ResHab facility.                                                                                                    | presenting an OLTL                                 |         |     |
|               | CARES Act Funding Tracking: OLTL ADC<br>Entities                                                                                                    | View Submissions                                   |         |     |
|               | Report CARES Act funding tracking information                                                                                                    |                                                    |         |     |
|               | Use this report to capture CARES Act-related funding and expenditure information if you are re<br>ADC facility.                                                                                                    | presenting an OLTL                                 |         |     |
|               | CARES Act Funding Tracking: OLTL PCH/AL<br>Entities                                                                                                    | View Submissions                                   |         |     |
|               | Report CARES Act funding tracking information                                                                                                    |                                                    |         |     |
|               | Use this report to capture CARES Act-related funding and expenditure information if you are re<br>PCH/AL facility.                                                                                                    | presenting an OLTL                                 |         |     |
|               | CARES Act Funding Tracking: OLTL Nursing<br>Facilities                                                                                                    | View Submissions                                   | D       |     |
|               | Report CARES Act funding tracking information                                                                                                    |                                                    |         |     |
|               | Use this report to capture CARES Act-related funding and expenditure information if you are re<br>Nursing facility.                                                                                                    | presenting an OLTL                                 |         |     |
|               | CARES Act Funding Tracking: Domestic                                                                                                    | View Submissions                                   |         |     |
|               | Violence/Legal Assistance/Homeless                                                                                                    |                                                    |         |     |
|               | Assistance Grantee Entities                                                                                                    |                                                    |         |     |
|               | Report CARES Act funding tracking information                                                                                                    |                                                    |         |     |
|               | Use this report to capture CARES Act-related funding and expenditure information if you are re<br>Domestic Vollence/Legal Assistance/Homeless Assistance Grantee                                                                                                    | presenting a                                       |         |     |

# pennsylvania DEPARTMENT OF HUMAN SERVICES

### Instructions:

2. Select **Provider/Facility/ Entity** from the dropdown list.

**Note:** Legal Entities are listed by Facility ID and/or Legal Name. The Entity identifier selection type will change based on logged-in user.

**Tip:** If a user has a number of facilities listed, you can type into the search field the Facility ID and/or Legal Name and the results will narrow.

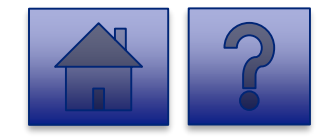

| 5 Act Funding Tracking: OLTL A                                                                                                    | ADC Entities                                                                                                    |         | i                                                                                                    | Home                                                                              | Updates             | Help | Logout |
|----------------------------------------------------------------------------------------------------|----------------------------------------------------------------------------------------------------|---------|----------------------------------------------------------------------------------------------------|-----------------------------------------------------------------------------------|---------------------|------|--------|
| Data Colle<br>Please s<br>reportin<br>change<br>23900<br>C<br>10900<br>10600<br>Th<br>re<br>10600<br>Th<br>00167<br>M<br>ACTIO<br>Nt<br>00169<br>Data Colle | ction Tools / CARES Act Funding Tracking: OLT<br>elect the provider/facility/entity that you are<br>g on behalf of (entity identifier selection type v<br>based on logged-in user)<br>50107 ADAMS HOUSE<br>50257 KIDSPEACE NATIONAL CENTERS<br>50138 KIDSPEACE NATIONAL CENTERS<br>50137 KIDSPEACE NATIONAL CENTERS<br>50137 KIDSPEACE NATIONAL CENTERS<br>50107 ADAMS HOUSE<br>4422 FAYETTE COUNTY COMMUNITY<br>N AGENCY INC<br>2805 BETHLEHEM YWCA ADULT DAY SERVICE<br>5YLVANIA LEGAL AID NETWORK (PLAN) -<br>mber is a unique, non-indicative 9-digit identifier<br>that verifies the existence of a business entity glo | T I ADC | Entities<br>Download<br>C Entities<br>costs, and lost reve<br>ag this form should<br>ible and estimate re<br>se enter in the total<br>or expenses incurre<br>red here is only thr<br>and maintained by<br>&B assigns DUNS n | Form<br>Form<br>Provide a<br>provide a<br>evenue,<br>amounts<br>d betweer<br>ough | ctual<br>for<br>bor | Неір | Logout |
| each physi                                                                                                    | cal location of a business. Do not include dashes.                                                                                                    |         |                                                                                                    |                                                                                   |                     |      |        |

CARE

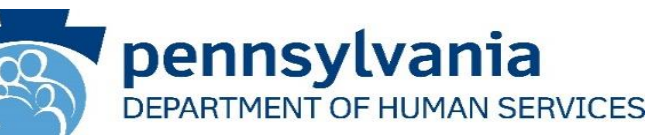

3. Complete each of the Form Fields.

*Note:* All fields are required and are denoted by a red asterisk (\*).

*Tip:* Help text is available in grey italics below each question for additional guidance.

Tip: If you are not ready to submit the report, click the [Save for Later] button. You can access saved services from the home page using the View Submissions link.

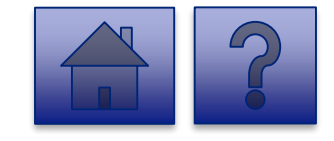

| ng: OLTL ADC Entities                                                                                                    |                                                                                                    | Home                                                                                                    | Updates              | Help | Logout |                                                                                                    |
|----------------------------------------------------------------------------------------------------|----------------------------------------------------------------------------------------------------|----------------------------------------------------------------------------------------------------|----------------------|------|--------|----------------------------------------------------------------------------------------------------|
| Data Collection Tools / CARES Act Funding Tr                                                                                                    | acking: OLTL ADC En                                                                                                    | titles                                                                                                    |                      |      |        |                                                                                                    |
| Please select the provider/facility/entity tha<br>reporting on behalf of (entity identifier sele<br>change based on logged-in user)                                                                                                    | at you are<br>ection type will                                                                                                    | Download Form                                                                                                    | ]                    |      |        |                                                                                                    |
| 2390050107 ADAMS HOUSE                                                                                                    |                                                                                                    |                                                                                                    |                      |      |        |                                                                                                    |
| CARES Act Funding Tracking                                                                                                    | g: OLTL ADC                                                                                                    | Entities                                                                                                    |                      |      |        |                                                                                                    |
| This report is to be used to copture the COVID-1<br>result of the Public Health Emergency (PHD. The<br>COVID-19 related revenue, expenses, and lost re<br>expenses, and lost revenue where actual data is<br>the following coregories. Please note that Act 24<br>March 1, 2020 and November 30, 2020 as a res<br>November 30th. | 9 revenue received, co<br>e provider completing<br>venue where availabl<br>not available. Please<br>provides funding for<br>ult, reporting capture | ists, and lost revenue as a<br>this form should provide a<br>e and estimate revenue,<br>enter in the total amounts<br>expenses incurred betwee<br>d here is only through | actual<br>s for<br>n |      |        |                                                                                                    |
| Data Universal Numbering System (DUNS)<br>A DUNS number is a unique, non-indicative 9-di<br>Bradstreet that verifies the existence of a busine<br>each physical location of a business. Do not incl                                                                                                    | git identifier issued ar<br>sss entity globally. D&<br>lude dashes.                                                                                | nd maintained by Dun &<br>8 assigns DUNS numbers f                                                                                                    | lor                  |      |        |                                                                                                    |
| Is the entity part of a unit of local governm                                                                                                    | nent?*                                                                                                    |                                                                                                    |                      | Г    |        | Testing and Specimen Collection Necessities Costs*<br>Required                                                                                                    |
| Please select yes from the box if the provider co-<br>or county. Otherwise select no. If the entity is a u<br>used to cover lost revenue can because lost reve                                                                                                    | ntrolled by a unit of io<br>unit of local governme<br>enue is it not allowabl                                                                      | ocal government such as a<br>ent, Act 24 revenue can noi<br>e for public entities under                                                                                  | city<br>t be<br>the  |      |        | Please reference instructions to allocate costs between DHS programs.                                                                                                    |
| federal Coronavirus Relief Fund.                                                                                                    |                                                                                                    |                                                                                                    |                      |      |        | Enter your entity's Grand Total Estimated Expenses*<br>Required                                                                                                    |
| O No                                                                                                    |                                                                                                    |                                                                                                    |                      |      |        | This should include all expenses including labor, PPE, and testing costs, and should ai<br>between DHS programs.                                                                                     |
| Does Entity Qualify As a Small Business - S                                                                                                    | ee Instructions*                                                                                                    |                                                                                                    |                      |      |        |                                                                                                    |
| Required<br>Identify if entity qualifies as a small business pe-<br>applicable North American Industrial Classificat<br>for the Elderly and Persons with Disabilities, has                                                                                                    | r 13 CFR § 121.105 bc<br>tion System (NAICS) co<br>t a \$12 million maxim                                                                          | ised on revenue for the<br>de. NAIC code 624120, Sei<br>um. This means that if the                                                                                       | rvices               |      |        | Required<br>Please reference instructions to allocate lost revenue between DHS programs,                                                                                                    |
| providers average annual receipts was less than<br>business. The average annual receipts is determ<br>lost three wers                                                                                                    | a \$12 million, the prov<br>nined by averaging you                                                                                                 | ider would qualify as a sm<br>ir gross annual receipts fo                                                                                                    | nall<br>ir the       |      |        | *<br>Enter your entity's total COVID-19 revenue*                                                                                                    |
| Ves<br>No                                                                                                    |                                                                                                    |                                                                                                    |                      |      |        | Required<br>This figure includes Act 24 CARES Act funding, and refers to COVID-19 actual and pro<br>through November 30th, 2020. Please reference instructions to allocate revenue betw<br>programs. |
| Total Positive COVID-19 CHC & OBRA Partie                                                                                                    | cipants*                                                                                                    |                                                                                                    |                      |      |        | \$                                                                                                    |
| Required                                                                                                    |                                                                                                    |                                                                                                    |                      |      |        | Calculated Net Impact*<br>Required                                                                                                    |
| Labor Costs*<br>Required                                                                                                    | aturan DHC process                                                                                                    |                                                                                                    |                      |      |        | This line reflects the net impact of COVID-19 expenses less COVID-19 revenue. A positi<br>reflects uncovered COVID-19 expenses. A negative number reflects COVID-19 revenue<br>19 expenses.          |
| s                                                                                                    | euween ons programs                                                                                                    |                                                                                                    |                      |      |        | \$                                                                                                    |
| Personal Protective Equipment Costs*                                                                                                    |                                                                                                    |                                                                                                    |                      |      |        | Enter any Data Caveats<br>Provider should explain below any data limitations, clarifications or assumptions in a<br>remarked the methodology used by the entity to estimate last a second by the     |
| Required                                                                                                    |                                                                                                    |                                                                                                    |                      |      |        | example, the methodology used by the entity to estimate lost revenue.                                                                                                    |

CARES Act Fundin

OVID-19 revenue exceeds COVIL

## **OLTL ADC Question Support Overview**

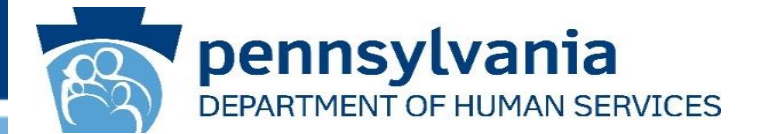

This report is to be used to capture the COVID-19 revenue received, costs, and lost revenue as a result of the Public Health Emergency (PHE). The provider completing this form should provide actual COVID-19 related revenue, expenses, and lost revenue where available and estimate revenue, expenses, and lost revenue where actual data is not available. Please enter in the total amounts for the following categories. Please note that Act 24 provides funding for expenses incurred between March 1, 2020 and November 30, 2020 as a result, reporting captured here is only through November 30th.

|   | Steps                                                         | Description                                                                                                    |
|---|---------------------------------------------------------------|----------------------------------------------------------------------------------------------------|
| 1 | Data Universal Numbering System (DUNS)                        | A DUNS number is a unique, non-indicative 9-digit identifier issued and maintained by Dun<br>& Bradstreet that verifies the existence of a business entity globally. D&B assigns DUNS<br>numbers for each physical location of a business. Do not include dashes.                                                                                                    |
| 2 | Is the entity part of a unit of local government?             | Please select yes from the box if the provider controlled by a unit of local government such<br>as a city or county. Otherwise select no. If the entity is a unit of local government, Act 24<br>revenue can not be used to cover lost revenue can because lost revenue is it not allowable<br>for public entities under the federal Coronavirus Relief Fund.<br>Select <b>Yes</b> or <b>No</b>                                                                                                    |
| 3 | Does Entity Qualify As a Small Business - See<br>Instructions | Identify if entity qualifies as a small business per 13 CFR § 121.105 based on revenue for<br>the applicable North American Industrial Classification System (NAICS) code. NAIC code<br>624120, Services for the Elderly and Persons with Disabilities, has a \$12 million maximum.<br>This means that if the providers average annual receipts was less than \$12 million, the<br>provider would qualify as a small business. The average annual receipts is determined by<br>averaging your gross annual receipts for the last three years.<br>Select <b>Yes</b> or <b>No</b> |
| 7 |                                                               |                                                                                                    |

# **OLTL ADC Question Support Overview**

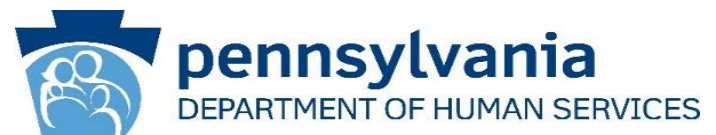

|    | Steps                                                      | Description                                                                                                    |  |  |  |  |
|----|------------------------------------------------------------|----------------------------------------------------------------------------------------------------|--|--|--|--|
| 4  | Total Positive COVID-19 CHC & OBRA Participants            |                                                                                                    |  |  |  |  |
| 5  | Labor Costs                                                | Please reference instructions for allocating costs between DHS programs.                                                                                                    |  |  |  |  |
| 6  | Personal Protective Equipment Costs                        | Please reference instructions to allocate costs between DHS programs.                                                                                                    |  |  |  |  |
| 7  | Testing and Specimen Collection Necessities Costs          | Please reference instructions to allocate costs between DHS programs.                                                                                                    |  |  |  |  |
| 8  | Enter your entity's Grand Total Estimated Expenses         | This should include all expenses including labor, PPE, and testing costs, and should be allocated between DHS programs.                                                                                      |  |  |  |  |
| 9  | Enter your entity's Grand Total Estimated Lost<br>Revenues | Please reference instructions for allocating lost revenue between DHS programs.                                                                                                    |  |  |  |  |
| 10 | Enter your entity's total COVID-19 revenue                 | This figure includes Act 24 CARES Act funding, and refers to COVID-19 actual and projected revenue through November 30th, 2020. Please reference instructions to allocate revenue between DHS programs.      |  |  |  |  |
| 11 | Calculated Net Impact                                      | This line reflects the net impact of COVID-19 expenses less COVID-19 revenue. A positive number reflects uncovered COVID-19 expenses. A negative number reflects COVID-19 revenue exceeds COVID-19 expenses. |  |  |  |  |
| 12 | Enter any Data Caveats                                     | Provider should explain below any data limitations, clarifications or assumptions in data. For example, the methodology used by the entity to estimate lost revenue.                                         |  |  |  |  |

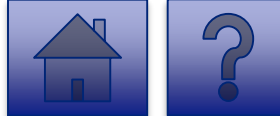

# **OLTL ADC Question Support Overview**

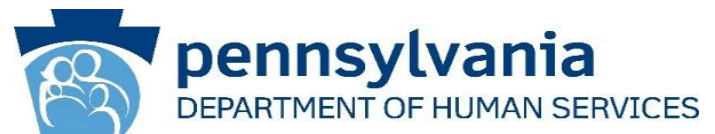

|    | Steps                                                                                                    | Description                                                                                                    |
|----|----------------------------------------------------------------------------------------------------|----------------------------------------------------------------------------------------------------|
| 13 | I, [ENTER NAME OF PERSON WITH THE AUTHORITY TO SIGN<br>ON BEHALF OF THE LEGAL ENTITY BELOW], certify, subject<br>to the terms and penalties of 18 Pa. C.S. §4904 (relating to<br>unsworn falsification to authorities) that the information<br>contained in the forgoing Act 24 Cost Reporting Form are true<br>and correct to the best of my knowledge following reasonable<br>investigation, that the entity that I represent was in operation<br>as of March 31, 2020, as required by Act 24 of 2020; and that<br>the Act 24 of 2020 funds were used to prevent, prepare for,<br>and respond to the coronavirus pandemic, and reimburse<br>healthcare-related expenses or lost revenues attributable to<br>the coronavirus pandemic; and, that the Act 24 of 2020 funds<br>were not used for expenses or losses that have been or will be<br>reimbursed from other sources. | Document if the entity agrees or disagrees with the attestation language. If the<br>entity does not agree with the attestation, DHS will follow up with the entity on<br>returning the Act 24 funds.<br>Select I Agree or I Don't Agree from the dropdown. |
| 14 | Enter the Name of the Individual who can Bind Entity                                                                                                    | Enter the name of an individual who has the legal authority to bind the entity.                                                                                                    |
| 15 | Upload COVID-19 Act 24 Cost Reporting Form                                                                                                    | Please use this feature to upload the completed COVID-19 Act 24 Cost Reporting form (Microsoft Excel workbook) from your machine. This workbook was provided by DHS to providers & entities for calculating COVID-19 Net Impact.                           |

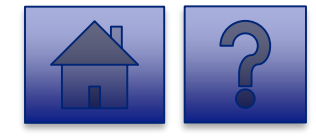

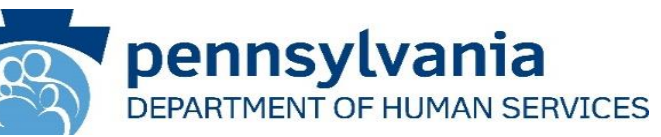

| I, [ENTER NAME OF PERSON WHO CAN BIND ENTITY BELOW], certify, subject to the terms and penalties of 18 Pa. C.S. §4904 (relating to unsworn falsification to authorities) that the information contained in the forgoing Act 24 Cost Reporting Form are true and correct to the best of my knowledge following reasonable investigation, that the entity that I represent was in operation as of March 31, 2020, as required by Act 24 of 2020; and that the Act 24 of 2020 funds were used to prevent, prepare for, and respond to coronavirus, and reimburse healthcare-related expenses or lost revenues attributable to coronavirus; and, that funds were not used for expenses or losses that have been or will be reimbursed from ther sources.* Required Document if the entity agrees or disagrees with the attestation language. If the entity does not agree with the attestation, DHS will follow up with the entity on returning the Act 24 funds. |
|----------------------------------------------------------------------------------------------------|
| Enter Name of Individual Who Can Bind Entity* Required Enter the name of an individual who has the legal authority to bind the entity. 100 of 100 character(s) remaining Upload COVID-19 Act 24 Cost Reporting Form*                                                                                                    |
| Required<br>Please use this feature to upload the completed COVID-19 Act 24 Cost Reporting form (Microsoft<br>Excel workbook) from your machine. This workbook was provided by DHS to providers & entities<br>for calculating COVID-19 Net Impact.                                                                                                    |
| Drag & Drop your files or <u>Browse</u>                                                                                                    |
| Save for Later Submit Survey                                                                                                    |

- 4. Complete the **Certification Fields.**
- 5. Click the [Add File] button.

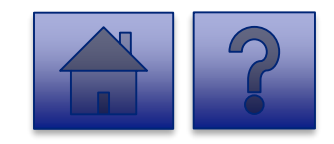

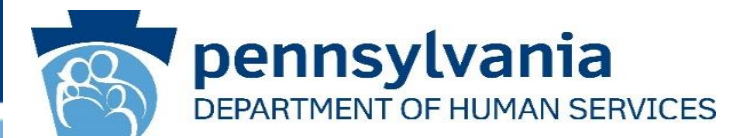

- 6. A file viewer window pops up.
- 7. Navigate to the file location for the entities COVID-19 Act 24 Cost Reporting form (Microsoft Excel workbook).
- 8. Click the **[Open]** button or drag the file to the **Drag & Drop your files** section.

| 🧿 Open                                                                                                    |                  |                                                                                                    |                                                                                           | ×                    |                                                                                                    |    |   |                | $\times$ |
|----------------------------------------------------------------------------------------------------|------------------|----------------------------------------------------------------------------------------------------|-------------------------------------------------------------------------------------------|----------------------|----------------------------------------------------------------------------------------------------|----|---|----------------|----------|
| $\leftarrow \rightarrow \checkmark \uparrow$                                                                                                    | 📙 « Portals » Ac | t 24 Cost Reporting 🗸 🗸                                                                                             | Search Act 24 Cost Reporting                                                              | ٩                    |                                                                                                    | ର୍ | ☆ | lncognito      | :        |
| Organize 🔹 🕴                                                                                                    | lew folder       |                                                                                                    | 8== <b>-</b>                                                                              | ?                    | e                                                                                                    |    |   | 📙 Other bookma | irks     |
| Quick access                                                                                                    | ▲ Name           | ^                                                                                                    | Date modified                                                                             | Тур                  | data. For example, the methodology used by the entity to                                                                                                    |    |   |                |          |
| <ul> <li>Quick access</li> <li>This PC</li> <li>3D Objects</li> <li>Desktop</li> <li>Documents</li> <li>Downloads</li> <li>Music</li> <li>Pictures</li> <li>Videos</li> <li>OSDisk (C:)</li> <li>Network</li> </ul> | File name: COVID | VID19 Act 24 Cost Reporting.xlsx<br>D19 Act 24 Cost Reporting.xlsx ~<br>Upload COVID-19 Act 24 Cost Rep<br>Required | 12/1/2020 9:15 AM                                                                         | Mid                  | 500 of 500 character(s) remaining<br>t to the terms and penalties of 18 P.a. C.S. \$4904<br>tained in the forgoing Act 24 Cost Reporting Form<br>vestigation, that the entity that I represent was in<br>Act 24 of 2020 funds were used to prevent, prepare<br>ses or lost revenues attributable to coronavirus;<br>ill be reimbursed from other sources.*<br>v does not agree with the attestation, DHS will follow up<br>100 of 100 character(s) remaining |    |   |                |          |
|                                                                                                    |                  | Please use this feature to upload the workbook was provided by DHS to pr                                            | completed COVID-19 AC 24 Cost Repo<br>oviders & entitles for calculating COVI<br>Add File | rung for<br>D-19 Net | m (Microsoft Excel Workbook) from your machine. This<br>Impact.                                                                                                    |    |   |                |          |
|                                                                                                    |                  |                                                                                                    | Drag & I                                                                                  | Drop you             | rr files or <u>Browse</u>                                                                                                    |    |   |                | •        |

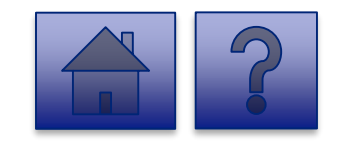

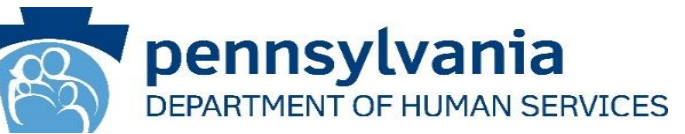

- 9. The added file now appears on the page. If the incorrect file was uploaded, select the **[Remove File]** button.
- 10. To submit the report, click the **[Submit Survey]** button located at the bottom of the page.
- 11. A *Thank you for completing the survey!* Message displays.
- 12. Click the **[Return]** button to return to the homepage.

**Tip:** If any fields are not filled out, the user will not be able to submit the form and the user receives a **"Please enter a value for all required fields before submitting the form**" error message.

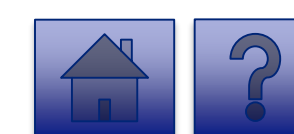

| are true and correct to the operation as of March 31           | cation to authorities) that the infor<br>best of my knowledge following re-<br>2020. as required by Act 24 of 2020: a | ertify, subject to the terms and penalties of 18 Pa. C.S. §4904<br>mation contained in the forgoing Act 24 Cost Reporting Form<br>asonable investigation, that the entity that I represent was in<br>and that the Act 24 of 2020 funds were used to prevent. prepare |
|----------------------------------------------------------------|----------------------------------------------------------------------------------------------------|----------------------------------------------------------------------------------------------------|
| for, and respond to corona                                     | virus, and reimburse healthcare-re                                                                                    | lated expenses or lost revenues attributable to coronavirus;                                                                                                    |
| and, that funds were not u                                     | sed for expenses or losses that hav                                                                                   | e been or will be reimbursed from other sources.*                                                                                                    |
| Required                                                       |                                                                                                    |                                                                                                    |
| with the entity on returning th                                | or alsogrees with the attestation languag<br>e Act 24 funds                                                           | ge. If the entity does not agree with the attestation, DHS will follow up                                                                                                    |
|                                                                | e Act 24 Julius.                                                                                                    |                                                                                                    |
|                                                                | ÷                                                                                                    |                                                                                                    |
|                                                                |                                                                                                    |                                                                                                    |
| Enter Name of Individual V                                     | vno can Bind Entity*                                                                                                  |                                                                                                    |
| Enter the name of an individue                                 | al who has the legal authority to bind th                                                                             | e entity.                                                                                                    |
|                                                                |                                                                                                    |                                                                                                    |
|                                                                |                                                                                                    |                                                                                                    |
|                                                                |                                                                                                    | 100 of 100 character(s) remain                                                                                                    |
| Upload COVID-19 Act 24 Co                                      | st Reporting Form*                                                                                                    |                                                                                                    |
| Required                                                       |                                                                                                    |                                                                                                    |
| Diagon use this feature to the                                 | - 1 - 1                                                                                                    |                                                                                                    |
| Preuse use triis jeature to upio                               | ad the completed COVID-19 Act 24 Cost                                                                                 | Reporting form (Microsoft Excel workbook) from your machine. This                                                                                                    |
| workbook was provided by Dh                                    | aa the completea COVID-19 Act 24 Cost<br>IS to providers & entities for calculating (                                 | Reporting form (Microsoft Excel workbook) from your machine. This<br>COVID-19 Net Impact.                                                                                                    |
| workbook was provided by Dh                                    | IS to providers & entities for calculating (                                                                          | Reporting form (Microsoft Excel workbook) from your machine. This<br>COVID-19 Net Impact.                                                                                                    |
| rieuse use tris jeature to upio<br>workbook was provided by Dh | IS to providers & entities for calculating (                                                                          | Reporting form (Microsoft Excel workbook) from your machine. This<br>COVID-19 Net Impact.                                                                                                    |
| rrieuse use (mis jeaune to upio<br>workbook was provided by Dh | IS to providers & entities for calculating (                                                                          | Reporting form (Microsoft Excel workbook) from your machine. This<br>COVID-19 Net Impact.<br><b>i Remove File</b>                                                                                                    |
| covible A+24 Crist Report                                      | ad the completed COVID-19 Act 24 Cost<br>IS to providers & entities for calculating (<br><b>Add File</b>              | Reporting form (Microsoft Excel workbook) from your machine. This<br>COVID-19 Net Impact. Remove File                                                                                                    |
| COVID19 Act 24 Cost Report                                     | ingdox                                                                                                    | Reporting form (Microsoft Excel workbook) from your machine. This<br>COVID-19 Net Impact.                                                                                                    |
| COVID19 Act 24 Cost Report                                     | ing slox                                                                                                    | Reporting form (Microsoft Excel workbook) from your machine. This<br>COVID-19 Net Impact.                                                                                                    |
| COVID19 Act 24 Cost Report                                     | ingslox                                                                                                    | Reporting form (Microsoft Excel workbook) from your machine. This<br>COVID-19 Net Impact.  Remove File  CARES Act Eunding Tracking: OLTL ADC Entities                                                                                                    |
| COVID19 Act 24 Cost Report                                     | ingsisse Submit Survey                                                                                                | Reporting form (Microsoft Excel workbook) from your machine. This<br>COVID-19 Net Impact.<br>Remove File<br>CARES Act Funding Tracking: OLTL ADC Entities                                                                                                    |
| COVID19 Act 24 Cost Report                                     | ad the completed COVID-19 Act 24 Cost<br>IS to providers & entities for calculating (                                 | Reporting form (Microsoft Excel workbook) from your machine. This<br>COVID-19 Net Impact.<br>Remove File<br>CARES Act Funding Tracking: OLTL ADC Entities                                                                                                    |
| COVID19 Act 24 Cost Report                                     | ingstox Submit Survey                                                                                                 | Reporting form (Microsoft Excel workbook) from your machine. This<br>COVID-19 Net Impact.<br>Remove File CARES Act Funding Tracking: OLTL ADC Entities                                                                                                    |
| COVID19 Act 24 Cost Report                                     | ingstox Submit Survey                                                                                                 | Reporting form (Microsoft Excel workbook) from your machine. This<br>COVID-19 Net Impact.<br>Remove File CARES Act Funding Tracking: OLTL ADC Entities                                                                                                    |
| COVID19 Act 24 Cost Report                                     | ingstox Submit Survey                                                                                                 | Reporting form (Microsoft Excel workbook) from your machine. This<br>COVID-19 Net Impact.<br>Remove File CARES Act Funding Tracking: OLTL ADC Entities Thank you for completing the survey!                                                                          |
| COVID19 Act 24 Cost Report                                     | ingstox Submit Survey                                                                                                 | Reporting form (Microsoft Excel workbook) from your machine. This<br>COVID-19 Net Impact.<br>Remove File CARES Act Funding Tracking: OLTL ADC Entities Thank you for completing the survey!<br>Click the button below to return to the form selection page           |
| COVID19 Act 24 Cost Report                                     | ing slox Submit Survey                                                                                                | Reporting form (Microsoft Excel workbook) from your machine. This<br>COVID-19 Net Impact.<br>CARES Act Funding Tracking: OLTL ADC Entities<br>Thank you for completing the survey!<br>Click the button below to return to the form selection page.                   |
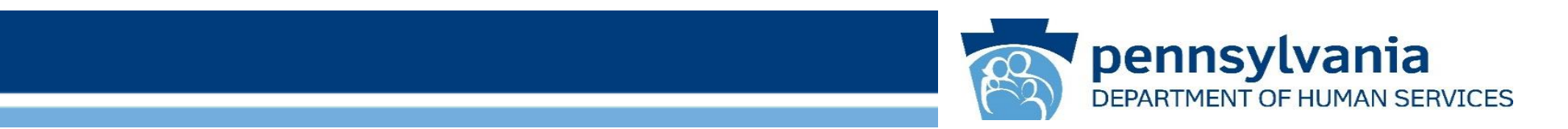

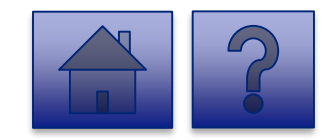

www.dhs.pa.gov

#### Home Page

DEPARTMENT OF HUMAN SERVICES

Under the CARES Act Funding Tracking: OLTL PCH/AL Entities heading, the Report CARES Act funding tracking information link allows users to enter the final report information for OCDEL entities.

1. Click on the **Report CARES** Act funding tracking information link.

|                   |                                                                                                    | Home                                               | Updates | н |
|-------------------|----------------------------------------------------------------------------------------------------|----------------------------------------------------|---------|---|
|                   |                                                                                                    |                                                    | 18      |   |
| -                 | icensed Facility COVID Data                                                                                                    | View Submissions                                   |         |   |
| T<br>P<br>Ir<br>E | PEPOT I NEW CVVID INTELLIONS and Declarity at a Licensed Pacificity<br>this tool is used by DHS (DMH-SK), OCDE, DCD, CV), OLT, B-BS(), Lander Safetties Tay and the<br>regram participant COVID-19 infections and deaths. Provider agencies licenced by ODP should<br>not inst tool, but about doornium using the Provider Staff COVID-19 Tracking Form in the HBST<br>neeprise incident Management (EM) System. | on staff and<br>d not enter data<br>i tool and the |         |   |
| c                 | ARES Act Funding Tracking: OCDEL Entities                                                                                                    | View Submissions                                   | 0       |   |
| R                 | eport CARES Act funding tracking information                                                                                                    |                                                    |         |   |
| U<br>C            | se this report to capture CARES Act-related funding and expenditure information if you are re<br>CDEL facility.                                                                                                    | presenting an                                      |         |   |
| 0                 | ARES Act Funding Tracking: ODP/MA Entities                                                                                                    | View Submissions                                   |         |   |
| U<br>fa           | se this report to capture CARES Act-related funding and expenditure information if you are re<br>cility.                                                                                                    | presenting an ODP                                  |         |   |
| C                 | ARES Act Funding Tracking: OLTL PAS/HHA<br>intities                                                                                                    | View Submissions                                   |         |   |
| R                 | eport CARES Act funding tracking information                                                                                                    |                                                    |         |   |
| U<br>P            | se this report to capture CARES Act-related funding and expenditure information if you are re<br>AS/HHA facility.                                                                                                    | presenting an OLTL                                 |         |   |
| C                 | ARES Act Funding Tracking: OLTL ResHab                                                                                                    | View Submissions                                   |         |   |
| R                 | eport CARES Act funding tracking information                                                                                                    |                                                    |         |   |
| U<br>R            | se this report to capture CARES Act-related funding and expenditure information if you are re<br>esHab facility.                                                                                                    | presenting an OLTL                                 |         |   |
| C                 | ARES Act Funding Tracking: OLTL ADC<br>Intities                                                                                                    | View Submissions                                   |         |   |
| R                 | teport CARES Act funding tracking information                                                                                                    |                                                    |         |   |
| U<br>A            | ise this report to capture CARES Act-related funding and expenditure information if you are re<br>DC facility.                                                                                                    | presenting an OLTL                                 |         |   |
| C<br>E            | ARES Act Funding Tracking: OLTL PCH/AL<br>Intities                                                                                                    | View Submissions                                   |         |   |
| R                 | leport CARES Act funding tracking information                                                                                                    |                                                    |         |   |
| U<br>P            | se this report to capture CARES Act-related funding and expenditure information if you are re<br>CH/AL facility.                                                                                                    | presenting an OLTL                                 |         |   |
| 0                 | CARES Act Funding Tracking: OLTL Nursing                                                                                                    | View Submissions                                   | 0       |   |
| -                 | actilities                                                                                                    |                                                    |         |   |
| UN                | se this report to capture CARES Act-related funding and expenditure information if you are re<br>ursing facility.                                                                                                    | presenting an OLTL                                 |         |   |
| 0                 | CARES Act Funding Tracking: Domestic                                                                                                    | View Submissions                                   |         |   |
| 2                 | rolence/Legal Assistance/Homeless                                                                                                    |                                                    |         |   |
| P                 | ssistance or antee Entities                                                                                                    |                                                    |         |   |
|                   | report CARES ACTIONING tracking information                                                                                                    |                                                    |         |   |
| D                 | se uns report to capture CARES ACC-related funding and expenditure information if you are re<br>omestic Voilence/Legal Assistance/Homeless Assistance Grantee                                                                                                    | presenting a                                       |         |   |
|                   |                                                                                                    |                                                    |         |   |

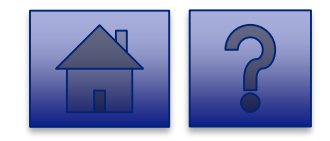

#### **Final Report: OLTL ADC Entities**

### pennsylvania DEPARTMENT OF HUMAN SERVICES

#### Instructions:

2. Select **Provider/Facility/ Entity** from the dropdown list.

**Note:** Legal Entities are listed by Facility ID and/or Legal Name. The Entity identifier selection type will change based on logged-in user.

**Tip:** If a user has a number of facilities listed, you can type into the search field the Facility ID and/or Legal Name and the results will narrow.

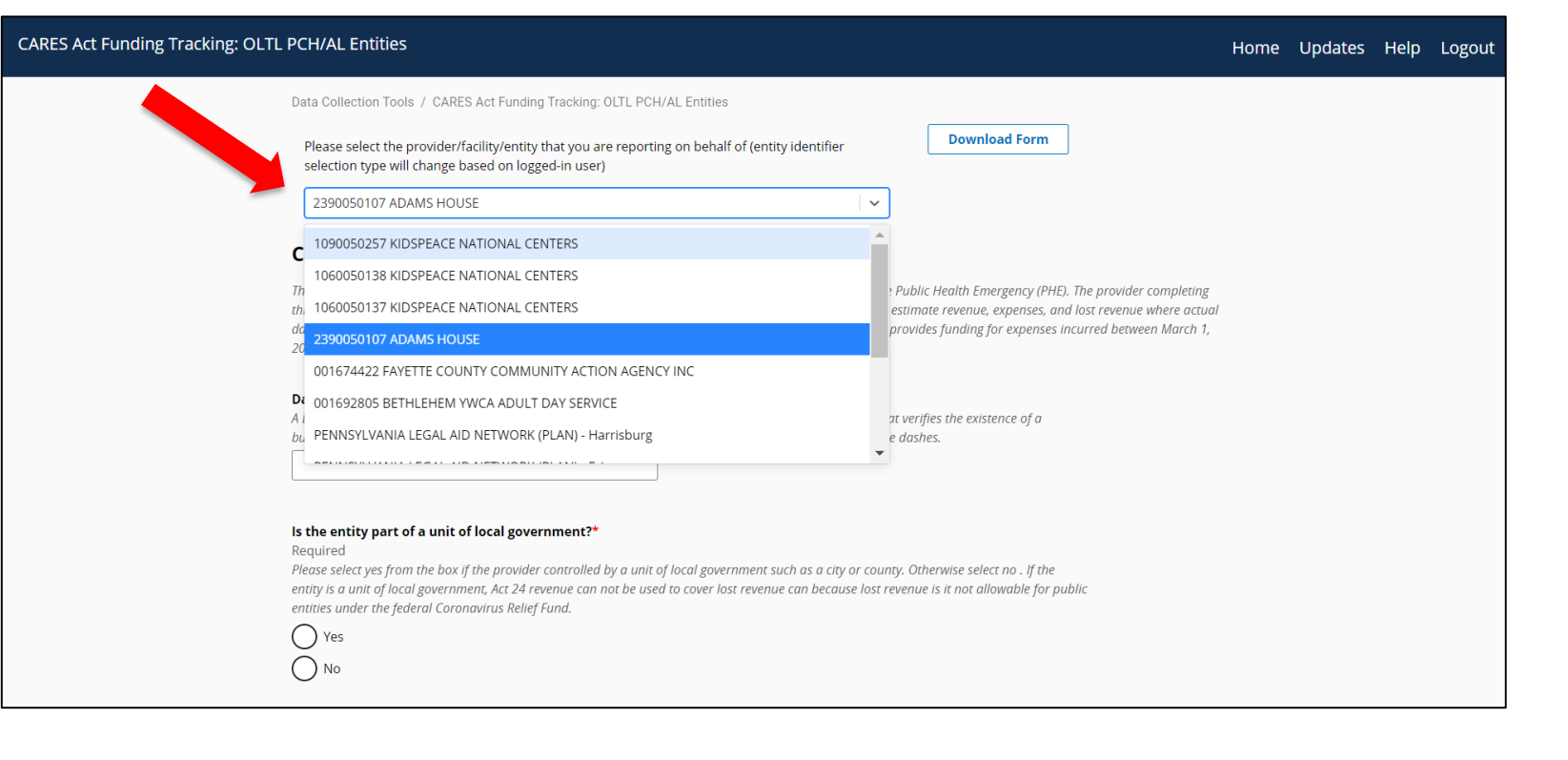

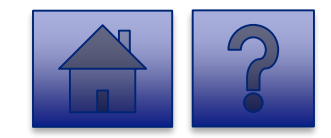

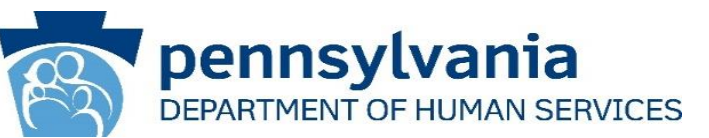

3. Complete each of the Form Fields.

*Note:* All fields are required and are denoted by a red asterisk (\*).

*Tip:* Help text is available in grey italics below each question for additional guidance.

**Tip:** If you are not ready to submit the report, click the **[Save for Later] button.** You can access saved services from the home page using the **View Submissions** link.

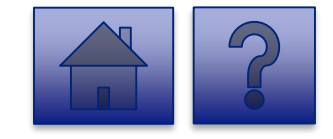

|                                                                                                    | p regar                                                                                                    |
|----------------------------------------------------------------------------------------------------|----------------------------------------------------------------------------------------------------|
| Data Collection Tools / CARES Act Funding Tracking: OLTL PCH/AL Entities                                                                                                    |                                                                                                    |
| Please select the provider/facility/entity that you are<br>reporting on behalf of (entry identifier selection type will<br>change based on logged-in user)                                                                                                    |                                                                                                    |
| 2390050107 ADAMS HOUSE                                                                                                    |                                                                                                    |
| CARES Act Funding Tracking: OLTL PCH/AL Entities                                                                                                    |                                                                                                    |
| This report is to be used to capture the CDVID-19 revenue received, costs, and lost revenue as a<br>result of the Public Health Emergency (PHE). The provider completing this form should provide actual<br>CDVID-19 related revenue, expenses, and lost revenue where evaluable and estimate revenue,<br>expenses, and lost revenue where actual data is not available. Please enter in the total amounts for<br>the following the second second sec |                                                                                                    |
| the following concepting income note that her 24 provides funding for expenses incurred between<br>March 1, 2020 and November 30, 2020 as a result, reporting captured here is only through                                                                                                    | Testing and Specimen Collection Necessities Costs*<br>Required                                                                             |
| November 30th.                                                                                                    | Please reference instructions to allocate costs between DHS programs.                                                                      |
| Data Universal Numbering System (DUNS)                                                                                                    | \$                                                                                                    |
| A DUNS number is a unique, non-indicative 9-digit identifier issued and maintained by Dun &<br>Bradstreet that verifies the existence of a business entity globally. D&B assigns DUNS numbers for                                                                                                    | Enter your entity's Grand Total Estimated Expenses*                                                                                        |
| ench physical location of a business. Do not include dashes.                                                                                                    | reculation<br>This should include all expenses including labor, PPE, and testing costs, and should allocate costs<br>between DHS programs. |
|                                                                                                    | \$                                                                                                    |
| Is the entity part of a unit of local government?* Required                                                                                                    | Enter your entity's Grand Total Estimated Lost Revenues*                                                                                   |
| Please select yes from the box if the provider controlled by a unit of local government such as a city                                                                                                    | Required                                                                                                    |
| or county. Otherwise select no. If the entity is a unit of local government, Act 24 revenue can not be<br>used to cover lost revenue can because lost revenue is it not allowable for public entities under the<br>federal Coronavirus Relief Fund.                                                                                                    | Please reference instructions to anocate lost revenue between Dris programs.                                                               |
| ⊖ Yes                                                                                                    | Enter Total RRHCP Support Provided to the Provider*                                                                                        |
| O No                                                                                                    | Required                                                                                                    |
|                                                                                                    | rease reference instructions to anotate revenue between ons programs.                                                                      |
| Does Entity Qualify As a Small Business - See Instructions*                                                                                                    | •                                                                                                    |
| Required<br>Identify if entity qualifies as a small business per 13 CER & 121 105 based on revenue for the                                                                                                    | Enter your entity's total COVID-19 revenue*                                                                                                |
| applicable North American Industrial Classification System (NAICS) code. NAIC code 624120, Services                                                                                                    | Required<br>This figure includes Act 24CARES Act funding, RRHCP support, and refers to COVID-19 actual and                                 |
| for the Elderly and Persons with Disabilities, has a \$12 million maximum. This means that if the<br>providers average annual receipts was less than \$12 million, the provider would qualify as a small.                                                                                                    | projected revenue through November 30th, 2020. Please reference instructions to allocate revenue                                           |
| business. The average annual receipts is determined by averaging your gross annual receipts for the                                                                                                    | s                                                                                                    |
| Vas                                                                                                    |                                                                                                    |
|                                                                                                    | Calculated Net Impact*                                                                                                    |
| <b>O</b> NO                                                                                                    | This line reflects the net impact of COVID-19 expenses less COVID-19 revenue. A positive number                                            |
| Labor Costs*                                                                                                    | reflects uncovered COVID-19 expenses. A negative number reflects COVID-19 revenue exceeds COVID-                                           |
| Required                                                                                                    | 19 expenses.                                                                                                    |
| Please reference instructions to allocate costs between DHS programs.                                                                                                    | \$                                                                                                    |
| \$                                                                                                    | Enter any Data Caveats                                                                                                    |
| Percenal Protective Equipment Costs*                                                                                                    | Provider should explain below any data limitations, clarifications or assumptions in data. For                                             |
| Required                                                                                                    | example, the methodology used to determine lost revenue.                                                                                   |
| Please reference instructions to allocate costs between DHS programs.                                                                                                    |                                                                                                    |
| s                                                                                                    |                                                                                                    |
|                                                                                                    | 500 of 500 character(s) remaining                                                                                                    |

#### **OLTL PCH/AL Question Support Overview**

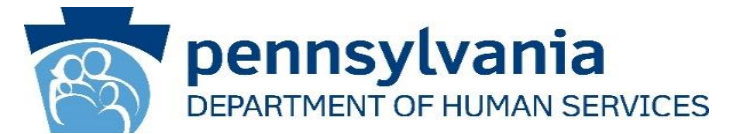

This report is to be used to capture the COVID-19 revenue received, costs, and lost revenue as a result of the Public Health Emergency (PHE). The provider completing this form should provide actual COVID-19 related revenue, expenses, and lost revenue where available and estimate revenue, expenses, and lost revenue where actual data is not available. Please enter in the total amounts for the following categories. Please note that Act 24 provides funding for expenses incurred between March 1, 2020 and November 30, 2020 as a result, reporting captured here is only through November 30th.

|   | Steps                                                         | Description                                                                                                    |
|---|---------------------------------------------------------------|----------------------------------------------------------------------------------------------------|
| 1 | Data Universal Numbering System (DUNS)                        | A DUNS number is a unique, non-indicative 9-digit identifier issued and maintained by Dun<br>& Bradstreet that verifies the existence of a business entity globally. D&B assigns DUNS<br>numbers for each physical location of a business. Do not include dashes.                                                                                                    |
| 2 | Is the entity part of a unit of local government?             | Please select yes from the box if the provider controlled by a unit of local government such<br>as a city or county. Otherwise select no. If the entity is a unit of local government, Act 24<br>revenue can not be used to cover lost revenue can because lost revenue is it not allowable<br>for public entities under the federal Coronavirus Relief Fund.<br>Select <b>Yes</b> or <b>No</b>                                                                                                    |
| 3 | Does Entity Qualify As a Small Business - See<br>Instructions | Identify if entity qualifies as a small business per 13 CFR § 121.105 based on revenue for<br>the applicable North American Industrial Classification System (NAICS) code. NAIC code<br>624120, Services for the Elderly and Persons with Disabilities, has a \$12 million maximum.<br>This means that if the providers average annual receipts was less than \$12 million, the<br>provider would qualify as a small business. The average annual receipts is determined by<br>averaging your gross annual receipts for the last three years.<br>Select <b>Yes</b> or <b>No</b> |
| 4 |                                                               |                                                                                                    |

#### **OLTL PCH/AL Question Support Overview**

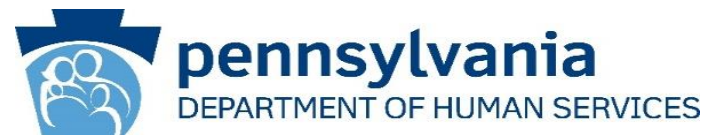

| Steps                                                      | Description                                                                                                    |
|------------------------------------------------------------|----------------------------------------------------------------------------------------------------|
| Labor Costs                                                | Please reference instructions for allocating costs between DHS programs.                                                                                                    |
| Personal Protective Equipment Costs                        | Please reference instructions to allocate costs between DHS programs.                                                                                                    |
| Testing and Specimen Collection Necessities Costs          | Please reference instructions to allocate costs between DHS programs.                                                                                                    |
| Enter your entity's Grand Total Estimated Expenses         | This should include all expenses including labor, PPE, and testing costs, and should be allocated between DHS programs.                                                                                                    |
| Enter your entity's Grand Total Estimated Lost<br>Revenues | Please reference instructions for allocating lost revenue between DHS programs.                                                                                                    |
| Enter Total RRHCP Support Provided to the Provider         | Please reference instructions to allocate revenue between DHS programs.                                                                                                    |
| Enter your entity's total COVID-19 revenue                 | This figure includes Act 24 CARES Act funding, and refers to COVID-19 actual and projected revenue through November 30th, 2020. Please reference instructions to allocate revenue between DHS programs.                                                                                                    |
| Calculated Net Impact                                      | This line reflects the net impact of COVID-19 expenses less COVID-19 revenue. A positive number reflects uncovered COVID-19 expenses. A negative number reflects COVID-19 revenue exceeds COVID-19 expenses.                                                                                                    |
| Enter any Data Caveats                                     | Provider should explain below any data limitations, clarifications or assumptions in data. For example, the methodology used by the entity to estimate lost revenue.                                                                                                    |
|                                                            | Steps         Labor Costs         Personal Protective Equipment Costs         Testing and Specimen Collection Necessities Costs         Enter your entity's Grand Total Estimated Expenses         Enter your entity's Grand Total Estimated Lost         Revenues         Enter Total RRHCP Support Provided to the Provider         Enter your entity's total COVID-19 revenue         Calculated Net Impact         Enter any Data Caveats |

#### **OLTL PCH/AL Question Support Overview**

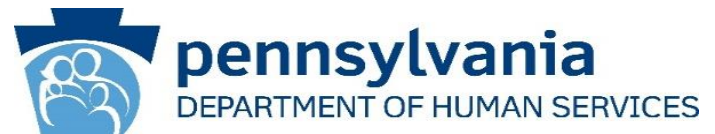

|    | Steps                                                                                                    | Description                                                                                                    |
|----|----------------------------------------------------------------------------------------------------|----------------------------------------------------------------------------------------------------|
| 13 | I, [ENTER NAME OF PERSON WITH THE AUTHORITY TO SIGN<br>ON BEHALF OF THE LEGAL ENTITY BELOW], certify, subject<br>to the terms and penalties of 18 Pa. C.S. §4904 (relating to<br>unsworn falsification to authorities) that the information<br>contained in the forgoing Act 24 Cost Reporting Form are true<br>and correct to the best of my knowledge following reasonable<br>investigation, that the entity that I represent was in operation<br>as of March 31, 2020, as required by Act 24 of 2020; and that<br>the Act 24 of 2020 funds were used to prevent, prepare for, and<br>respond to the coronavirus pandemic, and reimburse<br>healthcare-related expenses or lost revenues attributable to<br>the coronavirus pandemic; and, that the Act 24 of 2020 funds<br>were not used for expenses or losses that have been or will be<br>reimbursed from other sources | Document if the entity agrees or disagrees with the attestation language. If the<br>entity does not agree with the attestation, DHS will follow up with the entity on<br>returning the Act 24 funds.<br>Select I Agree or I Don't Agree from the dropdown. |
| 14 | Enter the Name of the Individual who can Bind Entity                                                                                                    | Enter the name of an individual who has the legal authority to bind the entity.                                                                                                    |
| 15 | Upload COVID-19 Act 24 Cost Reporting Form                                                                                                    | Please use this feature to upload the completed COVID-19 Act 24 Cost Reporting form (Microsoft Excel workbook) from your machine. This workbook was provided by DHS to providers & entities for calculating COVID-19 Net Impact.                           |

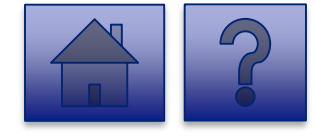

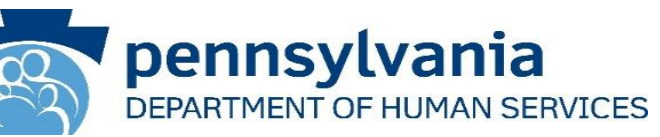

|   | I, [ENTER NAME OF PERSON WHO CAN BIND ENTITY BELOW], certify, subject to the terms and penalties of 18 Pa. C.S. §4904 (relating to unsworn falsification to authorities) that the information contained in the forgoing Act 24 Cost Reporting Form are true and correct to the best of my knowledge following reasonable investigation, that the entity that I represent was in operation as of March 31, 2020, as required by Act 24 of 2020; and that the Act 24 of 2020 funds were used to prevent, prepare for, and respond to coronavirus; and reimburse healthcare-related expenses or lost revenues attributable to coronavirus; and, that funds were not used for expenses or losses that have been or will be reimbursed from other sources.* Required Document if the entity agrees or disagrees with the attestation language. If the entity does not agree with the attestation, DHS will follow up with the entity on returning the Act 24 funds. |
|---|----------------------------------------------------------------------------------------------------|
|   | <b>Enter Name of Individual Who Can Bind Entity*</b><br>Required<br>Enter the name of an individual who has the legal authority to bind the entity.                                                                                                    |
| _ | 100 of 100 character(s) remaining<br>Upload COVID-19 Act 24 Cost Reporting Form*<br>Required<br>Please use this feature to upload the completed COVID-19 Act 24 Cost Reporting form (Microsoft<br>Excel workbook) from your machine. This workbook was provided by DHS to providers & entities<br>for calculating COVID-19 Net Impact.<br>Add File<br>Add File                                                                                                    |
|   | Drag & Drop your files or <u>Browse</u>                                                                                                    |
|   | Save for Later Submit Survey                                                                                                    |

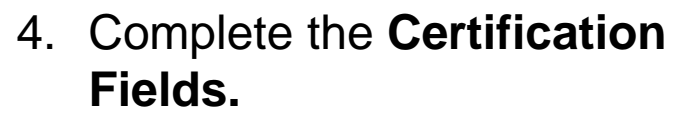

5. Click the [Add File] button.

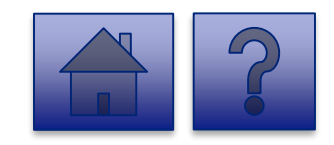

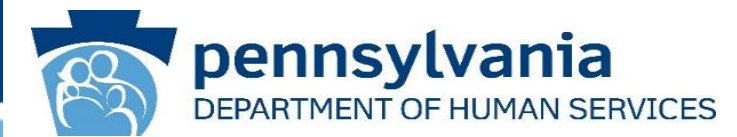

- 6. A file viewer window pops up.
- Navigate to the file location for the entities COVID-19 Act 24 Cost Reporting form (Microsoft Excel workbook).
- 8. Click the **[Open]** button or drag the file to the **Drag & Drop your files** section.

| Organize • New folder                                                                                                    | © Open                                                                                                    |                    |                              | ×                                                                                                    |                                                          |   |   |               | $\times$ |
|----------------------------------------------------------------------------------------------------|----------------------------------------------------------------------------------------------------|--------------------|------------------------------|----------------------------------------------------------------------------------------------------|----------------------------------------------------------|---|---|---------------|----------|
| Organize • New folder       Image: Covid of the second of the second of th | $\leftarrow$ $\rightarrow$ $\checkmark$ $\uparrow$ $\blacksquare$ $\checkmark$ Portals $\Rightarrow$ Act 24                                                                                    | Cost Reporting v ひ | Search Act 24 Cost Reporting | 9                                                                                                    |                                                          | Q | ☆ | lncognito     | :        |
| Mame       Date modified       Typ data. For example, the methodology used by the entity to         Image: Covid 19 Act 24 Cost Reporting.xlsx       12/1/2020 9:15 AM       Mice         Image: Stop 2       Stop 4       Stop 4         Image: Stop 2       Stop 4       Stop 4                                                                                                    | Organize 👻 New folder                                                                                                    |                    |                              | ?                                                                                                    |                                                          |   |   | 📙 Other bookm | iarks    |
| COVID19 Act 24 Cost Reporting.xlsx     12/1/2020 9:15 AM     Mic     Sou of 500 character(s) remaining     to the terms and penalties of 18 Pa. C.5. \$4904     tained in the forgoing Act 24 Cost Reporting Torm     restigation, that the entity that I represent was in     Act of 2020 fundows were used to prevent, prepare     ses or lost revenues attributable to coronavirus;     ill be reimbursed from other sources.*     does not agree with the attestation, DHS will follow up     file name: COVID19 Act 24 Cost Reporting.xlsx     Microsoft Excel Worksheet (*.xls     Open     ID of 100 character(s) remaining     ID of 100 character(s) remaining     ID of 100 character(s) remaining     ID of 100 character(s) remaining                                                                                                    | ▲ Name                                                                                                    | ^                  | Date modified                | Тур                                                                                                    | lata. For example, the methodology used by the entity to |   |   |               | •        |
| Upload COVID-19 Act 24 Cost Reporting Form* Required                                                                                                    | <ul> <li>This PC</li> <li>3 D Objects</li> <li>Desktop</li> <li>Documents</li> <li>Downloads</li> <li>Music</li> <li>Pictures</li> <li>Videos</li> <li>OSDisk (C:)</li> <li>Network</li> </ul> | 12/1/2020 9:15 AM  | Mic                          | 500 of 500 character(s) remaining<br>t to the terms and penalties of 18 Pa. C.S. §4904<br>ained in the forgoing Act 24 Cost Reporting Form<br>astigation, that the entity that I represent was in<br>Act 24 of 2020 funds were used to prevent, prepare<br>es or lost revenues attributable to coronavirus;<br>I be reimbursed from other sources.*<br>does not agree with the attestation, DHS will follow up |                                                          |   |   |               |          |
| Please use this feature to upload the completed COVID-19 Act 24 Cost Reporting form (Microsoft Excel workbook) from your machine. This workbook was provided by DHS to providers & entities for calculating COVID-19 Net Impact.  Add File Drag & Drop your files or <u>Browse</u>                                                                                                    |                                                                                                    |                    |                              |                                                                                                    |                                                          |   |   |               |          |

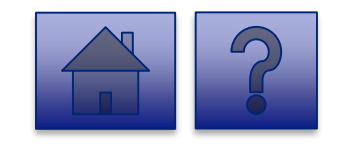

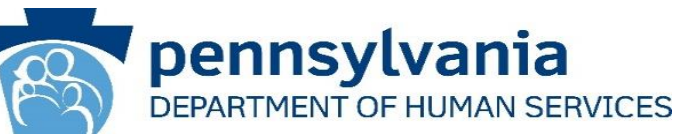

- 9. The added file now appears on the page. If the incorrect file was uploaded, select the **[Remove File]** button.
- 10. To submit the report, click the **[Submit Survey]** button located at the bottom of the page.
- 11. A *Thank you for completing the survey!* Message displays.
- 12. Click the **[Return]** button to return to the homepage.

**Tip:** If any fields are not filled out, the user will not be able to submit the form and the user receives a **"Please enter a value for all required fields before submitting the form**" error message.

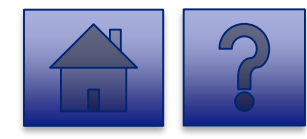

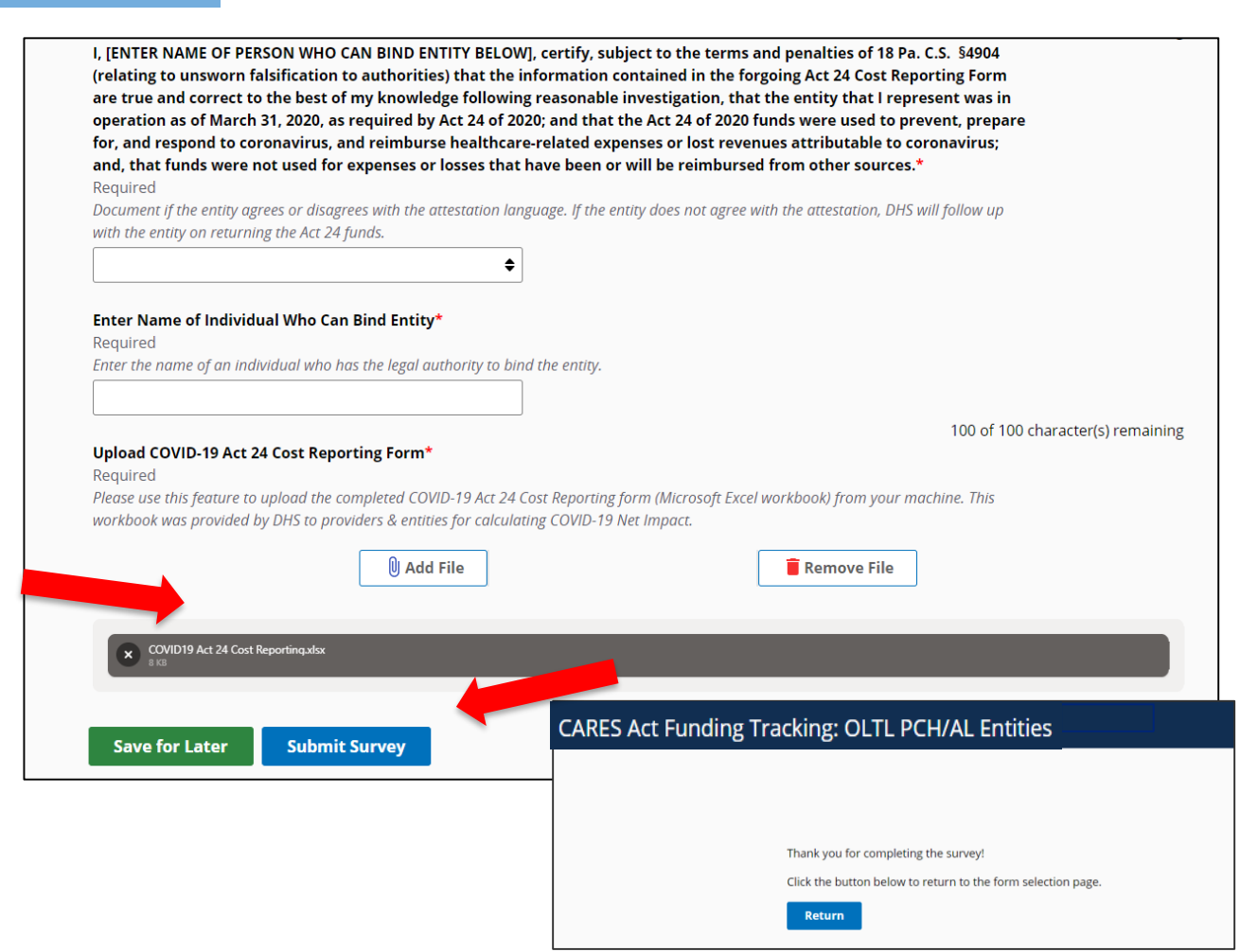

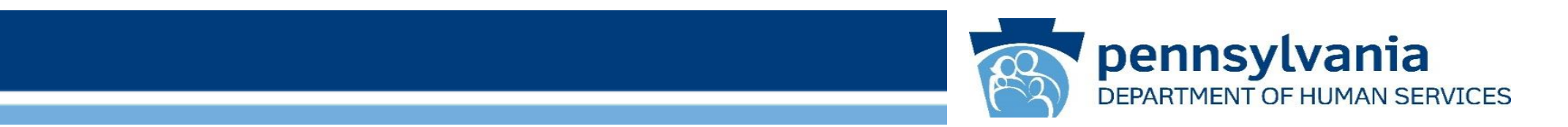

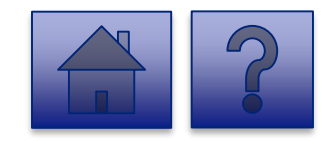

#### Home Page

Under the CARES Act Funding Tracking: OLTL Nursing Facilities heading, the Report CARES Act funding tracking information link allows users to enter the final report information for OCDEL entities.

1. Click on the **Report CARES** Act funding tracking information link.

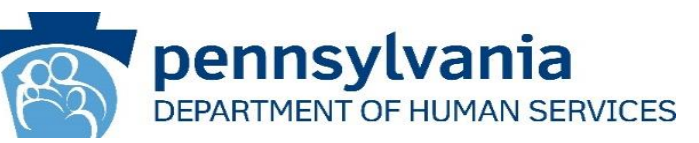

| ols |                                                                                                    | Home                                               | Update |
|-----|----------------------------------------------------------------------------------------------------|----------------------------------------------------|--------|
|     |                                                                                                    | G                                                  | 8      |
|     | Licensed Facility COVID Data                                                                                                    | View Submissions                                   |        |
|     | REPORT NEW COVID INTECTIONS and deaths at a LICENsed Facility<br>This tool is used by BPG (MM-S63, COLE, OVF, OLI-BHE) levened facilities to gather data.<br>program participant COVID-19 Infections and deaths, Privater agencies licensed by ODP should<br>into this tool, but houds continue using the Provider Saft COVID-19 Tracking Form in the HBST<br>Enterprise Incident Management (EM) System. | on staff and<br>d not enter data<br>f tool and the |        |
|     | CARES Act Funding Tracking: OCDEL Entities                                                                                                    | View Submissions                                   | D      |
|     | Report CARES Act funding tracking information                                                                                                    |                                                    |        |
|     | Use this report to capture CARES Act-related funding and expenditure information if you are re<br>OCDEL facility.                                                                                                    | presenting an                                      |        |
|     | CARES Act Funding Tracking: ODP/MA Entities                                                                                                    | View Submissions                                   |        |
|     | Report CARES Act funding tracking information                                                                                                    |                                                    |        |
|     | Use this report to capture CARES Act-related funding and expenditure information if you are re<br>facility.                                                                                                    | presenting an ODP                                  |        |
|     | CARES Act Funding Tracking: OLTL PAS/HHA                                                                                                    | View Submissions                                   |        |
|     | Report CARES Act funding tracking information                                                                                                    |                                                    |        |
|     | Use this report to capture CARES Act-related funding and expenditure information if you are re<br>PAS/HHA facility.                                                                                                    | presenting an OLTL                                 |        |
|     | CARES Act Funding Tracking: OLTL ResHab                                                                                                    | View Submissions                                   |        |
|     | Report CARES Act funding tracking information                                                                                                    |                                                    |        |
|     | Use this report to capture CARES Act-related funding and expenditure information if you are re<br>ResHab facility.                                                                                                    | presenting an OLTL                                 |        |
|     | CARES Act Funding Tracking: OLTL ADC<br>Entities                                                                                                    | View Submissions                                   |        |
|     | Report CARES Act funding tracking information                                                                                                    |                                                    |        |
|     | Use this report to capture CARES Act-related funding and expenditure information if you are re<br>ADC facility.                                                                                                    | presenting an OLTL                                 |        |
|     | CARES Act Funding Tracking: OLTL PCH/AL<br>Entities                                                                                                    | View Submissions                                   |        |
|     | Report CARES Act funding tracking information                                                                                                    |                                                    |        |
|     | Use this report to capture CARES Act-related funding and expenditure information if you are re<br>PCH/AL facility.                                                                                                    | presenting an OLTL                                 |        |
|     | CARES Act Funding Tracking: OLTL Nursing                                                                                                    | View Submissions                                   | D      |
|     | Pacifices Penert CAPES Act funding tracking information                                                                                                    |                                                    |        |
|     | Report CARES Act funding tracking information                                                                                                    |                                                    |        |
|     | use this report to capture CARES ACT-related funding and expenditure information if you are re<br>Nursing facility.                                                                                                    | presenting an OLTL                                 |        |
|     | CARES Act Funding Tracking: Domestic                                                                                                    | View Submissions                                   |        |
|     | Violence/Legal Assistance/Homeless                                                                                                    |                                                    |        |
|     | Assistance Grantee Entities                                                                                                    |                                                    |        |
|     | Report CARES Act funding tracking information                                                                                                    |                                                    |        |
|     | Use this report to capture CARES Act-related funding and expenditure information if you are re                                                                                                    | presenting a                                       |        |

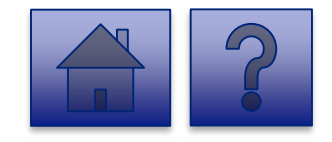

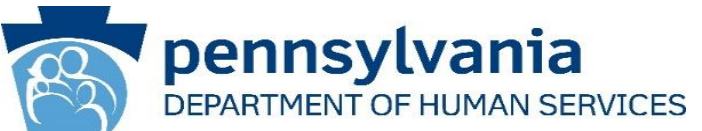

#### Instructions:

2. Select the **Provider/Facility/ Entity** from the dropdown list.

**Note:** Legal Entities are listed by Facility ID and/or Legal Name. The Entity identifier selection type will change based on logged-in user.

**Tip:** If a user has a number of facilities listed, you can type into the search field the Facility ID and/or Legal Name and the results will narrow.

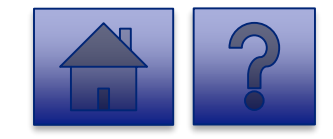

| CARES Act Funding Tracking: OLTL Nursing Facilities                                                                                                    | Home Updates Help Logout                                                                                                    |
|----------------------------------------------------------------------------------------------------|----------------------------------------------------------------------------------------------------|
| CARES Act Funding Tracking: OLTL Nursing Facilities Data Collection Tools / CARES Act Funding Tracking: OLTL Please select the provider/facility/entity that you are reporting on behalf of (entity identifier selection type wil change based on logged-in user) [2390050107 ADAMS HOUSE] [2390050107 ADAMS HOUSE] [2390050137 KIDSPEACE NATIONAL CENTERS Th ar 1060050137 KIDSPEACE NATIONAL CENTERS C0 2390050107 ADAMS HOUSE C0 001674422 FAYETTE COUNTY COMMUNITY f0 ACTION AGENCY INC | Home       Updates       Help       Logout         Nursing Facilities       Download Form       I         Image: Image: |
| pr<br>re, 001692805 BETHLEHEM YWCA ADULT DAY SERVICE<br>PENNSYLVANIA LEGAL AID NETWORK (PLAN) -<br>Data Universal Numbering System (DUNS)<br>A DUNS number is a unique, non-indicative 9-digit identifier is<br>Bradstreet that verifies the existence of a business entity globe<br>each physical location of a business. Do not include dashes.           Is the entity part of a unit of local government?*<br>Required                                                                  | wher 30, 2020 as a result, this  ssued and maintained by Dun & ally. D&B assigns DUNS numbers for                                                                                                    |

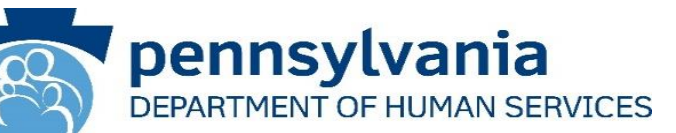

3. Complete each of the Form Fields.

**Note:** All fields are required and are denoted by a red asterisk (\*).

*Tip:* Help text is available in grey italics below each question for additional guidance.

**Tip:** If you are not ready to submit the report, click the **[Save for Later] button.** You can access saved services from the home page using the **View Submissions** link.

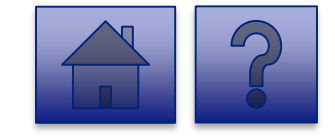

| Nato Collection Table / CADER Ant Evening Tracking (UT) Mussion Excilines                                                                                                    |                                                                                                    |
|----------------------------------------------------------------------------------------------------|----------------------------------------------------------------------------------------------------|
| Data Collection Tools / CARES Act Funding Tracking: OLITE Nursing Facilities                                                                                                    | Entering and built and an entering the set of the set                                                                                                    |
| Please select the provider/facility/entity that you are Download Form                                                                                                    | Enter your entity's revenue for all other Payors"                                                                                                    |
| reporting on behalf of (entity identifier selection type will                                                                                                    | This figure is a subset of the total revenue figure above.                                                                                                    |
| change based on logged-in user)                                                                                                    |                                                                                                    |
| 2390050107 ADAMS HOUSE                                                                                                    | •                                                                                                    |
|                                                                                                    | Enter your entity's Total NF Days for all residents*                                                                                                    |
| CARES Act Funding Tracking: OLTL Nursing Facilities                                                                                                    | Required                                                                                                    |
|                                                                                                    | NF should enter the actual/estimated total days for all payors. This is used in allocating expenses<br>and analyzing the COVID.19 impact on the pursing facility assessment program |
| his report is to be used to capture the COVID-19 patient and payor data, revenue received, costs,<br>and lost revenue as a result of the Public Health Emergency (PHE). The Nurring Tacilla, (NE)       | and analyzing out come to industrial rate and Jacob associated histories                                                                                                    |
| ompleting this form should provide actual revenue, expense, and lost revenue where available, and                                                                                                    |                                                                                                    |
| stimate revenue, expenses, and lost revenue where actual data is not available. A report should be                                                                                                    | Enter your entity's Total Days for Medicaid Participants*                                                                                                    |
| ompleted for each individual NF and should not be combined chain-level data. Please enter zero (0)                                                                                                    | Required                                                                                                    |
| ir any categories that are not applicable or that had \$0 expense or revenue. Please note that Act 24<br>muldes funding for incurred between March 1, 2020 and November 30, 2020 as a result, this      | NF should enter the actual/estimated Medicaid days. This is used in allocating expenses and in                                                                                      |
| eporting is only through November 30th.                                                                                                    | analyzing the impact on the nursing facility assessment program. For Medicare Only Nursing                                                                                          |
|                                                                                                    | Facilities, enter 0.                                                                                                    |
| ata Universal Numbering System (DUNS)                                                                                                    |                                                                                                    |
| DUNS number is a unique, non-indicative 9-digit identifier issued and maintained by Dun &                                                                                                    |                                                                                                    |
| radstreet that verifies the existence of a business entity globally. D&B assigns DUNS numbers for                                                                                                    | Enter your entity's Total Days for Medicare Participants*                                                                                                    |
| ach physical location of a business. Do not include dashes.                                                                                                    | NEquired<br>NF should enter the actual/estimated Medicare days. This is used in allocating expenses and in                                                                          |
|                                                                                                    | analyzing the impact on the nursing facility assessment program.                                                                                                    |
|                                                                                                    |                                                                                                    |
| the entity part of a unit of local government?"                                                                                                    |                                                                                                    |
| equired                                                                                                    | Labor Costs*                                                                                                    |
| lease select yes from the box if the provider controlled by a unit of local government such as a city                                                                                                   | Required                                                                                                    |
| r county. Otherwise select no . If the entity is a unit of local government, Act 24 revenue can not be                                                                                                  | Please reference instructions to allocate costs between DHS programs.                                                                                                    |
| ised to cover lost revenue can because lost revenue is it not allowable for public entities under the<br>ederal Coronavirus Relief Fund.                                                                | s                                                                                                    |
| ∩ ves                                                                                                    |                                                                                                    |
|                                                                                                    | Enter your entity's total personal protective Equipment costs*                                                                                                    |
| ) No                                                                                                    | This figure is for actual/projections through November 30th, 2020.                                                                                                    |
|                                                                                                    | s                                                                                                    |
| oes Entity Qualify As a Small Business - See Instructions*                                                                                                    |                                                                                                    |
| lequired                                                                                                    | Enter your entity's total Testing and Specimen Collection Necessities Costs*                                                                                                    |
| fentify if entity qualifies as a small business per 13 CFR § 121.105 based on revenue for the                                                                                                    | Required                                                                                                    |
| pplicable North American Industrial Classification System (NAICS) code. NAIC code 624120, Services<br>or the Elderly and Percent with Discibilities, has a \$12 million maximum. This means that if the | This figure is for actual/projections through November 30th, 2020.                                                                                                    |
| roviders average annual receipts was less than \$12 million, the provider would aualify as a small                                                                                                    | 5                                                                                                    |
| usiness. The average annual receipts is determined by averaging your gross annual receipts for the                                                                                                    |                                                                                                    |
| ist three years.                                                                                                    | Enter your entity's Total Estimated Expenses*                                                                                                    |
| Yes                                                                                                    | Required<br>This figure is for actual/orojections through November 30th. 2020.                                                                                                    |
| ) No                                                                                                    | s                                                                                                    |
|                                                                                                    | <u>.</u>                                                                                                    |
| nter your entity's total net revenue*                                                                                                    | Enter your entity's Grand Total Lost Revenue*                                                                                                    |
| equired                                                                                                    | Required                                                                                                    |
| lease provide actual and estimated revenue you expect to receive through November 30, 2020. Do                                                                                                    | This figure is for actual/projections through November 30th, 2020.                                                                                                    |
| or include COVID-15 related revenue except any increases in medical e revenue.                                                                                                    | s                                                                                                    |
| •                                                                                                    |                                                                                                    |
| nter your entitie's Medicare revenue*                                                                                                    | Enter your entity's reimbursement from an insurer for COVID-19 testing*                                                                                                    |
| lequired                                                                                                    | Required<br>Please include any reimbursement from an insurer or other source not identified in another cated                                                                        |
| his figure is a subset of the total revenue figure above.                                                                                                    | for COVID-19 related testing. This would not include reimbursement when the nursing facility is so                                                                                  |
| \$                                                                                                    | insured and PPE provided by or reimbursed RRHCP on this line.                                                                                                    |
|                                                                                                    |                                                                                                    |

Enter Total RRHCP Support Provided to the Provider\* Required Please reference instructions to allocate revenue between DHS progr

#### Enter your entity's Total COVID-19 Revenue

| a second second s |
|----------------------------------------------------------------------------------------------------|
| Nursing Facility should enter any revenue and funding received from any source for COVID-19                                                                                                    |
| expenses. This includes any federal funding, state funding or provided supplies, and any other                                                                                                    |
| funding sources such as charitable donations. Please include Act 24 funding and RRHCP support in                                                                                                    |
| this figure.                                                                                                    |

This line reflects the net impact of COVID-19 expenses less COVID-19 revenue. A positive number reflects uncovered COVID-19 expenses. A negative number reflects COVID-19 revenue exceeds COV

Provider should explain below any data limitations, clarifications or assumptions in data. Fo

example, the methodology used to determine lost revenue.

#### Calculated Net Impact

Enter any Data Caveats

500 of 500 character(s)

CARES Act Funding

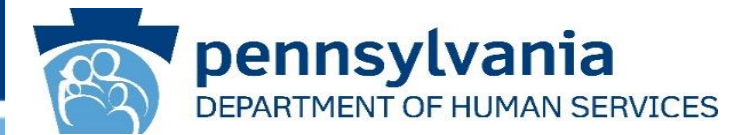

This report is to be used to capture the COVID-19 patient and payor data, revenue received, costs, and lost revenue as a result of the Public Health Emergency (PHE). The Nursing Facility (NF) completing this form should provide actual revenue, expense, and lost revenue where available, and estimate revenue, expenses, and lost revenue where actual data is not available. A report should be completed for each individual NF and should not be combined chain-level data. Please enter zero (0) for any categories that are not applicable or that had \$0 expense or revenue. Please note that Act 24 provides funding for incurred between March 1, 2020 and November 30, 2020 as a result, this reporting is only through November 30th.

|   | Steps                                             | Description                                                                                                    |
|---|---------------------------------------------------|----------------------------------------------------------------------------------------------------|
| 1 | Data Universal Numbering System (DUNS)            | A DUNS number is a unique, non-indicative 9-digit identifier issued and maintained by Dun & Bradstreet that verifies the existence of a business entity globally. D&B assigns DUNS numbers for each physical location of a business. Do not include dashes.                                                                                                    |
| 2 | Is the entity part of a unit of local government? | Please select yes from the box if the provider controlled by a unit of local government such<br>as a city or county. Otherwise select no. If the entity is a unit of local government, Act 24<br>revenue can not be used to cover lost revenue can because lost revenue is it not allowable<br>for public entities under the federal Coronavirus Relief Fund.<br>Select <b>Yes</b> or <b>No</b> |

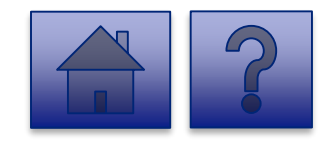

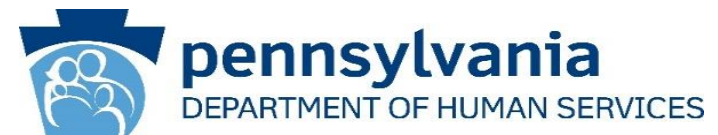

|   | Steps                                                         | Description                                                                                                    |
|---|---------------------------------------------------------------|----------------------------------------------------------------------------------------------------|
| 3 | Does Entity Qualify As a Small Business - See<br>Instructions | Identify if entity qualifies as a small business per 13 CFR § 121.105 based on revenue for<br>the applicable North American Industrial Classification System (NAICS) code. NAIC code<br>624120, Services for the Elderly and Persons with Disabilities, has a \$12 million maximum.<br>This means that if the providers average annual receipts was less than \$12 million, the<br>provider would qualify as a small business. The average annual receipts is determined by<br>averaging your gross annual receipts for the last three years.<br>Select <b>Yes</b> or <b>No</b> |
| 4 | Enter your entity's total net revenue                         | Please provide actual and estimated revenue you expect to receive through November 30, 2020. Do not include COVID-19 related revenue except any increases in Medicare revenue.                                                                                                    |
| 5 | Enter your entity's Medicare revenue                          | This figure is a subset of the total revenue figure above.                                                                                                    |
| 6 | Enter your entity's Medicaid revenue                          | This figure is a subset of the total revenue figure above. For Medicare Only Nursing Facilities, enter \$0.                                                                                                    |
| 7 | Enter your entity's revenue for all other Payors              | This figure is a subset of the total revenue figure above.                                                                                                    |
| 8 | Enter your entity's Total NF Days for all resident            | NF should enter the actual/estimated total days for all payors. This is used in allocating expenses and analyzing the COVID-19 impact on the nursing facility assessment program.                                                                                                    |

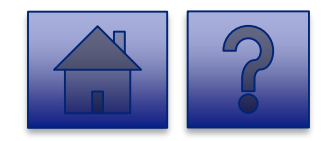

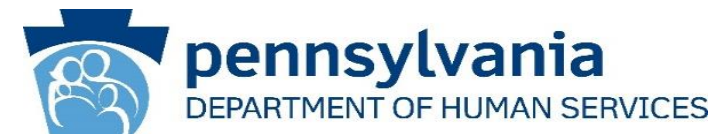

|    | Steps                                                                          | Description                                                                                                    |
|----|--------------------------------------------------------------------------------|----------------------------------------------------------------------------------------------------|
| 9  | Enter your entity's Total Days for Medicaid<br>Participants                    | NF should enter the actual/estimated Medicaid days. This is used in allocating expenses<br>and in analyzing the impact on the nursing facility assessment program. For Medicare Only<br>Nursing Facilities, enter 0.                                                   |
| 10 | Enter your entity's Total Days for Medicare<br>Participants                    | NF should enter the actual/estimated Medicare days. This is used in allocating expenses and in analyzing the impact on the nursing facility assessment program.                                                                                                    |
| 11 | Labor Costs                                                                    | Please reference instructions to allocate costs between DHS programs.                                                                                                    |
| 12 | Enter your entity's total personal protective<br>Equipment costs               | This figure is for actual/projections through November 30th, 2020.                                                                                                    |
| 13 | Enter your entity's total Testing and Specimen<br>Collection Necessities Costs | This figure is for actual/projections through November 30th, 2020.                                                                                                    |
| 14 | Enter your entity's Total Estimated Expenses                                   | This figure is for actual/projections through November 30th, 2020.                                                                                                    |
| 15 | Enter your entity's Grand Total Lost Revenue                                   | This figure is for actual/projections through November 30th, 2020.                                                                                                    |
| 16 | Enter your entity's reimbursement from an insurer for COVID-19 testing*        | Please include any reimbursement from an insurer or other source not identified in another category for COVID-19 related testing. This would not include reimbursement when the nursing facility is self-insured and PPE provided by or reimbursed RRHCP on this line. |
| 17 | Enter Total RRHCP Support Provided to the Provider                             | Please reference instructions to allocate revenue between DHS programs.                                                                                                    |

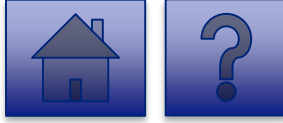

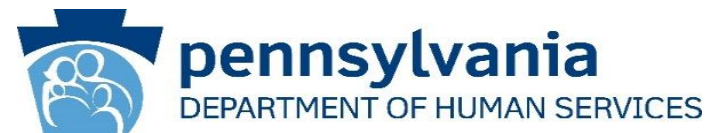

|    | Steps                                      | Description                                                                                                    |
|----|--------------------------------------------|----------------------------------------------------------------------------------------------------|
| 18 | Enter your entity's Total COVID-19 revenue | Nursing Facility should enter any revenue and funding received from any source for COVID-<br>19 expenses. This includes any federal funding, state funding or provided supplies, and any<br>other funding sources such as charitable donations. Please include Act 24 funding and<br>RRHCP support in this figure. |
| 19 | Calculated Net Impact                      | This line reflects the net impact of COVID-19 expenses less COVID-19 revenue. A positive number reflects uncovered COVID-19 expenses. A negative number reflects COVID-19 revenue exceeds COVID-19 expenses.                                                                                                    |
| 20 | Enter any Data Caveats                     | Provider should explain below any data limitations, clarifications or assumptions in data. For example, the methodology used by the entity to estimate lost revenue.                                                                                                    |

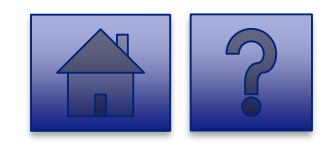

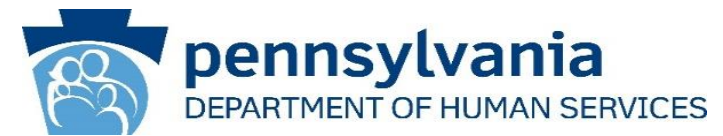

|    | Steps                                                                                                    | Description                                                                                                    |
|----|----------------------------------------------------------------------------------------------------|----------------------------------------------------------------------------------------------------|
| 13 | I, [ENTER NAME OF PERSON WITH THE AUTHORITY TO SIGN<br>ON BEHALF OF THE LEGAL ENTITY BELOW], certify, subject<br>to the terms and penalties of 18 Pa. C.S. §4904 (relating to<br>unsworn falsification to authorities) that the information<br>contained in the forgoing Act 24 Cost Reporting Form are true<br>and correct to the best of my knowledge following reasonable<br>investigation, that the entity that I represent was in operation<br>as of March 31, 2020, as required by Act 24 of 2020; and that<br>the Act 24 of 2020 funds were used to prevent, prepare for, and<br>respond to the coronavirus pandemic, and reimburse<br>healthcare-related expenses or lost revenues attributable to the<br>coronavirus pandemic; and, that the Act 24 of 2020 funds were<br>not used for expenses or losses that have been or will be<br>reimbursed from other sources | Document if the entity agrees or disagrees with the attestation language. If the<br>entity does not agree with the attestation, DHS will follow up with the entity on<br>returning the Act 24 funds.<br>Select I Agree or I Don't Agree from the dropdown. |
| 14 | Enter the Name of the Individual who can Bind Entity                                                                                                    | Enter the name of an individual who has the legal authority to bind the entity.                                                                                                    |
| 15 | Upload COVID-19 Act 24 Cost Reporting Form                                                                                                    | Please use this feature to upload the completed COVID-19 Act 24 Cost Reporting form (Microsoft Excel workbook) from your machine. This workbook was provided by DHS to providers & entities for calculating COVID-19 Net Impact.                           |

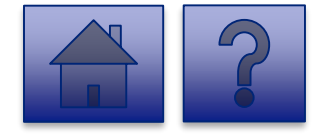

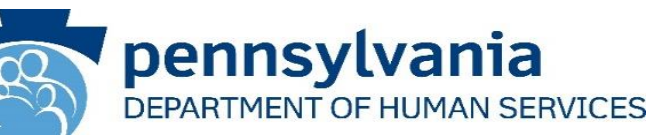

|   | I, [ENTER NAME OF PERSON WHO CAN BIND ENTITY BELOW], certify, subject to the terms and penalties of 18 Pa. C.S. §4904 (relating to unsworn falsification to authorities) that the information contained in the forgoing Act 24 Cost Reporting Form are true and correct to the best of my knowledge following reasonable investigation, that the entity that I represent was in operation as of March 31, 2020, as required by Act 24 of 2020; and that the Act 24 of 2020 funds were used to prevent, prepare for, and respond to coronavirus, and reimburse healthcare-related expenses or lost revenues attributable to coronavirus; and, that funds were not used for expenses or losses that have been or will be reimbursed from other sources.* Required Document if the entity agrees or disagrees with the attestation language. If the entity does not agree with the attestation, DHS will follow up with the entity on returning the Act 24 funds. |
|---|----------------------------------------------------------------------------------------------------|
|   | Enter Name of Individual Who Can Bind Entity*<br>Required<br>Enter the name of an individual who has the legal authority to bind the entity.                                                                                                    |
| _ | 100 of 100 character(s) remaining Upload COVID-19 Act 24 Cost Reporting Form* Required Please use this feature to upload the completed COVID-19 Act 24 Cost Reporting form (Microsoft Excel workbook) from your machine. This workbook was provided by DHS to providers & entities for calculating COVID-19 Net Impact.  Add File  Remove File                                                                                                    |
|   | Drag & Drop your files or <u>Browse</u>                                                                                                    |
|   | Save for Later Submit Survey                                                                                                    |

- 4. Complete the Certification Fields.
- 5. Click the [Add File] button.

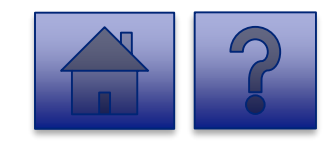

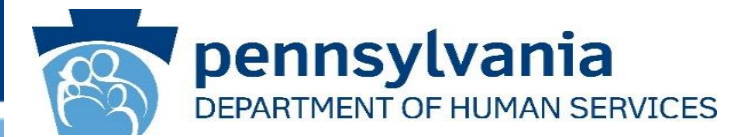

- 6. A file viewer window pops up.
- 7. Navigate to the file location for the entities COVID-19 Act 24 Cost Reporting form (Microsoft Excel workbook).
- 8. Click the **[Open]** button or drag the file to the **Drag & Drop your files** section.

| 🧿 Open                                                                                                    |                      |                                                                                                    |                                                                                                    | ×                      |                                                                                                    |   |   |                | $\times$ |
|----------------------------------------------------------------------------------------------------|----------------------|----------------------------------------------------------------------------------------------------|----------------------------------------------------------------------------------------------------|------------------------|----------------------------------------------------------------------------------------------------|---|---|----------------|----------|
| $\leftarrow \rightarrow \checkmark \uparrow [$                                                                                                    | 📕 « Portals » Act 24 | 4 Cost Reporting v じ                                                                                       | Search Act 24 Cost Reporting                                                                                              | Q                      |                                                                                                    | Q | ☆ | lncognito      | :        |
| Organize 🔹 🛛                                                                                                    | New folder           |                                                                                                    |                                                                                                    | ?                      | e                                                                                                    |   |   | 📙 Other bookma | arks     |
| 📌 Quick access                                                                                                    | ▲ Name               | ^                                                                                                    | Date modified                                                                                                    | Тур                    | data. For example, the methodology used by the entity to                                                                                                    |   |   |                | •        |
| <ul> <li>This PC</li> <li>3D Objects</li> <li>Desktop</li> <li>Downloads</li> <li>Music</li> <li>Pictures</li> <li>Videos</li> <li>OSDisk (C:)</li> <li>Network</li> </ul> | File name: COVID19   | 19 Act 24 Cost Reporting.xlsx<br>Act 24 Cost Reporting.xlsx<br>Upload COVID-19 Act 24 Cost Reg<br>Required | 12/1/2020 9:15 AM                                                                                                    | Mid<br>5 ~             | 500 of 500 character(s) remaining<br>t to the terms and penalties of 18 P.a. C.S. \$4904<br>tained in the forgoing Act 24 Cost Reporting Form<br>vestigation, that the entity that I represent was in<br>Act 24 of 2020 funds were used to prevent, prepare<br>ses or lost revenues attributable to coronavirus;<br>ill be reimbursed from other sources.*<br>v does not agree with the attrestation, DHS will follow up<br>100 of 100 character(s) remaining |   |   |                |          |
|                                                                                                    |                      | Please use this feature to upload the<br>workbook was provided by DHS to pr                                | completed COVID-19 Act 24 Cost Reported COVID-19 Act 24 Cost Reported COVID-19 Act 24 Cost Reported COVID-19 Act Act File | rting fori<br>D-19 Net | m (Microsoft Excel workbook) from your machine. This<br>Impact.                                                                                                    |   |   |                |          |
|                                                                                                    |                      |                                                                                                    | Drag &                                                                                                    | Drop you               | r files or <u>Browse</u>                                                                                                    |   |   |                | •        |

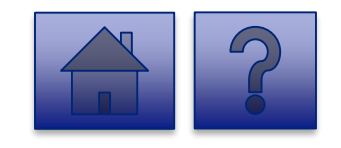

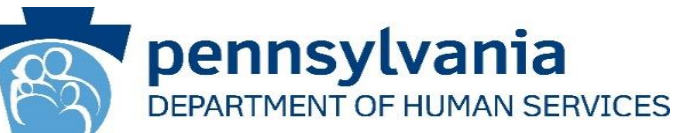

- 9. The added file now appears on the page. If the incorrect file was uploaded, select the **[Remove File]** button.
- 10. To submit the report, click the **[Submit Survey]** button located at the bottom of the page.
- 11. A *Thank you for completing the survey!* Message displays.
- 12. Click the **[Return]** button to return to the homepage.

**Tip:** If any fields are not filled out, the user will not be able to submit the form and the user receives a **"Please enter a value for all required fields before submitting the form**" error message.

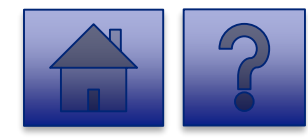

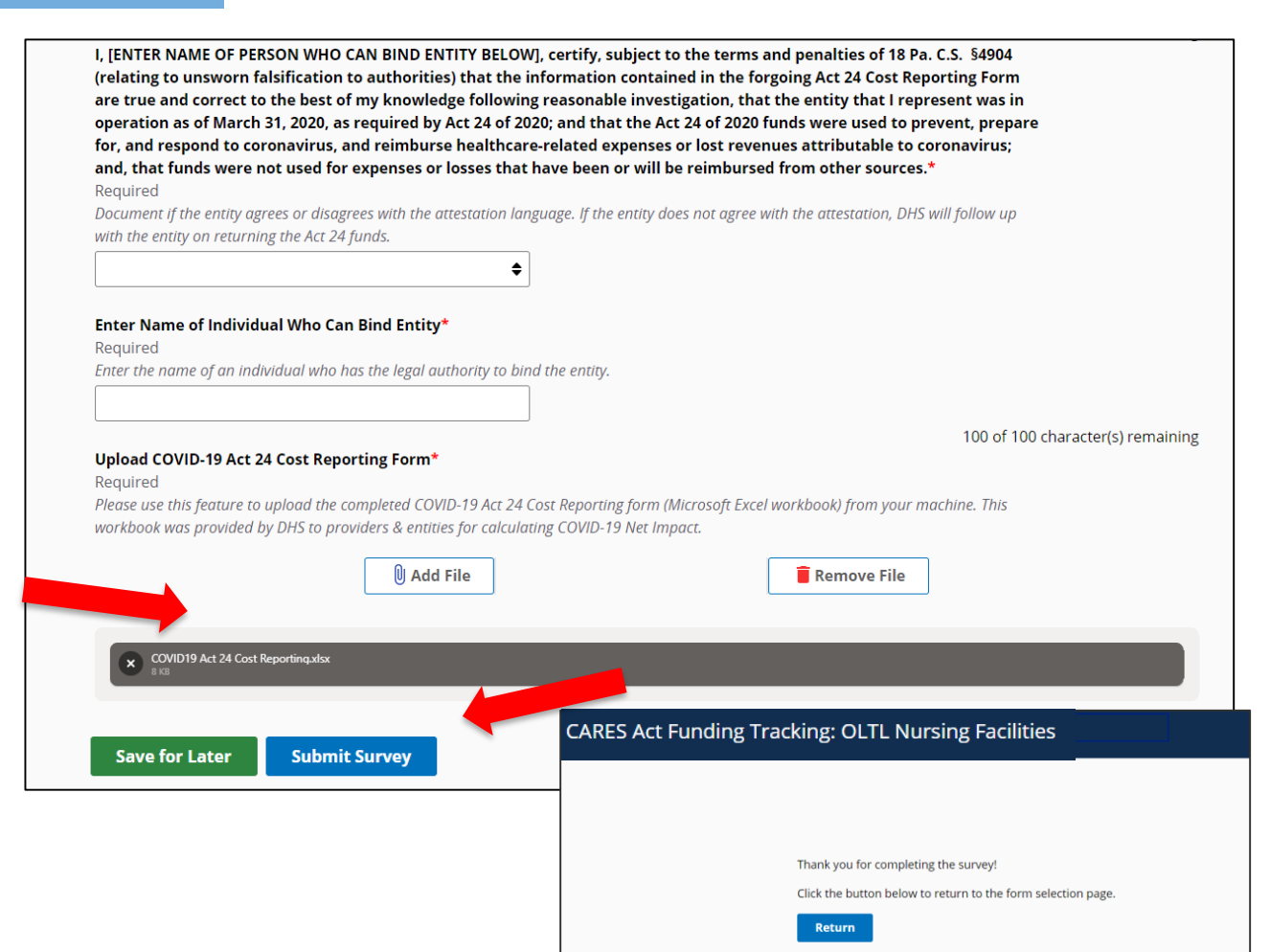

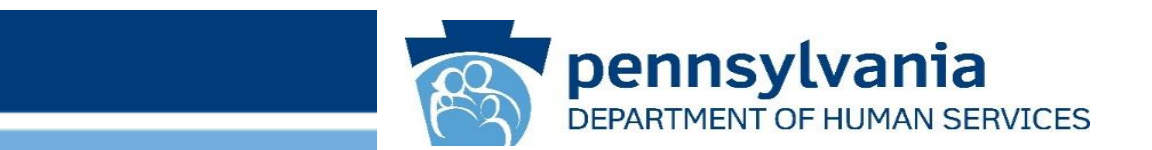

## Final Report: Domestic Violence/Legal Assistance/Homeless Assistance Grantee Entities

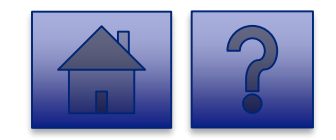

#### Home Page

Under the CARES Act Funding Tracking: Domestic Violence/Legal Assistance/Homeless Assistance Grantee Entities heading, the Report CARES Act funding tracking information link allows users to enter the final report information for OCDEL entities.

 Click on the Report CARES Act funding tracking information link.

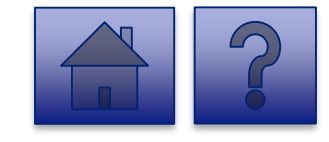

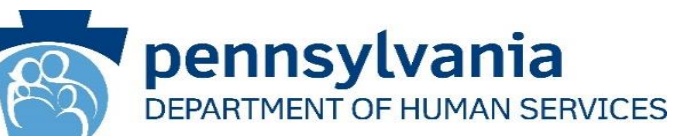

| Tools |                                                                                                    | Home                                            | Updates | Help | Logo |
|-------|----------------------------------------------------------------------------------------------------|-------------------------------------------------|---------|------|------|
|       |                                                                                                    |                                                 |         |      |      |
|       | Licensed Facility COVID Data                                                                                                    | View Submissions                                | 8       |      |      |
|       | Report new COVID infections and deaths at a Licensed Facility                                                                                                    |                                                 |         |      |      |
|       | This tool is used by DHS (OMH-645, OCDEL, OCYF, OLTL-BHS), licensed facilities to gather data on<br>program participant COVID-19 infections and delands. Provider agencies licensed by COP should<br>into this tool, buckhadid continue using the Provider Staff COVID-19 Tracking Form in the HIST<br>Enterprise Incident Management (EM) System. | n staff and<br>i not enter data<br>tool and the |         |      |      |
|       | CARES Act Funding Tracking: OCDEL Entities                                                                                                    | View Submissions                                | D       |      |      |
|       | Report CARES Act funding tracking information                                                                                                    |                                                 |         |      |      |
|       | Use this report to capture CARES Act-related funding and expenditure information if you are rep<br>OCDEL facility.                                                                                                    | presenting an                                   |         |      |      |
|       | CARES Act Funding Tracking: ODP/MA Entities                                                                                                    | View Submissions                                |         |      |      |
|       | Report CARES Act funding tracking information                                                                                                    |                                                 |         |      |      |
|       | Use this report to capture CARES Act-related funding and expenditure information if you are rep<br>facility.                                                                                                    | presenting an ODP                               |         |      |      |
|       | CARES Act Funding Tracking: OLTL PAS/HHA<br>Entities                                                                                                    | View Submissions                                |         |      |      |
|       | Report CARES Act funding tracking information                                                                                                    |                                                 |         |      |      |
|       | Use this report to capture CARES Act-related funding and expenditure information If you are rep<br>PAS/HHA facility.                                                                                                    | oresenting an OLTL                              |         |      |      |
|       | CARES Act Funding Tracking: OLTL ResHab<br>Entities                                                                                                    | View Submissions                                |         |      |      |
|       | Report CARES Act funding tracking information                                                                                                    |                                                 |         |      |      |
|       | Use this report to capture CARES Act-related funding and expenditure information if you are rep<br>ResHab facility.                                                                                                    | presenting an OLTL                              |         |      |      |
|       | CARES Act Funding Tracking: OLTL ADC<br>Entities                                                                                                    | View Submissions                                |         |      |      |
|       | Report CARES Act funding tracking information                                                                                                    |                                                 |         |      |      |
|       | Use this report to capture CARES Act-related funding and expenditure information If you are rep<br>ADC facility.                                                                                                    | oresenting an OLTL                              |         |      |      |
|       | CARES Act Funding Tracking: OLTL PCH/AL<br>Entities                                                                                                    | View Submissions                                |         |      |      |
|       | Report CARES Act funding tracking information                                                                                                    |                                                 |         |      |      |
|       | Use this report to capture CARES Act-related funding and expenditure information If you are rep<br>PCH/AL facility.                                                                                                    | oresenting an OLTL                              |         |      |      |
|       | CARES Act Funding Tracking: OLTL Nursing<br>Facilities                                                                                                    | View Submissions                                | D       |      |      |
|       | Report CARES Act funding tracking information                                                                                                    |                                                 |         |      |      |
|       | Use this report to capture CARES Act-related funding and expenditure information if you are rep<br>Nursing facility.                                                                                                    | presenting an OLTL                              |         |      |      |
|       | CARES Act Funding Tracking: Domestic<br>Violence/Legal Assistance/Homeless                                                                                                    | View Submissions                                |         |      |      |
|       | Report CAPES Act funding tracking information                                                                                                    |                                                 |         |      |      |
|       | Report CARES Act funding tracking information                                                                                                    |                                                 |         |      |      |
|       | <ul> <li>Use this report to capture CARES Act-related funding and expenditure information if you are reported.</li> </ul>                                                                                                    | aresenting a                                    |         |      |      |

nestic Voilence/Legal Assistance/Homeless Assistance Grante

#### Final Report: Domestic Violence/Legal Assistance/Homeless Assistance Grantee Entities

CARES

### pennsylvania DEPARTMENT OF HUMAN SERVICES

#### Instructions:

2. Select **Provider/Facility/ Entity** from the dropdown list.

**Note:** Legal Entities are listed by Facility ID and/or Legal Name. The Entity identifier selection type will change based on logged-in user.

**Tip:** If a user has a number of facilities listed, you can type into the search field the Facility ID and/or Legal Name and the results will narrow.

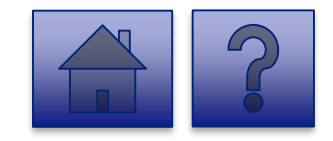

| Data Collection Tools /<br>CARES Act Funding Tracking: Domestic Violence/Legal As<br>Entities                                                  | sistance/Homeless Assistance Grantee                                            |
|----------------------------------------------------------------------------------------------------|---------------------------------------------------------------------------------|
| Please select the grantee entity that you are reporting<br>behalf of (entity identifier selection type will change<br>based on logged-in user) | on Download Form                                                                |
| 2390050107 ADAMS HOUSE                                                                                                    | ×                                                                               |
| 1090050257 KIDSPEACE NATIONAL CENTERS                                                                                                    | tic Violence/Legal                                                              |
| A 1060050138 KIDSPEACE NATIONAL CENTERS                                                                                                    | antee Entities                                                                  |
| 1060050137 KIDSPEACE NATIONAL CENTERS                                                                                                    | red and costs as a result of the Public                                         |
| He 2390050107 ADAMS HOUSE                                                                                                    | Id provide actual revenue and                                                   |
| ex<br>Pl,<br>001674422 FAYETTE COUNTY COMMUNITY<br>20 ACTION AGENCY INC                                                                        | here actual data is not available.<br>1arch 1, 2020 and November 30,            |
| 001692805 BETHLEHEM YWCA ADULT DAY SERVICE                                                                                                    |                                                                                 |
| Er PENNSYLVANIA LEGAL AID NETWORK (PLAN) -                                                                                                    | -                                                                               |
| This figure includes Act 24 CARES Act funding, and refers to through November 30th, 2020. Only include Grantee or Count in this line.          | COVID-19 actual and projected revenue<br>nty Revenue and not subgrantee revenue |
| \$                                                                                                    |                                                                                 |

Final Report: Domestic Violence/Legal Assistance/Homeless Assistance Grantee Entities

CARES Act Fur

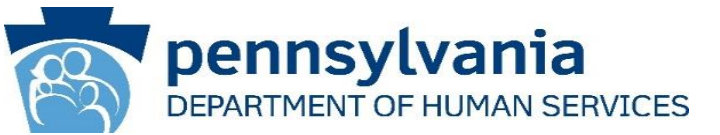

3. Complete each of the Form Fields.

*Note:* All fields are required and are denoted by a red asterisk (\*).

*Tip:* Help text is available in grey italics below each question for additional guidance.

**Tip:** If you are not ready to submit the report, click the **[Save for Later] button.** You can access saved services from the home page using the **View Submissions** link.

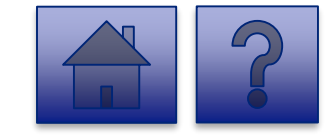

| CARES Act Funding Tracking: Domestic Violence/Legal Assistant<br>Entities                                                                                                    | ce/Homeless Assistance Grantee                                                                                                    |                                                                                                    |                                                                                                    |
|----------------------------------------------------------------------------------------------------|----------------------------------------------------------------------------------------------------|----------------------------------------------------------------------------------------------------|----------------------------------------------------------------------------------------------------|
| Please select the grantee entity that you are reporting on<br>behalf of (entity identifier selection type will change<br>based on logged-in user)                                                                                                    | Download Form                                                                                                    |                                                                                                    |                                                                                                    |
| 2390050107 ADAMS HOUSE                                                                                                    |                                                                                                    |                                                                                                    |                                                                                                    |
| CARES Act Funding Tracking: Domestic<br>Assistance/Homeless Assistance Gran                                                                                                    | c Violence/Legal<br>ntee Entities                                                                                                    |                                                                                                    |                                                                                                    |
| This report is to be used to capture the COVID-19, revenue received<br>Health Emergency (PHE). The Grantee completing this form should<br>expenses where available and estimate revenue and expenses whe<br>Please note that Act 24 provides funding for incurred between Mar<br>2020 as a result, this reporting is only through November 30th.                                                                                                    | l and costs as a result of the Public<br>provide actual revenue and<br>re actual data is not available.<br>rch 1, 2020 and November 30,                                  |                                                                                                    |                                                                                                    |
| Enter your entity's total COVID-19 revenue*<br>Required<br>This figure includes Act 24 CARES Act funding, and refers to COVID-<br>through November 30th, 2020. Only include Grantee or County Rev<br>In this line.                                                                                                    | 19 actual and projected revenue<br>venue and not subgrantee revenue                                                                                                    | Enter the am                                                                                                    | ount of funds payments/costs*                                                                                                    |
| \$                                                                                                    |                                                                                                    | Report the amo                                                                                                    | ount of funding that has been committed/paid to subgrantee awards                                                                                                    |
|                                                                                                    |                                                                                                    | e                                                                                                    | 2020.                                                                                                    |
| Enter Subgrantees' total COVID-19 revenue*<br>Required<br>This figure includes Act 24 CARES Act funding and refers to COVID-1                                                                                                    | 19 actual and projected revenue                                                                                                    | •                                                                                                    |                                                                                                    |
| Enter Subgrantees' total COVID-19 revenue*<br>Required<br>This figure includes Act 24 CARES Act funding and refers to COVID-<br>through November 30th, 2020. Only include Grantee or County Rev<br>\$                                                                                                    | 19 actual and projected revenue<br>venue and not subgrantee.                                                                                                    | Calculated No<br>Required<br>This line reflect                                                                               | et Impact*<br>s the net impact of COVID-19 expenses less COVID-19 revenue. A posi                                                                                     |
| Enter Subgrantees' total COVID-19 revenue*<br>Required<br>This figure includes Act 24 CARES Act funding and refers to COVID-1<br>through November 30th, 2020. Only include Grantee or County Rev<br>S<br>Enter your entity's total COVID-19 related estimated expen<br>Required<br>Report COVID-19-related costs projected through November 30th,<br>negative. Examples of expenses include accounting/audit, consulta<br>equipment, postage, printing/hotocopy, professional developmen<br>travel. Only include grantee expenses in this line. | 19 actual and projected revenue<br>venue and not subgrantee.<br>ises*<br>2020. Do not list expenses as<br>nts, dues/memberships,<br>t, space costs, supplies, telephone, | Calculated No<br>Required<br>This line reflects<br>reflects uncove<br>19 expenses.<br>S<br>Enter any Dat<br>Entity should et | et Impact*<br>s the net impact of COVID-19 expenses less COVID-19 revenue. A posi<br>red COVID-19 expenses. A negative number reflects COVID-19 revenu<br>sta Coveats |

500 of 500 character(s) remaining

#### Domestic Violence/Legal Assistance/Homeless Assistance Grantee Entities Question Support Overview

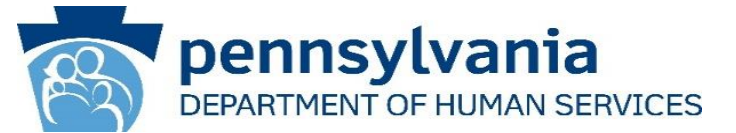

This report is to be used to capture the COVID-19, revenue received and costs as a result of the Public Health Emergency (PHE). The Grantee completing this form should provide actual revenue and expenses where available and estimate revenue and expenses where actual data is not available. Please note that Act 24 provides funding for incurred between March 1, 2020 and November 30, 2020 as a result, this reporting is only through November 30th.

|   | Steps                                                         | Description                                                                                                    |
|---|---------------------------------------------------------------|----------------------------------------------------------------------------------------------------|
| 1 | Enter your entity's total COVID-19 revenue                    | This figure includes Act 24 CARES Act funding, and refers to COVID-19 actual and projected revenue through November 30th, 2020. Only include Grantee or County Revenue and not subgrantee revenue in this line.                                                                                                    |
| 2 | Enter Subgrantees' total COVID-19 revenue                     | Report COVID-19-related costs projected through November 30th, 2020. Do not list<br>expenses as negative. Examples of expenses include accounting/audit, consultants,<br>dues/memberships, equipment, postage, printing/photocopy, professional development,<br>space costs, supplies, telephone, travel. Only include grantee expenses in this line. |
| 3 | Enter your entity's total COVID-19 related estimated expenses | Report COVID-19-related costs projected through November 30th, 2020. Do not list<br>expenses as negative. Examples of expenses include accounting/audit, consultants,<br>dues/memberships, equipment, postage, printing/photocopy, professional development,<br>space costs, supplies, telephone, travel. Only include grantee expenses in this line. |
| 4 | Enter the amount of funds payments/costs                      | Report the amount of funding that has been committed/paid to subgrantee awards through November 30, 2020.                                                                                                    |

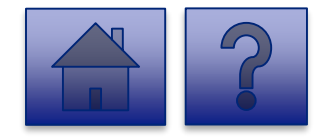

Domestic Violence/Legal Assistance/Homeless Assistance Grantee Entities Question Support Overview

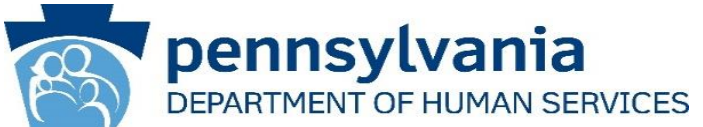

|   | Steps                  | Description                                                                                                    |
|---|------------------------|----------------------------------------------------------------------------------------------------|
| 5 | Calculated Net Impact  | This line reflects the net impact of COVID-19 expenses less COVID-19 revenue. A positive number reflects uncovered COVID-19 expenses. A negative number reflects COVID-19 revenue exceeds COVID-19 expenses. |
| 6 | Enter any Data Caveats | Entity should explain below any data limitations, clarifications or assumptions in data. For example, the methodology used to determine lost revenue.                                                        |

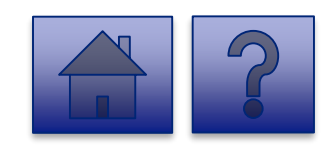

#### Domestic Violence/Legal Assistance/Homeless Assistance Grantee Entities Question Support Overview

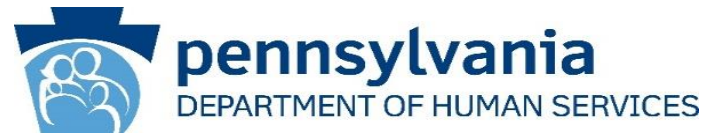

|   | Steps                                                                                                    | Description                                                                                                    |
|---|----------------------------------------------------------------------------------------------------|----------------------------------------------------------------------------------------------------|
| 7 | I, [ENTER NAME OF PERSON WITH THE AUTHORITY TO SIGN<br>ON BEHALF OF THE LEGAL ENTITY BELOW], certify, subject<br>to the terms and penalties of 18 Pa. C.S. §4904 (relating to<br>unsworn falsification to authorities) that the information<br>contained in the forgoing Act 24 Cost Reporting Form are true<br>and correct to the best of my knowledge following reasonable<br>investigation, that the entity that I represent was in operation<br>as of March 31, 2020, as required by Act 24 of 2020; and that<br>the Act 24 of 2020 funds were used to prevent, prepare for, and<br>respond to the coronavirus pandemic, and reimburse<br>healthcare-related expenses or lost revenues attributable to<br>the coronavirus pandemic; and, that the Act 24 of 2020 funds<br>were not used for expenses or losses that have been or will be<br>reimbursed from other sources | Document if the entity agrees or disagrees with the attestation language. If the<br>entity does not agree with the attestation, DHS will follow up with the entity on<br>returning the Act 24 funds.<br>Select I Agree or I Don't Agree from the dropdown. |
| 8 | Enter the Name of the Individual who can Bind Entity                                                                                                    | Enter the name of an individual who has the legal authority to bind the entity.                                                                                                    |
| 9 | Upload COVID-19 Act 24 Cost Reporting Form                                                                                                    | Please use this feature to upload the completed COVID-19 Act 24 Cost Reporting form (Microsoft Excel workbook) from your machine. This workbook was provided by DHS to providers & entities for calculating COVID-19 Net Impact.                           |

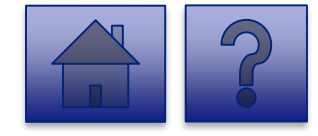

#### Final Report: Domestic Violence/Legal Assistance/Homeless Assistance Grantee Entities

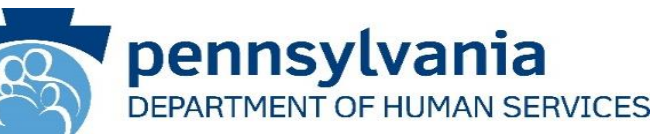

| ation  | I, [ENTER NAME OF PERSON WHO CAN BIND ENTITY BELOW], certify, subject to the terms and penalties of 18 Pa. C.S. §4904 (relating to unsworn falsification to authorities) that the information contained in the forgoing Act 24 Cost Reporting Form are true and correct to the best of my knowledge following reasonable investigation, that the entity that I represent was in operation as of March 31, 2020,                                                                                                    |
|--------|----------------------------------------------------------------------------------------------------|
| utton. | as required by Act 24 of 2020; and that the Act 24 of 2020 funds were used to prevent,<br>prepare for, and respond to coronavirus, and reimburse healthcare-related expenses<br>or lost revenues attributable to coronavirus; and, that funds were not used for<br>expenses or losses that have been or will be reimbursed from other sources.*<br>Required<br>Document if the entity agrees or disagrees with the attestation language. If the entity does not<br>agree with the attestation, DHS will follow up with the entity on returning the Act 24 funds. |
|        | Enter Name of Individual Who Can Bind Entity*<br>Required<br>Enter the name of an individual who has the legal authority to bind the entity.<br>100 of 100 character(s) remaining<br>Upload COVID-19 Act 24 Cost Reporting Form*                                                                                                    |
|        | Required<br>Please use this feature to upload the completed COVID-19 Act 24 Cost Reporting form (Microsoft<br>Excel workbook) from your machine. This workbook was provided by DHS to providers & entities<br>for calculating COVID-19 Net Impact.<br>Add File<br>Remove File                                                                                                    |
|        | Drag & Drop your files or <u>Browse</u>                                                                                                    |
|        | Save for Later Submit Survey                                                                                                    |

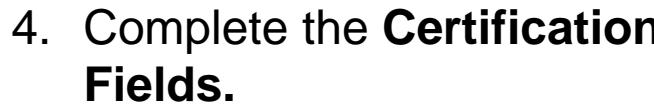

5. Click the [Add File] button.

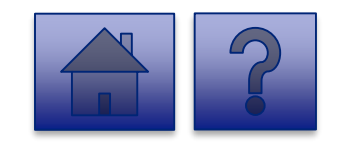

### 7. Navigate to the file location for the entities COVID-19 Act 24 Cost

Final Report: Domestic Violence/Legal Assistance/Homeless

**Reporting form** (Microsoft Excel workbook).

6. A file viewer window pops up.

**Assistance Grantee Entities** 

8. Click the **[Open]** button or drag the file to the **Drag & Drop your files** section.

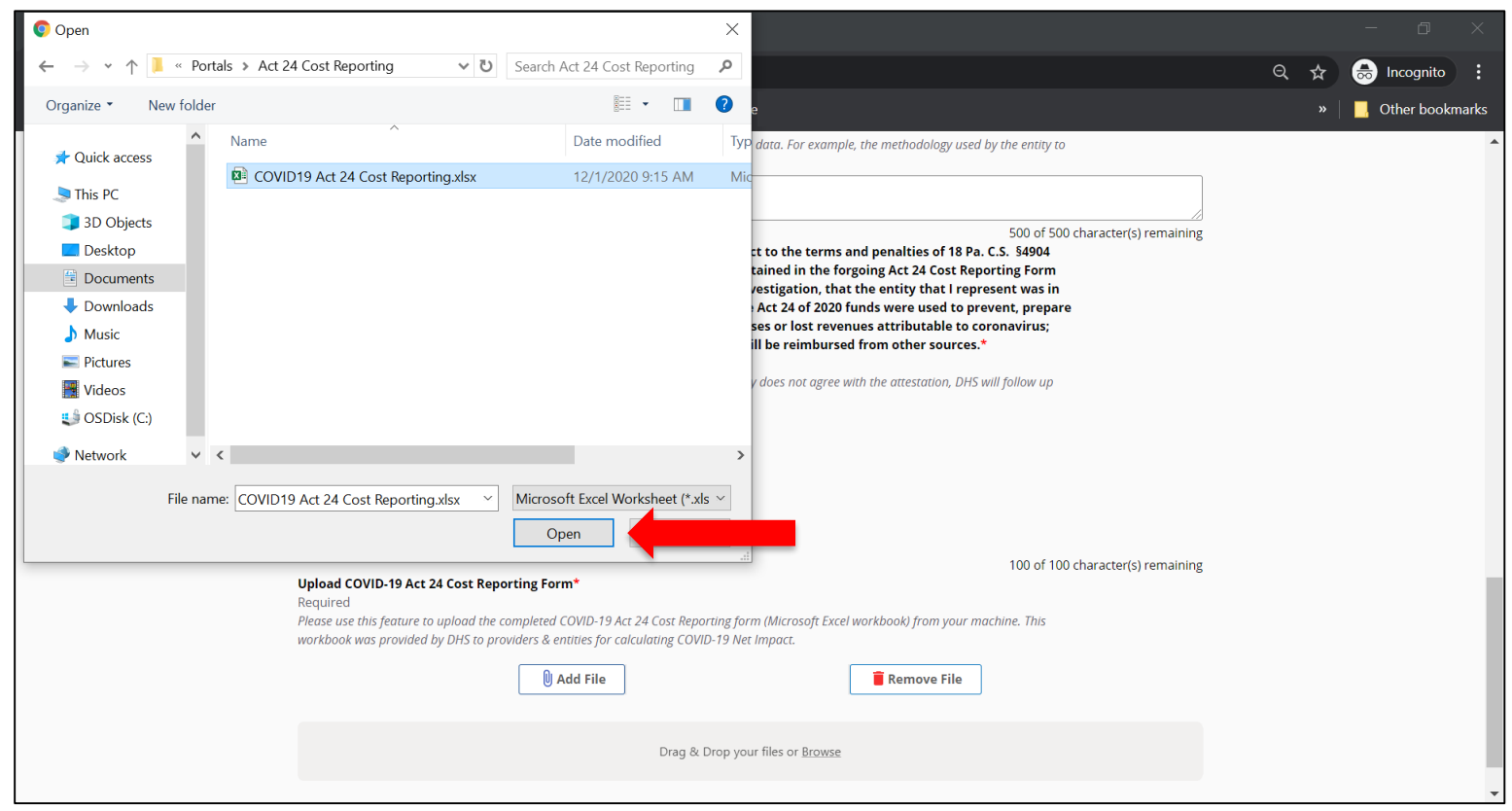

pennsylvania

DEPARTMENT OF HUMAN SERVICES

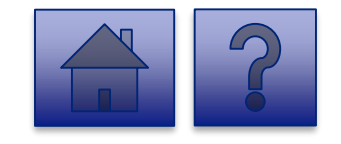

Final Report: Domestic Violence/Legal Assistance/Homeless Assistance Grantee Entities

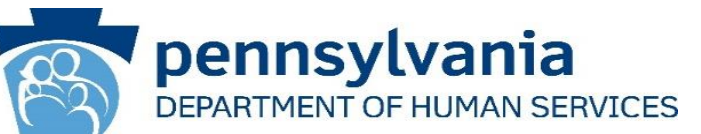

- The added file now appears on the page.
   If the incorrect file was uploaded, select the [Remove File] button.
- 10. To submit the report, click the **[Submit Survey]** button located at the bottom of the page.
- 11. A *Thank you for completing the survey!* Message displays.
- 12. Click the **[Return]** button to return to the homepage.

**Tip:** If any fields are not filled out, the user will not be able to submit the form and the user receives a **"Please enter a value for all required fields before submitting the form**" error message.

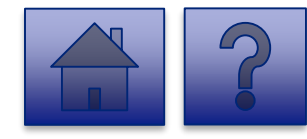

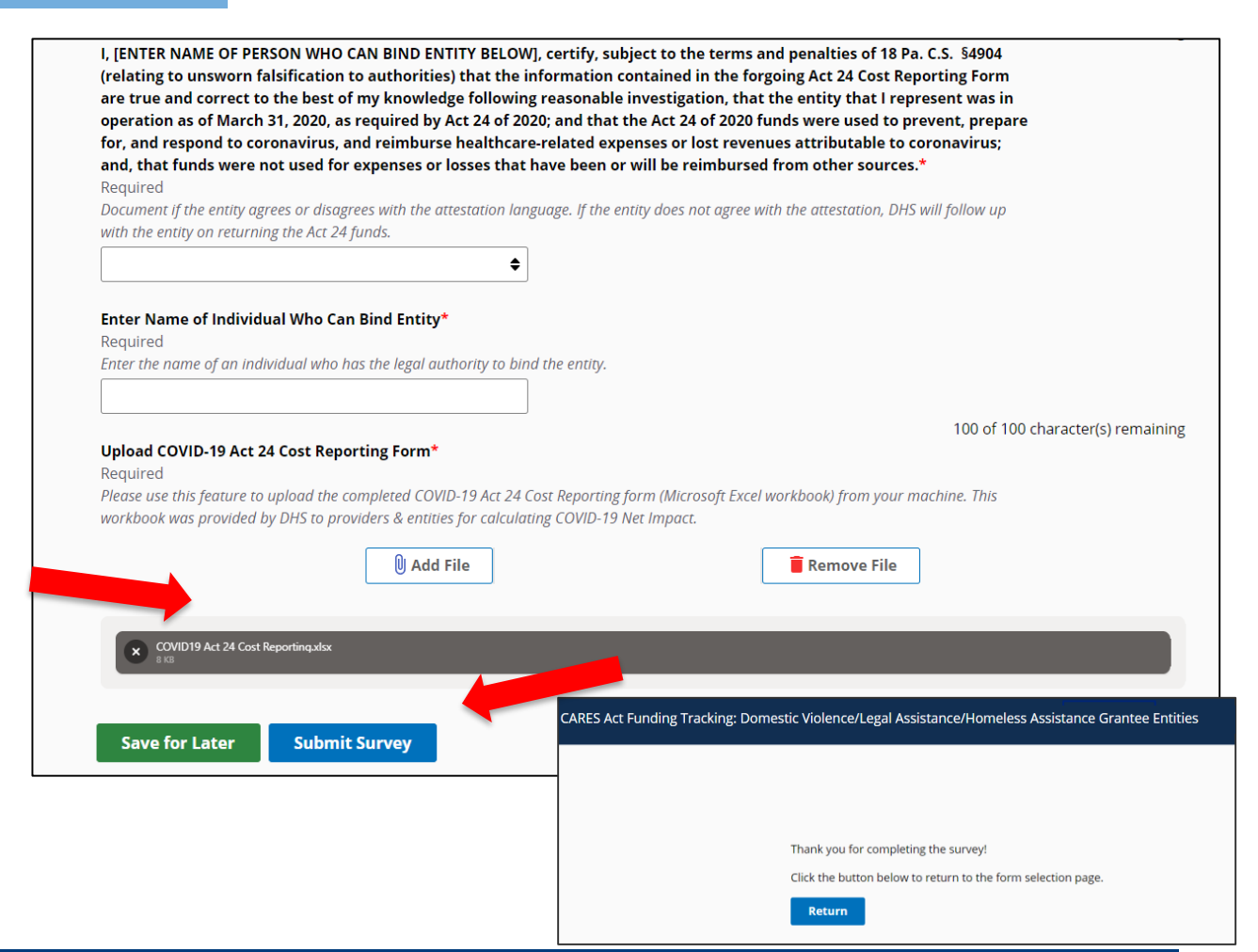

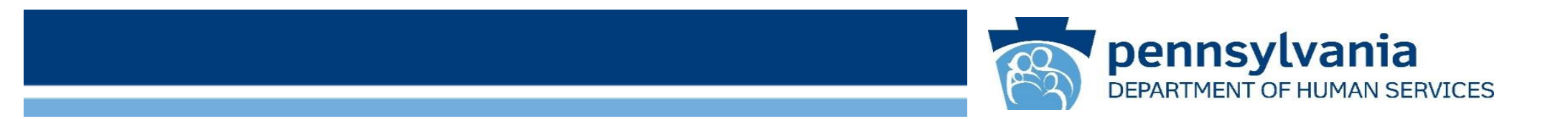

## Logging Out

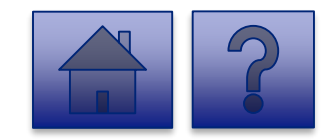

www.dhs.pa.gov

#### Logging Out

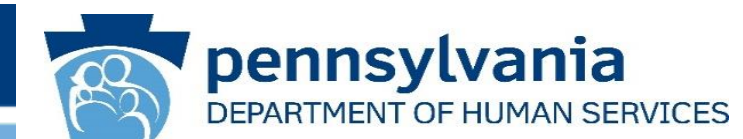

 Once a user completes the report, to logout, the user clicks the [Logout] button in the upper right corner to end the session.

*Tip:* To return to the homepage and review prior submissions, click the *[Return]* or *[Home]* button.

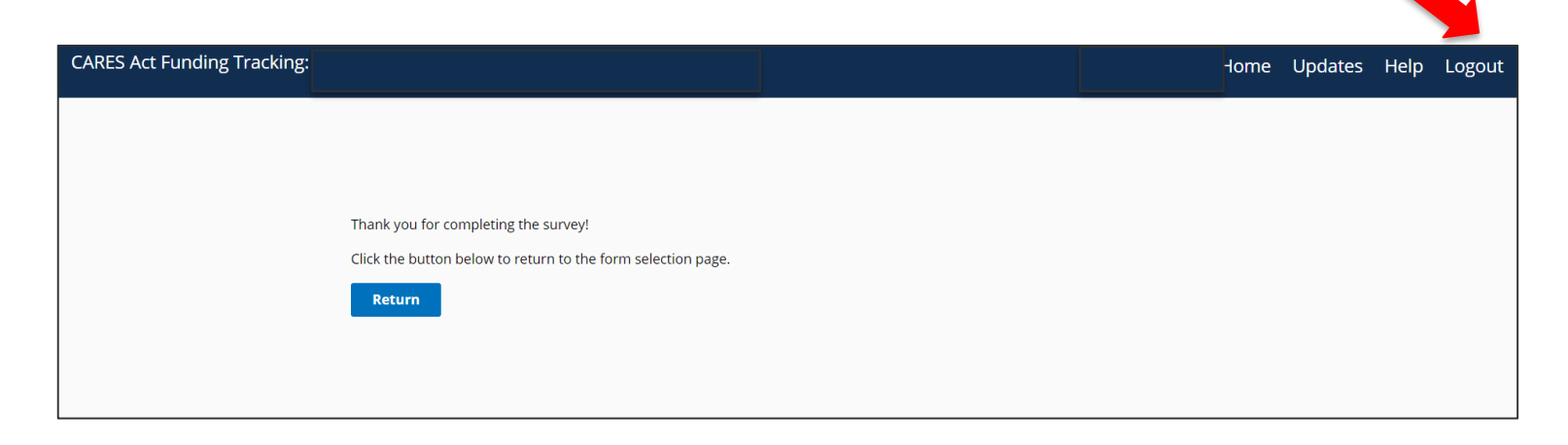

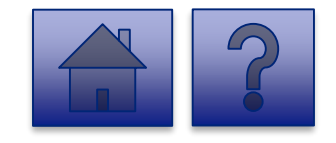

Troubleshooting

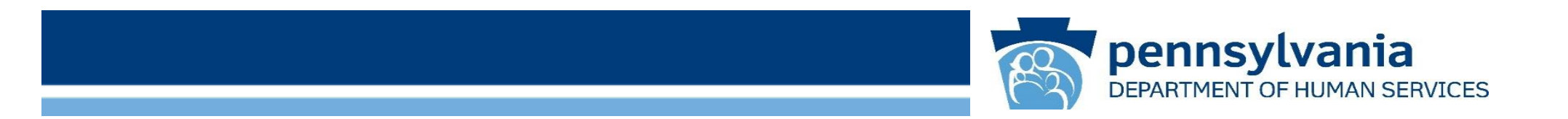

### **Frequently Asked Questions**

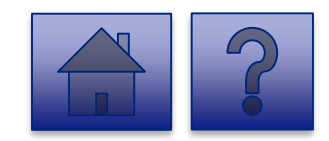

www.dhs.pa.gov
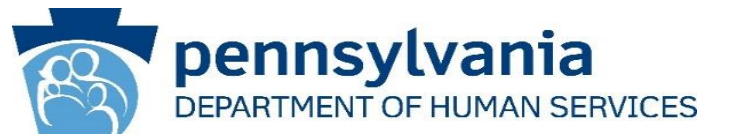

### **Q:** Where do I receive my login credentials and password?

A: You will receive two emails to the email associated with your account from PW, Unified Security inbox (ra-unifiedsecurity@pa.gov). The first will include your username and the second one will have a temporary password for first-time sign in.

## **Q: What if I forget my Username?**

A: On the login page, click Forgot User ID under the Self-service For Business Partners menu and follow the prompts.

# Q: How do I reset my Password if I forget it?

A: On the login page, click Forgot Password under the Self Service for Business Partners menu and follow the prompts.

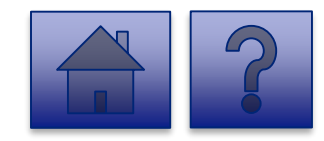

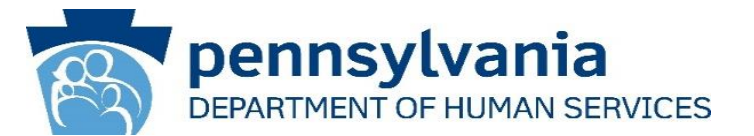

### **Q:** How long is my verification security code valid?

**A:** Your security code is valid for up to one hour and is sent email registered to your account. You are required to use the security code from your latest email; previously sent codes will not work.

# Q: Why am I not being prompted for RBA?

**A:** If you have labeled your device as private, you will not be asked to enter a security code on that device for 12 hours after you login. If you are not prompted and the tool does not load, please ensure all browser windows are closed to end your active session and prompt RBA.

## Q: What happens if I don't enter the right security code?

**A:** If the security code is entered incorrectly five times, your account is locked and you must contact the help desk at <u>RA-PWDHSMFAHELPDESK@pa.gov</u>.

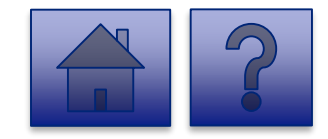

**Frequently Asked Questions-Completing the Report** 

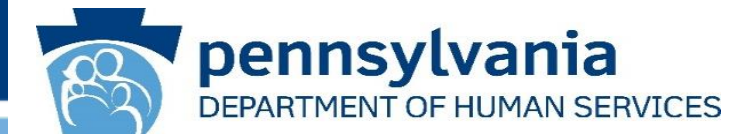

#### Q: After logging in, what if the page won't load properly or is blank?

**A:** Try using Google Chrome or Microsoft Edge as they are the recommended browsers. You also may need to clear your cache or browsing history. Please see the attached document:

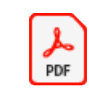

Troubleshooting Browser Issues

Q: What do I do if I don't see a Facility/Entity I need to enter data for or need to change the User associated with a Facility/Entity?

A: Please complete the DHS COVID Tracking - User Change Request survey.

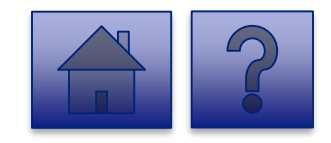

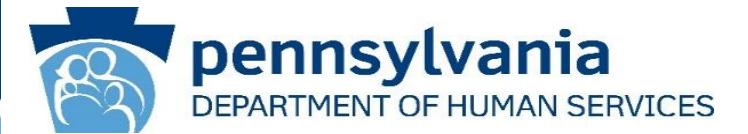

## Q: What do I do if I'm associated with more than one Facility/Entity?

A: You will see a list of all Facilities/Entities you are associated with after you click on the **Report CARES** Act funding tracking information link. If you need to submit more than one report, complete the report for the first Facility/Entity and continue to complete for the others.

# **Q: What if multiple users are associated with one Facility/Entity?**

A: Each user sees their associated Facilities/Entities in the drop-down list.

# Q: What if I don't know the Facility ID/MPI/License Number?

A: The Facility ID and the Legal name are pre-populated in the drop-down based on the User ID logged in.

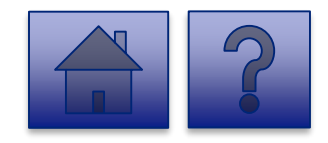

#### Frequently Asked Questions-Completing the Report

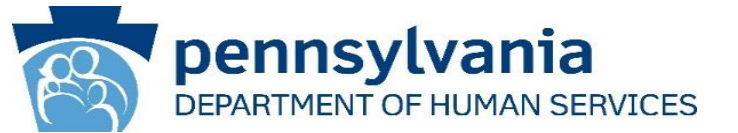

Q: What do I do if I receive an error message attempting to upload the COVID-19 Act 24 Cost Reporting form (Microsoft Excel workbook)?

#### **A:**

| # | Message                                                                                                    | Issue                                                                                                    |
|---|----------------------------------------------------------------------------------------------------|----------------------------------------------------------------------------------------------------|
| 1 | Selected file does not use the expected template and cannot be uploaded. Please use the template provided by DHS and upload the file again.                        | Spreadsheet is in incorrect template, please use the latest spreadsheet provided by your program office. |
| 2 | Selected file contains macros and cannot be uploaded. Please remove macros from the file and upload the file again.                                                | Spreadsheet includes macro(s). Please remove any macros.                                                 |
| 3 | Selected file is password-protected and cannot be uploaded. Please remove password protection and upload the file again.                                           | Spreadsheet is password-protected. Please remove any passwords.                                          |
| 4 | Selected file is not the expected filetype and cannot be uploaded. Please use the template provided by DHS, and convert to .xlsx format and upload the file again. | Spreadsheet is not in .xlsx format. Please confirm the file format and resave.                           |
| 5 | Selected file exceeds maximum allowed file size and cannot be uploaded. Please reduce the file size to less than 20MB and upload the file again.                   | Spreadsheet exceeds maximum allowed size. Please try resaving or reducing the file size.                 |

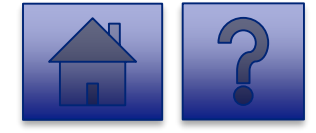

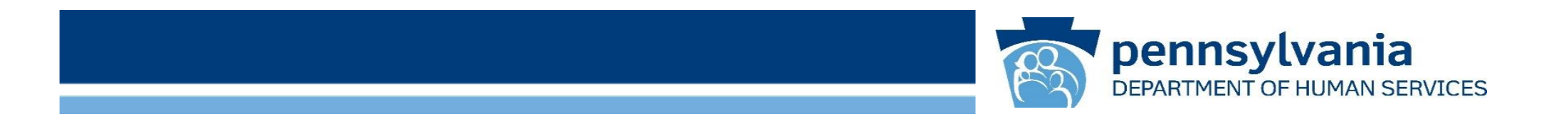

# **Password Reset**

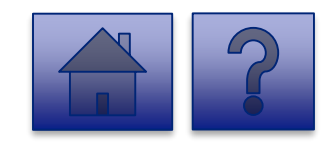

www.dhs.pa.gov

#### **Password Reset**

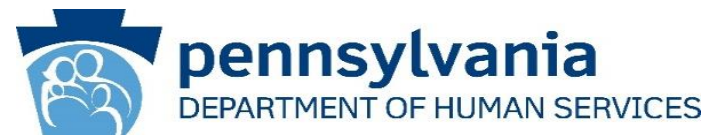

 Click Forgot Password under the Self-service for Business Partner menu.

| PA           | pennsylvania                               |
|--------------|--------------------------------------------|
| Keystone Key | Self-service for Business Partner          |
| Username     | Porgot User ID                             |
| Password     | Forgot Password                            |
| LOGIN        | Letit Profile                              |
|              | Self-service for Commonwealth<br>Employees |
|              | Change CWOPA Password or Hint Questions    |

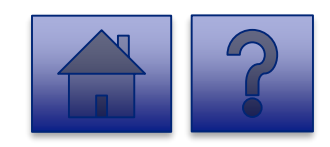

#### **Password Reset**

2. Enter the User ID and click [OK]

- 3. After entering the **User ID**, complete the **First Name** and **Last** Name fields, the user is asked to answer two **Password Hint** security questions.
- 4. Click [OK].

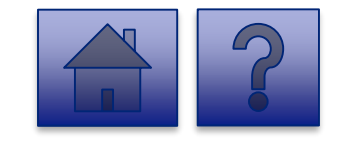

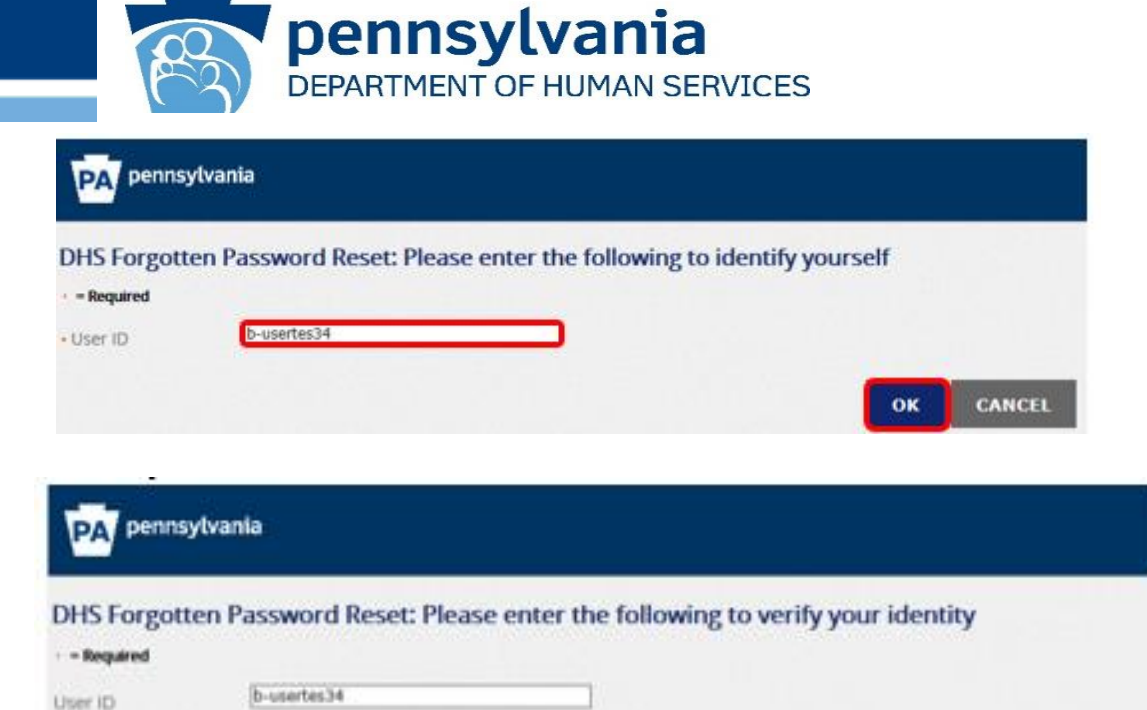

user

test

What is your favorite movie

What city was your spouse born in

First Name

Last Name

Answer

- Answer

Password Hint

Password Hint

CANCEL

#### Set a New Password

- Once the security questions are successfully answered, the user enters a new password in the Password field and confirms the new password in the Confirm Password field.
- 6. Click [SUBMIT].
- 7. User is redirected to a confirmation page displaying a *Your Password has been changed!* message.

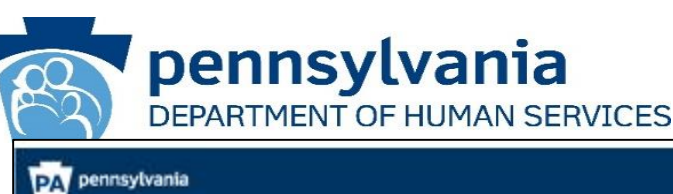

| - Required       |                |                                                                                                    |
|------------------|----------------|----------------------------------------------------------------------------------------------------|
| Organization     | ExampleOrg7244 |                                                                                                    |
| User ID          | b-usertes34    |                                                                                                    |
| First Name       | [user ]        |                                                                                                    |
| Last Name        | test           |                                                                                                    |
| - Password       |                | Pactorer Fields, Requirement<br>- environt eight destendents<br>- an least one Uppercase Latere<br>- an least one Subverger Latere<br>- an least one Subverger Latere<br>- an least one Subverger Latere<br>- an least one Subverger Latere and<br>- Ally henne contain the user US, mor any part of the user's full name.<br>- Ally one more any of the latere the phonology used bacterions. |
| Confirm Password | [              |                                                                                                    |

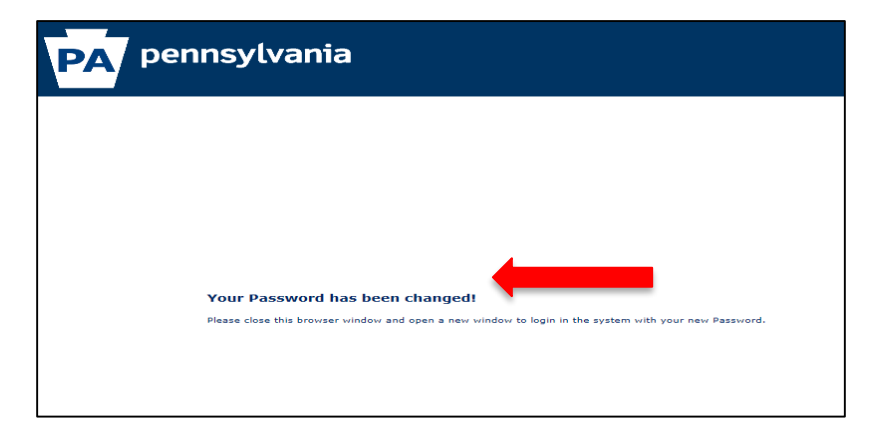

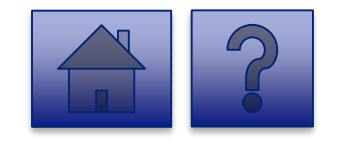

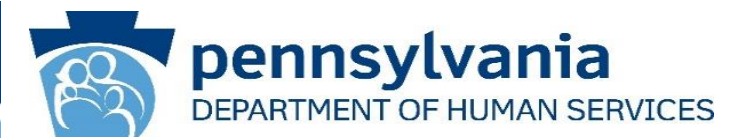

7. User can now log in using the new password.

| PA pennsylvania                         |                                                                                                    |                                                                                                    |  |  |
|-----------------------------------------|----------------------------------------------------------------------------------------------------|----------------------------------------------------------------------------------------------------|--|--|
|                                         | Keystone Key                                                                                                    | Self-service for Business Partner                                                                                                    |  |  |
|                                         | Username                                                                                                    | Forgot User ID                                                                                                    |  |  |
|                                         | Password                                                                                                    | Forgot Password                                                                                                    |  |  |
|                                         | LOGIN                                                                                                    | Edit Profile                                                                                                    |  |  |
|                                         |                                                                                                    | Self-service for Commonwealth<br>Employees                                                                                                    |  |  |
|                                         |                                                                                                    | Change CWOPA Password or Hint Questions                                                                                                    |  |  |
| WARNU<br>system<br>or teder<br>Copyrigi | IGU US GOVERNMENT SYSTEM and DEPARTMENT OF HUMAN SERVICES SYSTEM<br>tonsillute CONSENT TO MONTORING AT ALL TIMES and is not aubject to AVY expect<br>al law. This statement is being posted by the Department of Human Services Security an<br>II® 2018 by the Commonwealth of Pennsylvania. All Rights Reserved. | IL Unauthorized access is prohibited by Public Law 99-474 "The Computer Fraud and Abuse Act of 1985". Use of this<br>Station of privacy. Unauthorized use of or access to this system may subject you to civil or criminal penalties under state<br>d Audits Unit. |  |  |
|                                         |                                                                                                    |                                                                                                    |  |  |
|                                         |                                                                                                    |                                                                                                    |  |  |
|                                         |                                                                                                    |                                                                                                    |  |  |
|                                         |                                                                                                    |                                                                                                    |  |  |
|                                         |                                                                                                    |                                                                                                    |  |  |
|                                         |                                                                                                    |                                                                                                    |  |  |

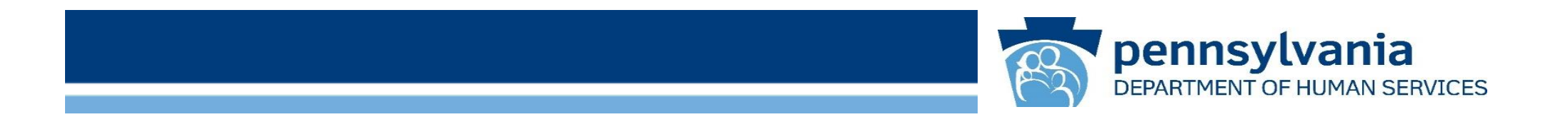

# **Additional Support**

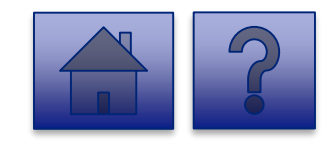

www.dhs.pa.gov

#### **Additional Support Contacts**

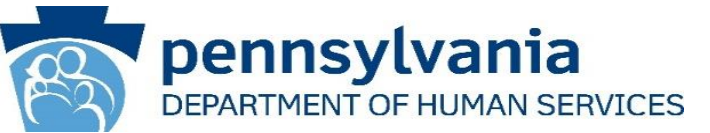

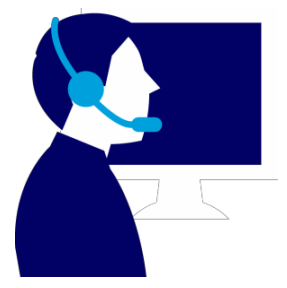

**Password Support:** If you continuing to experience password issues after trying to reset, send an email to the *PW*, *Unified Security inbox* (<u>ra-unifiedsecurity@pa.gov</u>).

**Risk-Based Authentication (RBA) Support:** If you continue to experience RBA issues, please email the help desk at <u>RA-PWDHSMFAHELPDESK@pa.gov</u>.

**Tool Technical Issues:** If the tool will not load, you do not see a needed Facility in the drop-down, or need to change your designated users, please contact your specific program office for support:

- OCDEL: <u>RA-ocdchildcarecert@pa.gov</u>
- ODP: Rick Smith at <u>riesmit@pa.gov</u>
- OMAP-Critical Access Hospitals: FinancialGatekeeper@pa.gov
- OLTL: act24reporting@pa.gov
- OIM-Homeless Assistance: <u>RA-PWHAPOIM@pa.gov</u>
- OIM-Grantees: Jazmin Cartwright at jnixoncart@pa.gov

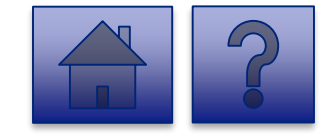